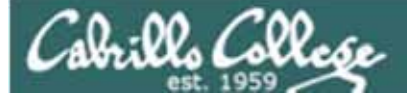

Lesson Module Status

- Slides draft
- Properties done
- Flash cards –
- First minute quiz done
- Web calendar summary done
- Web book pages done
- Commands done
- Lab tested done
- Supplies na
- Class PC's na
- Hide script na
- Extra Credit Lab X2 preview done
- CCC Confer wall paper done
- Materials uploaded done
- Backup headset charged done
- Backup slides, CCC info, handouts on flash drive done
- Check that room headset is charged done

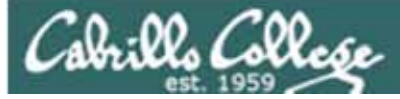

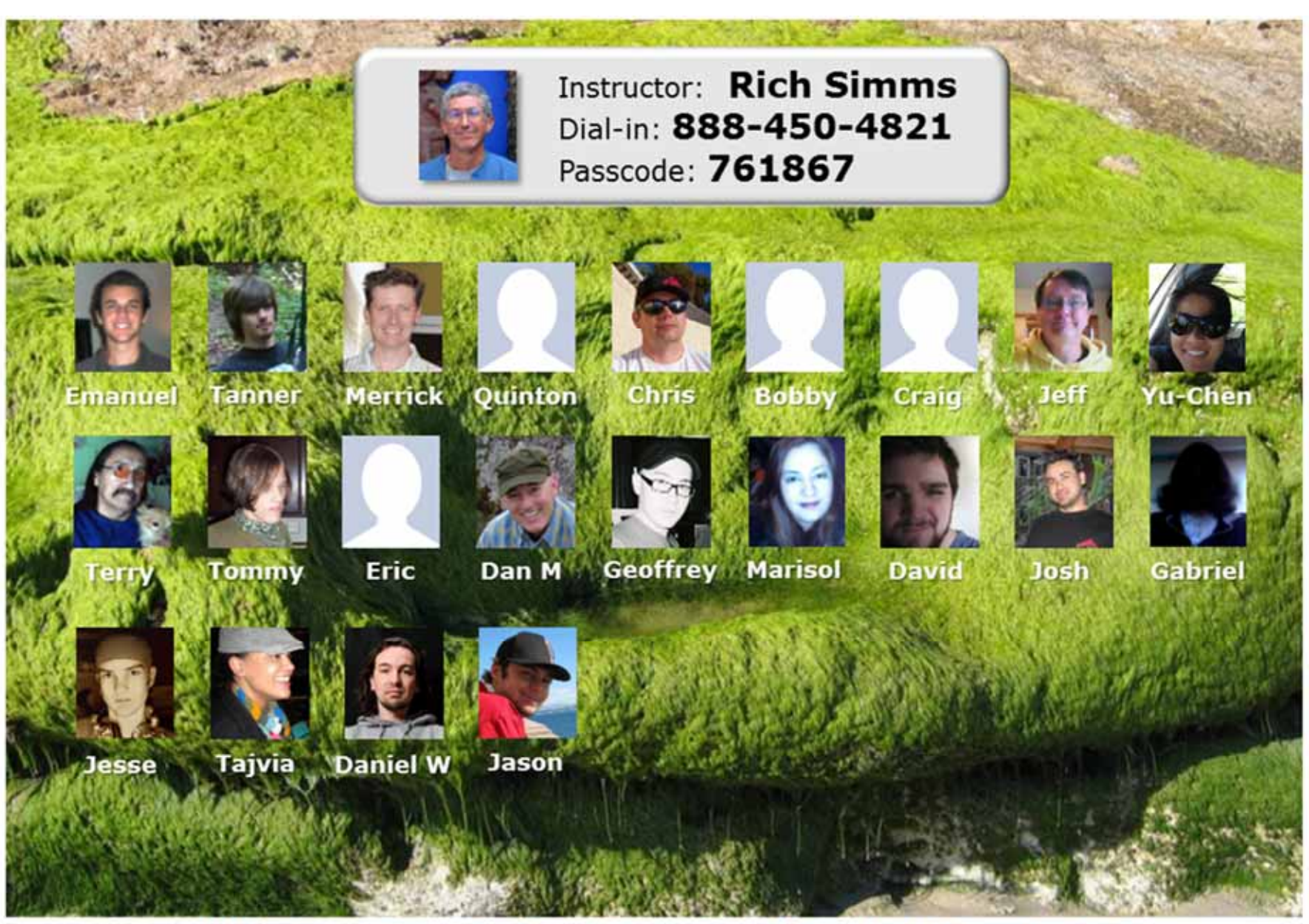

Email me (risimms@cabrillo.edu) a relatively current photo of your face for 3 points extra credit

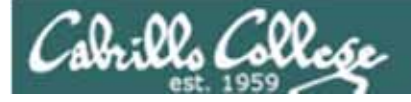

#### First Minute Quiz

Please close your books, notes, lesson materials, forum and answer these questions **in the order** shown:

- What is the numeric permission equivalent of rwxr-xr-- ?
- With a umask of 002 what permissions would a newly created file have?
- Does chmod o+w give write permission to the owner or to other users?

#### email answers to: risimms@cabrillo.edu

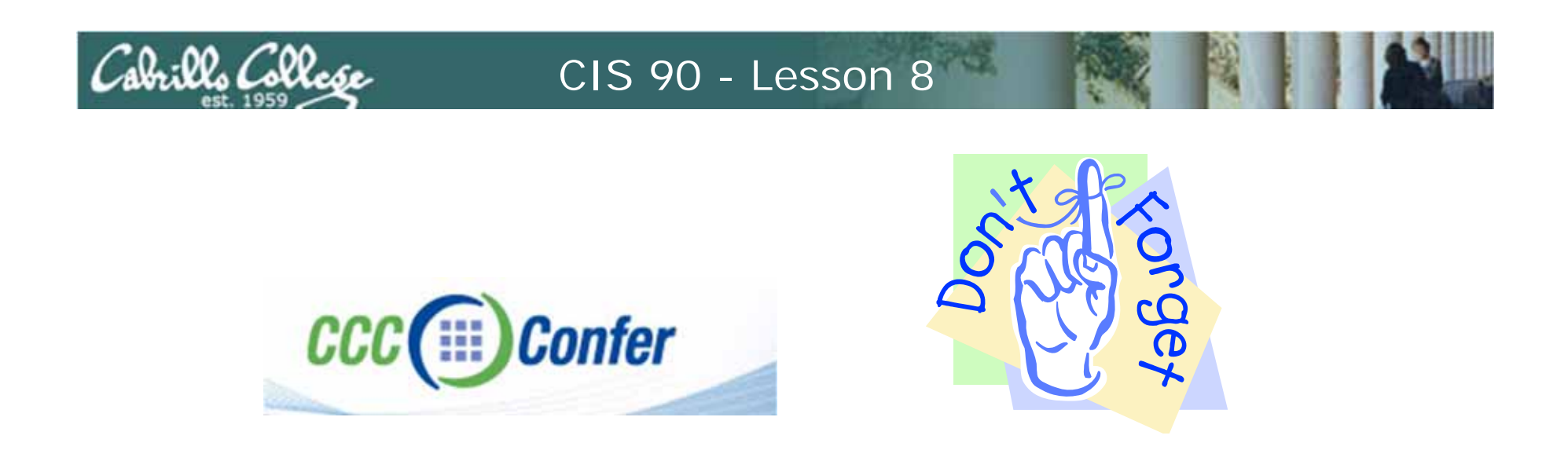

- [] Has the phone bridge been added?
- [] Is recording on?
- [] Does the phone bridge have the mike?
- [] Share slides, putty (rsimms, simmsben, roddyduk), and Chrome
- [] Disable spelling on PowerPoint

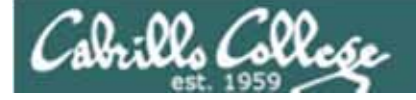

#### Input/Output Processing

| Objectives                                                                                                    | Agenda                                                                                                    |
|----------------------------------------------------------------------------------------------------|----------------------------------------------------------------------------------------------------|
| <ul> <li>Identify the three open files an executing program is given when started.</li> <li>Be able to redirect input from files and output to files</li> <li>Define the terms pipe, filter, and tee</li> <li>Use pipes and tees to combine multiple commands</li> <li>Know how to use the following useful UNIX commands: <ul> <li>o find</li> <li>o grep</li> <li>o wc</li> <li>o sort</li> <li>o spell</li> </ul> </li> </ul> | <ul> <li>Quiz</li> <li>Questions</li> <li>Warmup</li> <li>Housekeeping</li> <li>Review</li> <li>File descriptors</li> <li>Pipelines</li> <li>New commands</li> <li>Tasks using pipelines</li> </ul> |

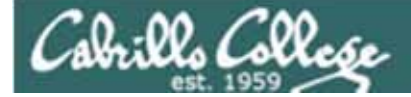

# Questions

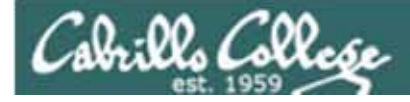

- •Last lab?
- Last class?
- Last test?
- Previous lessons?

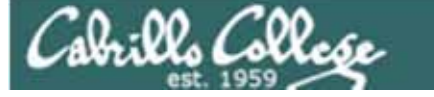

# More on pathnames

## (useful for Lab 6)

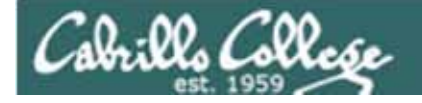

#### One of the steps in Lab 6

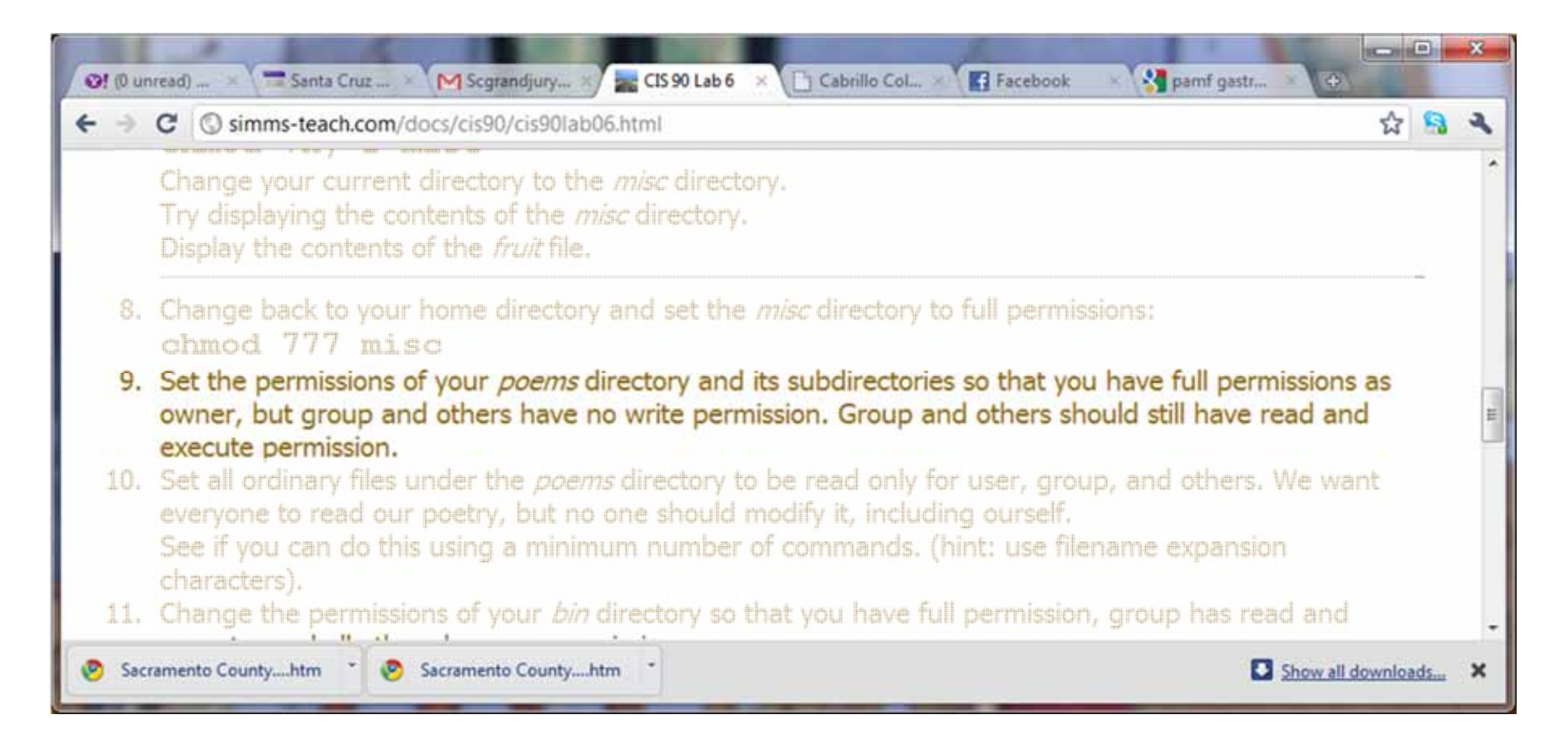

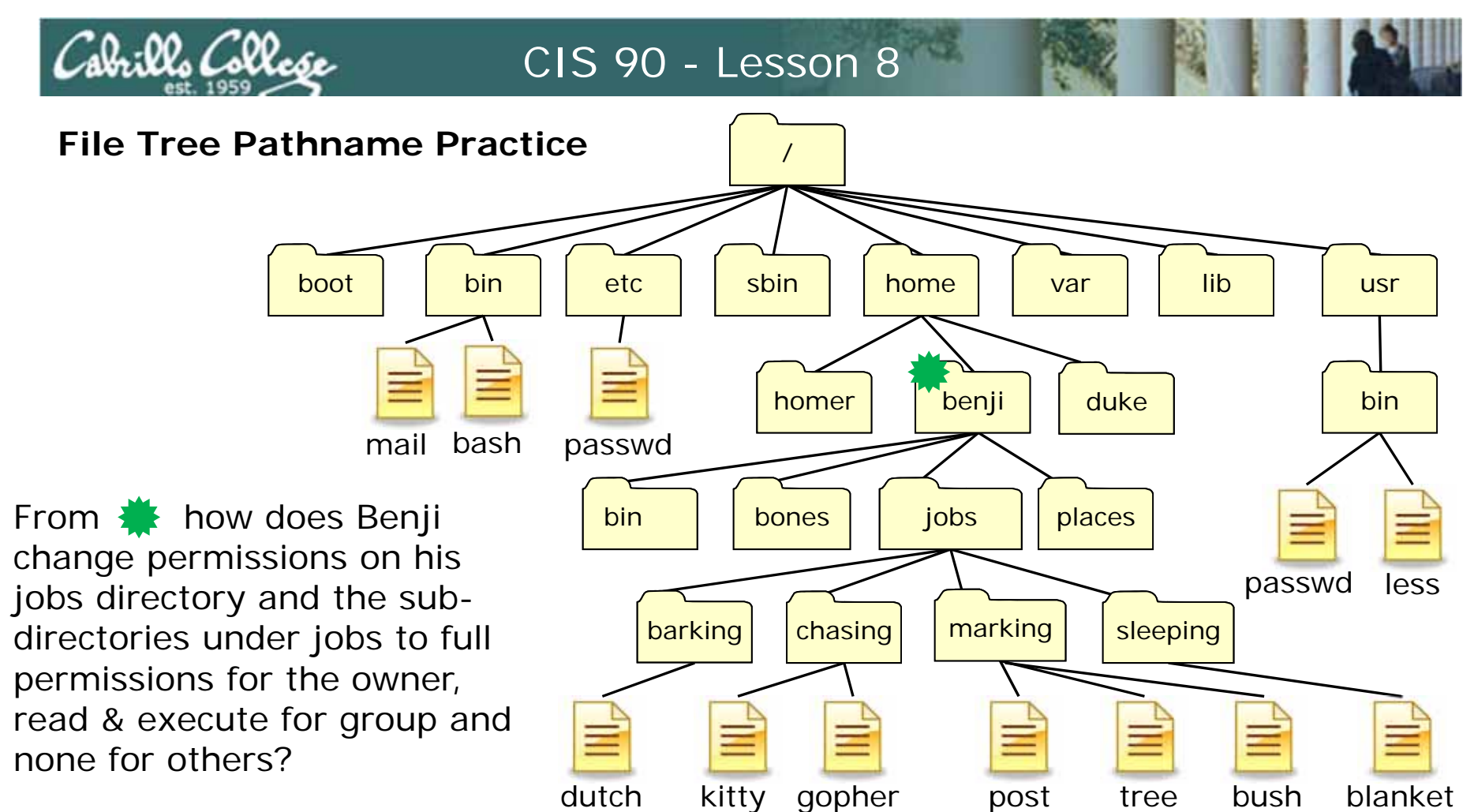

chmod 750 jobs cd jobs chmod 750 barking chmod 750 chasing chmod 750 marking chmod 750 sleeping

#### This works and takes 6 commands to complete

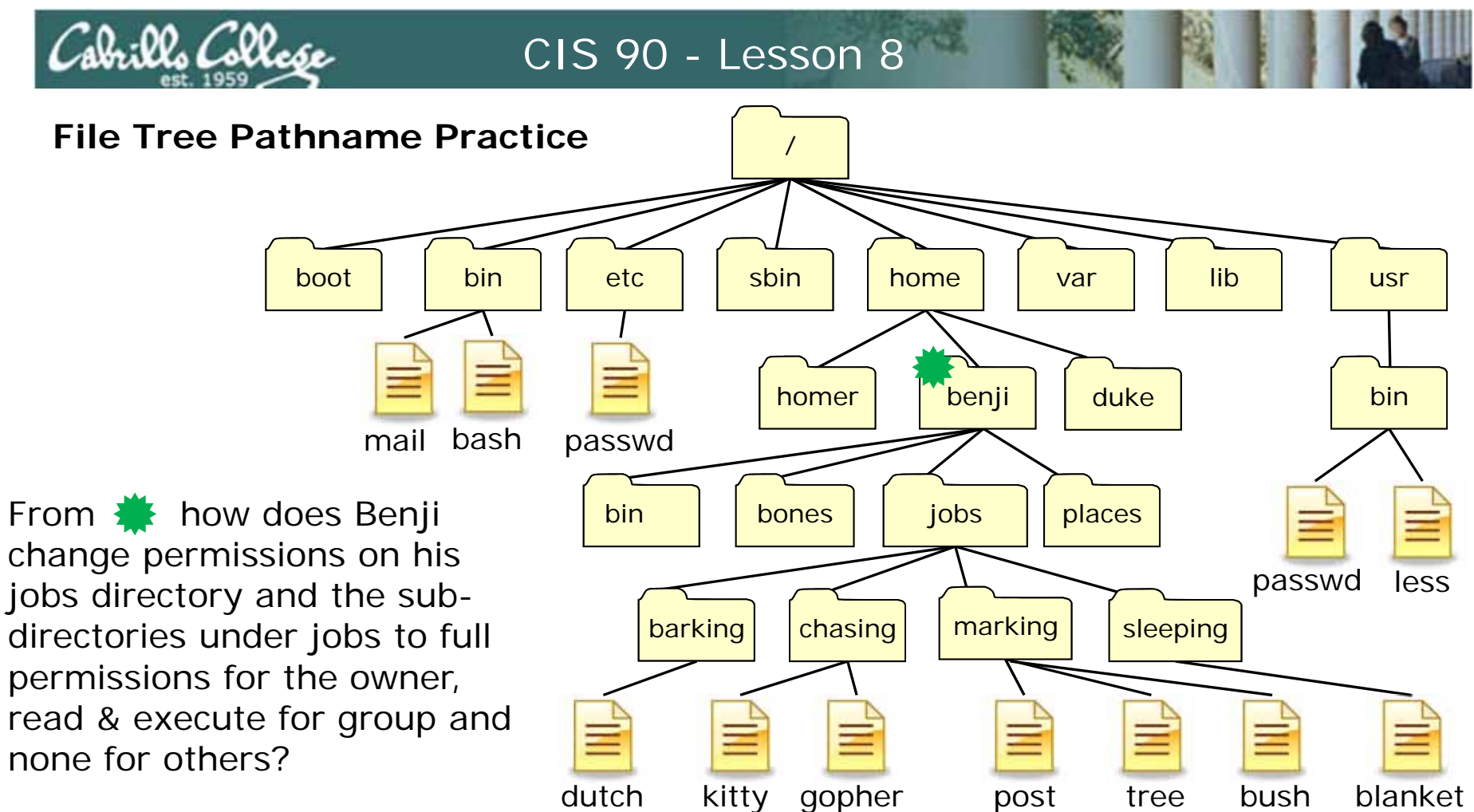

chmod 750 jobs chmod 750 jobs/barking chmod 750 jobs/chasing chmod 750 jobs/marking chmod 750 jobs/sleeping

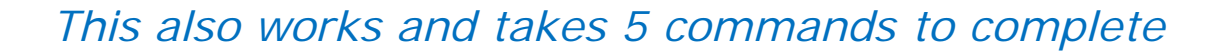

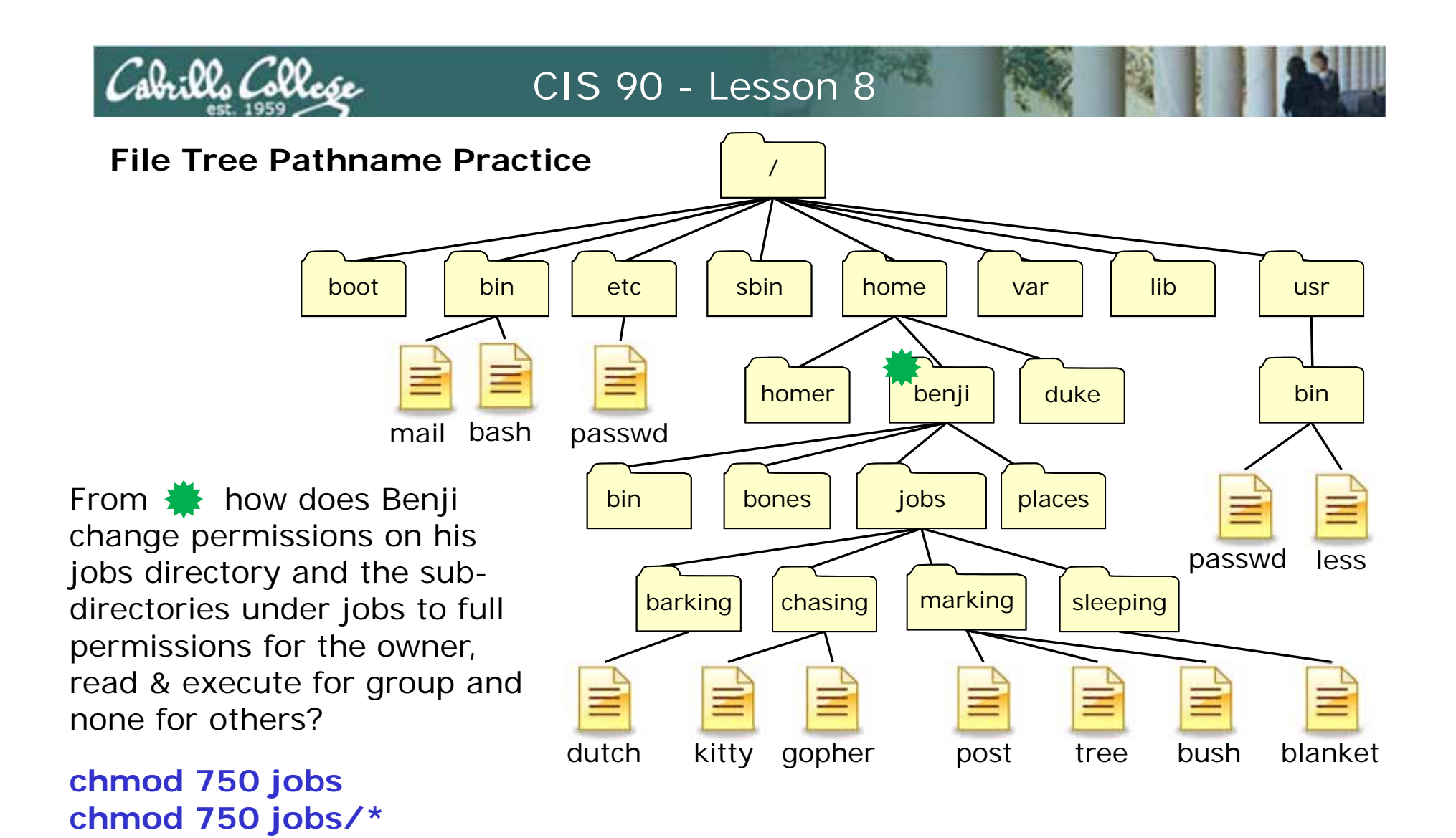

This also works and takes 2 commands to complete

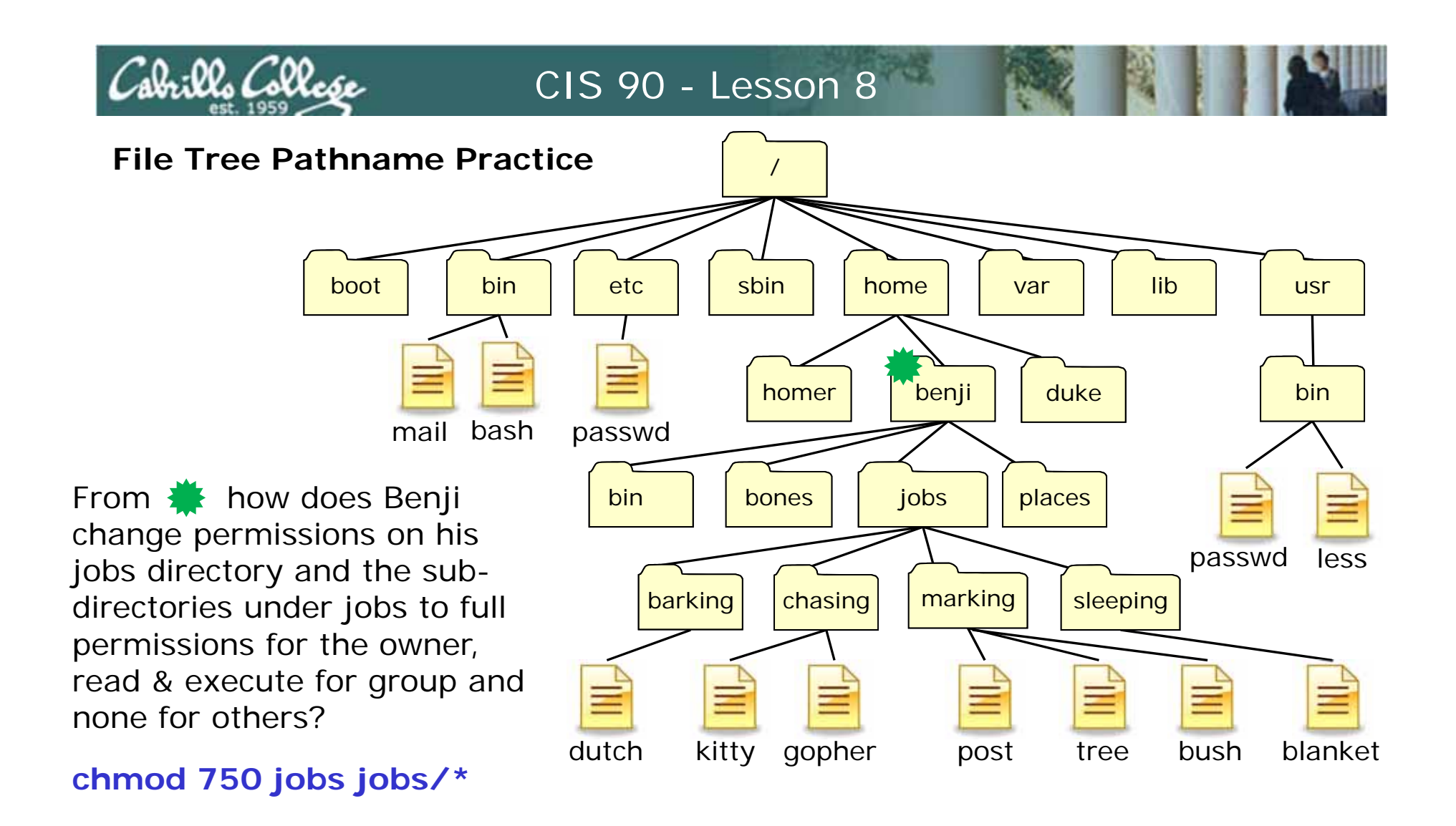

This is how you can do it in a single command

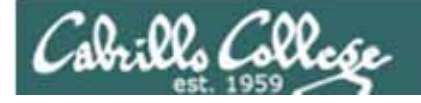

#### Another step in Lab 6

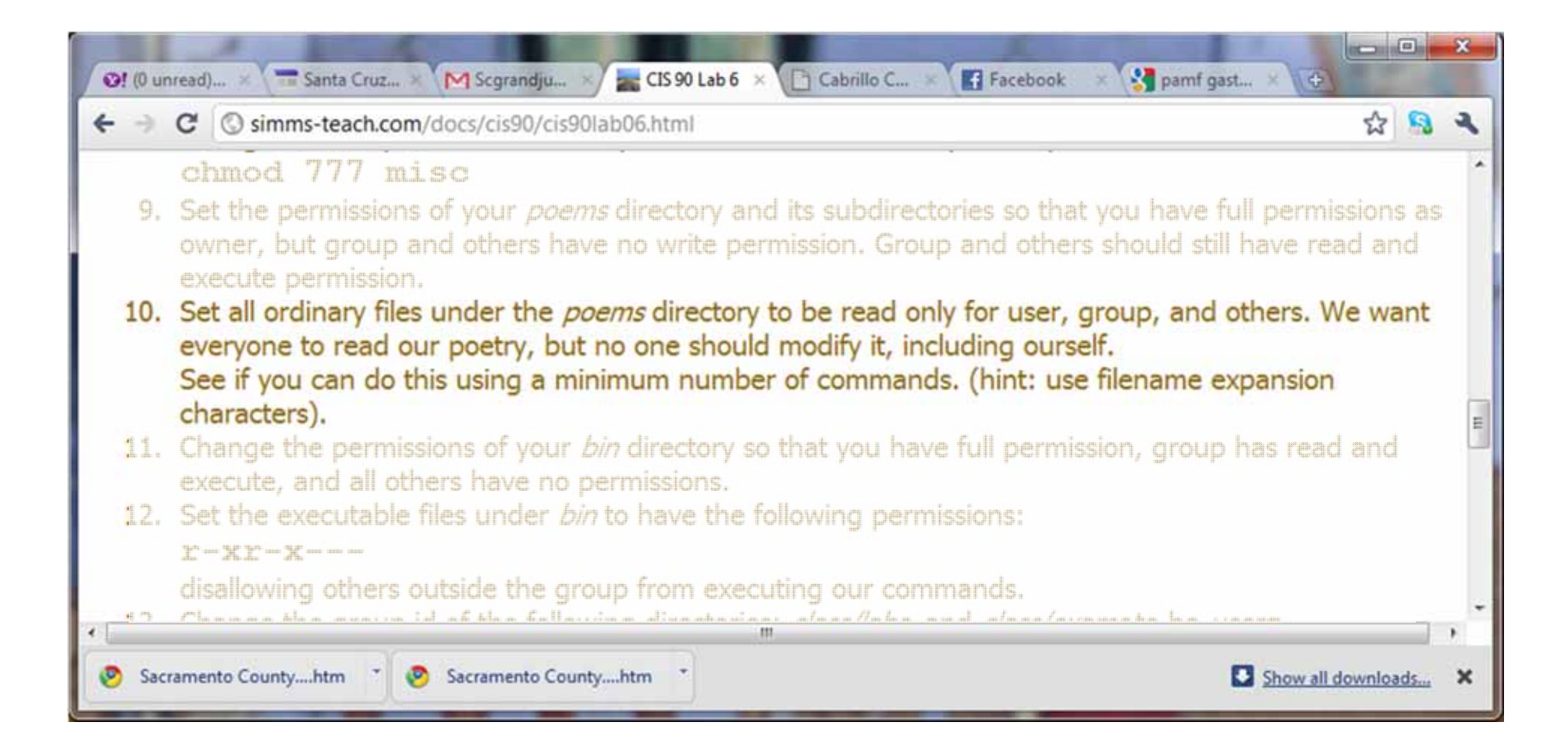

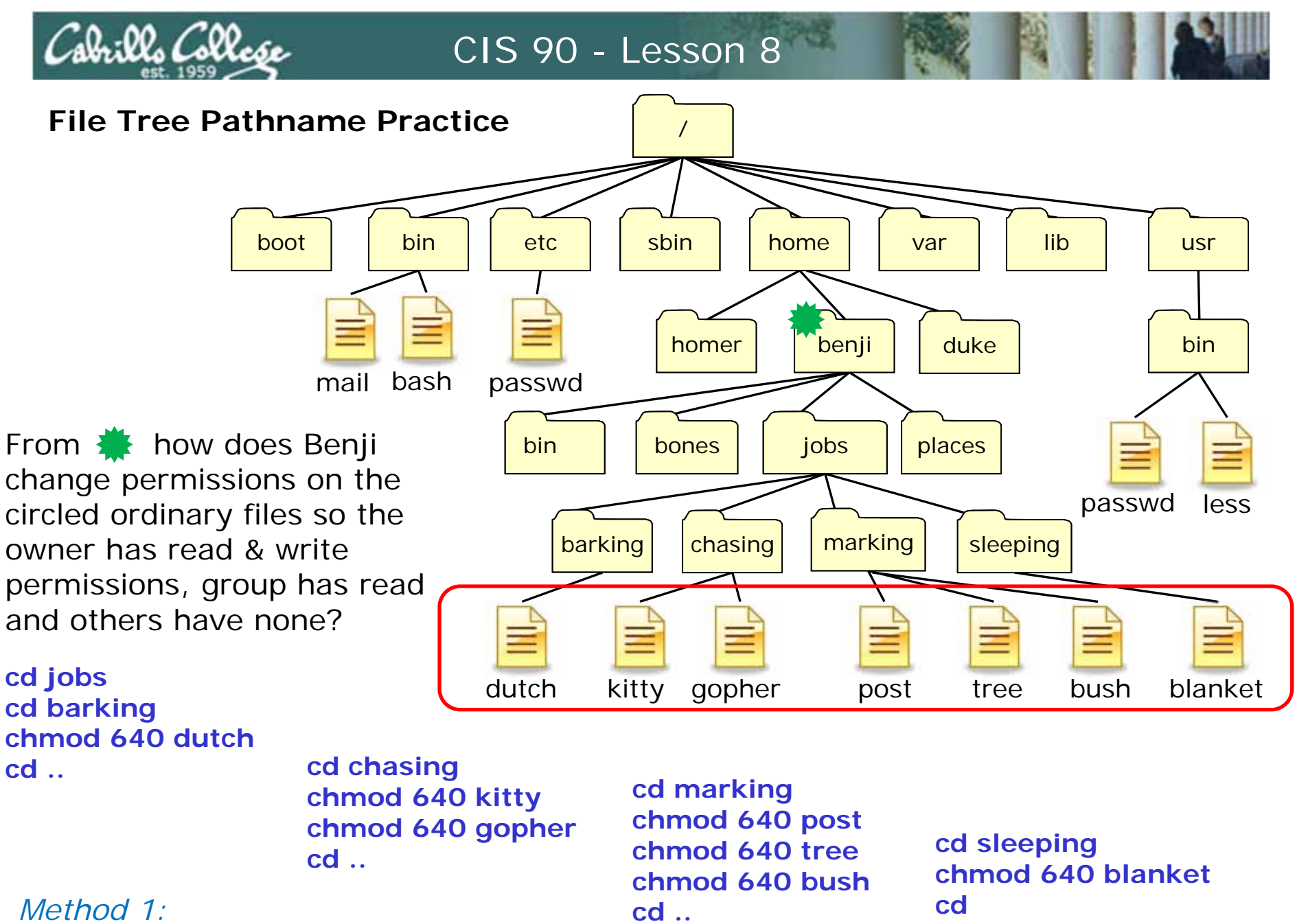

takes 16 commands

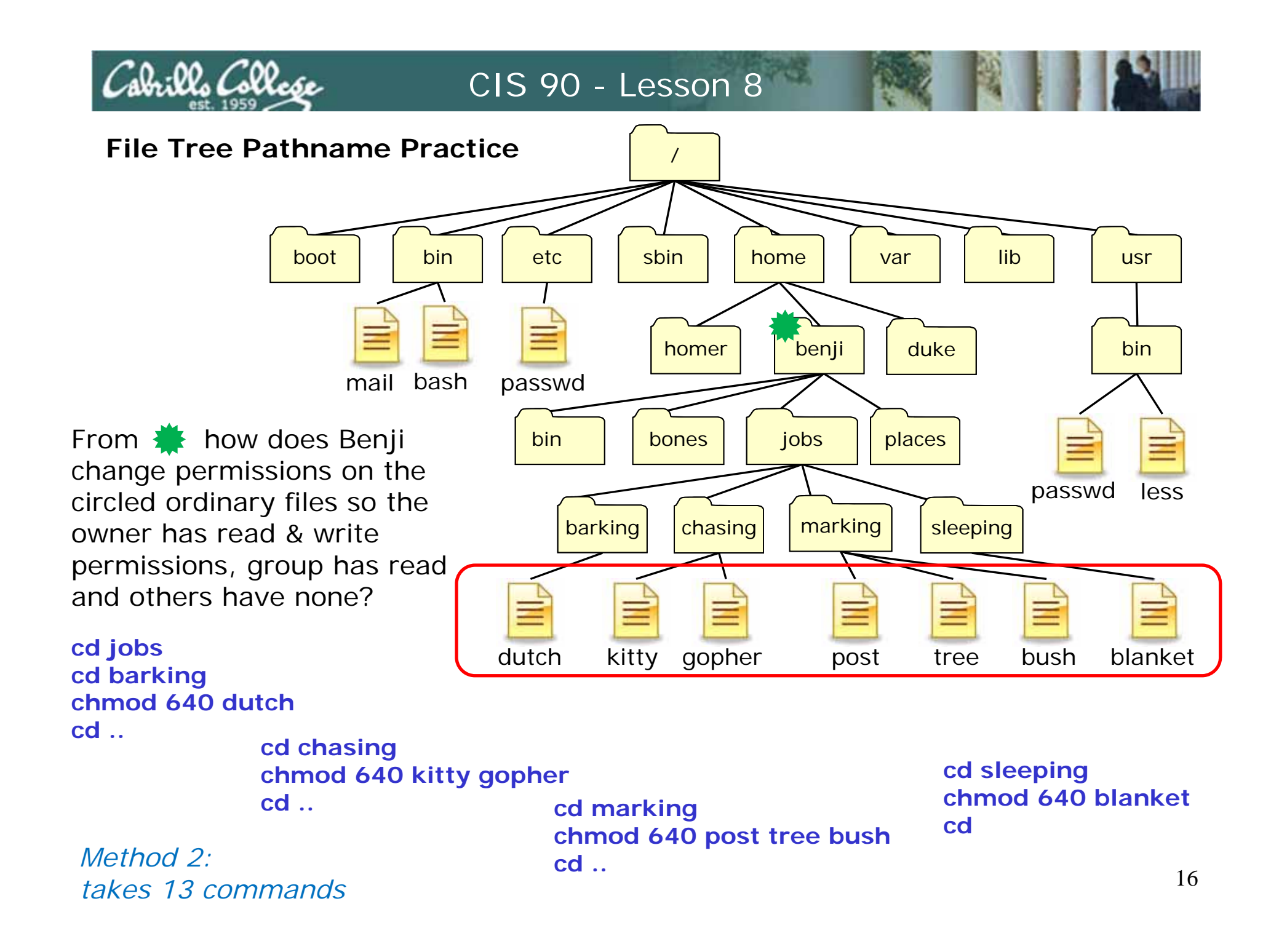

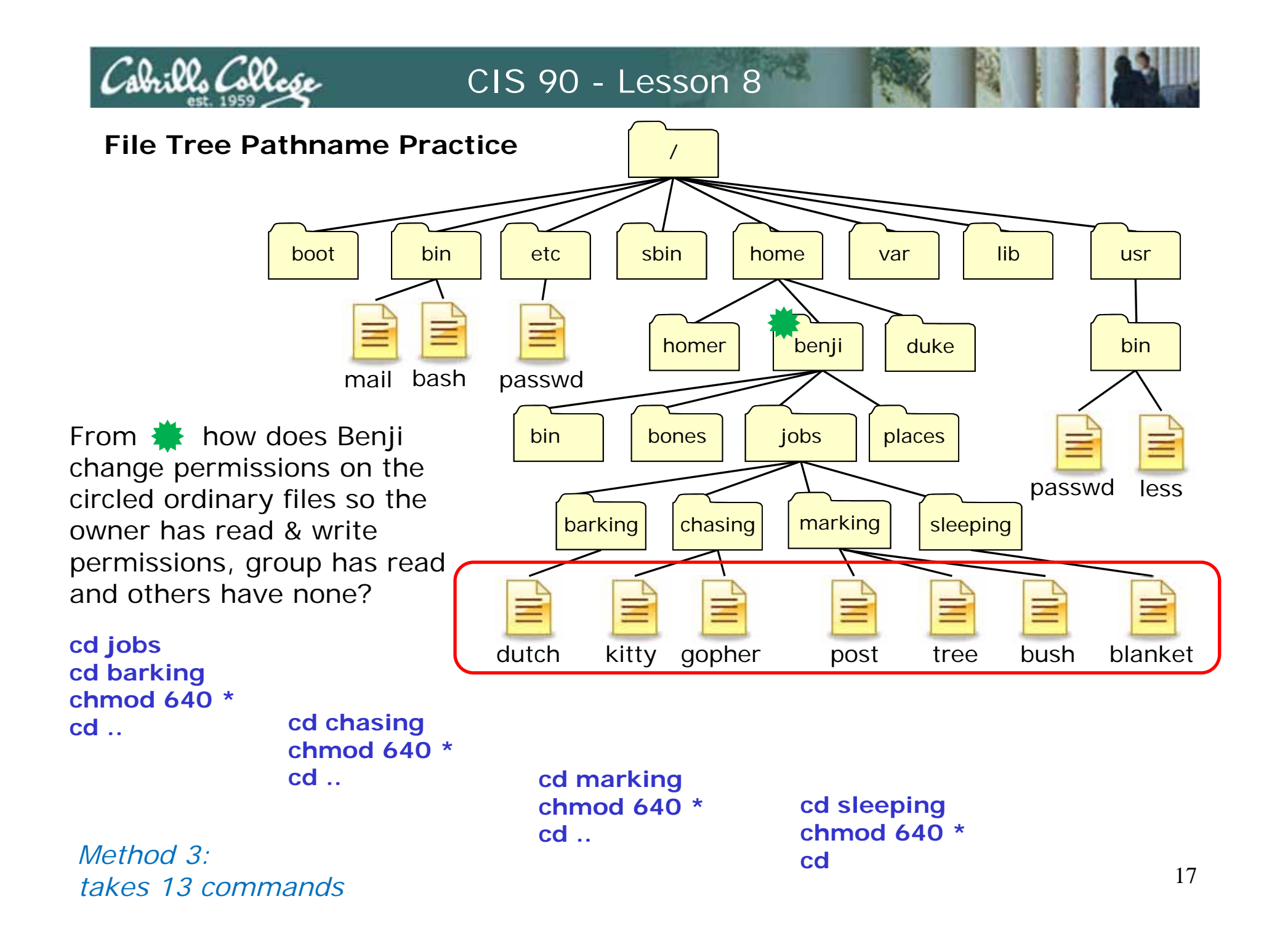

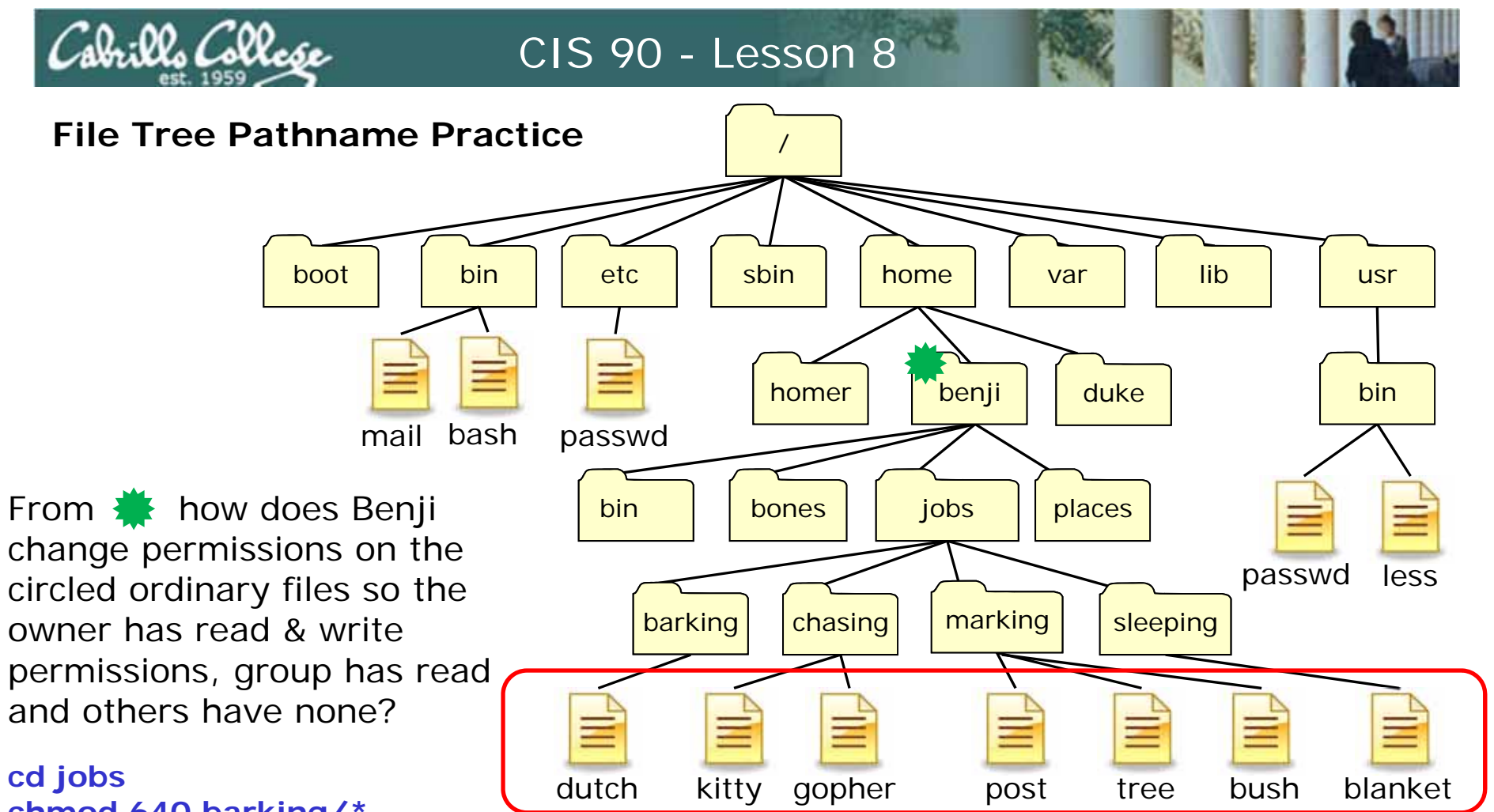

chmod 640 barking/\* chmod 640 chasing/\* chmod 640 marking/\* chmod 640 sleeping/\* cd ..

Method 4: takes 6 commands

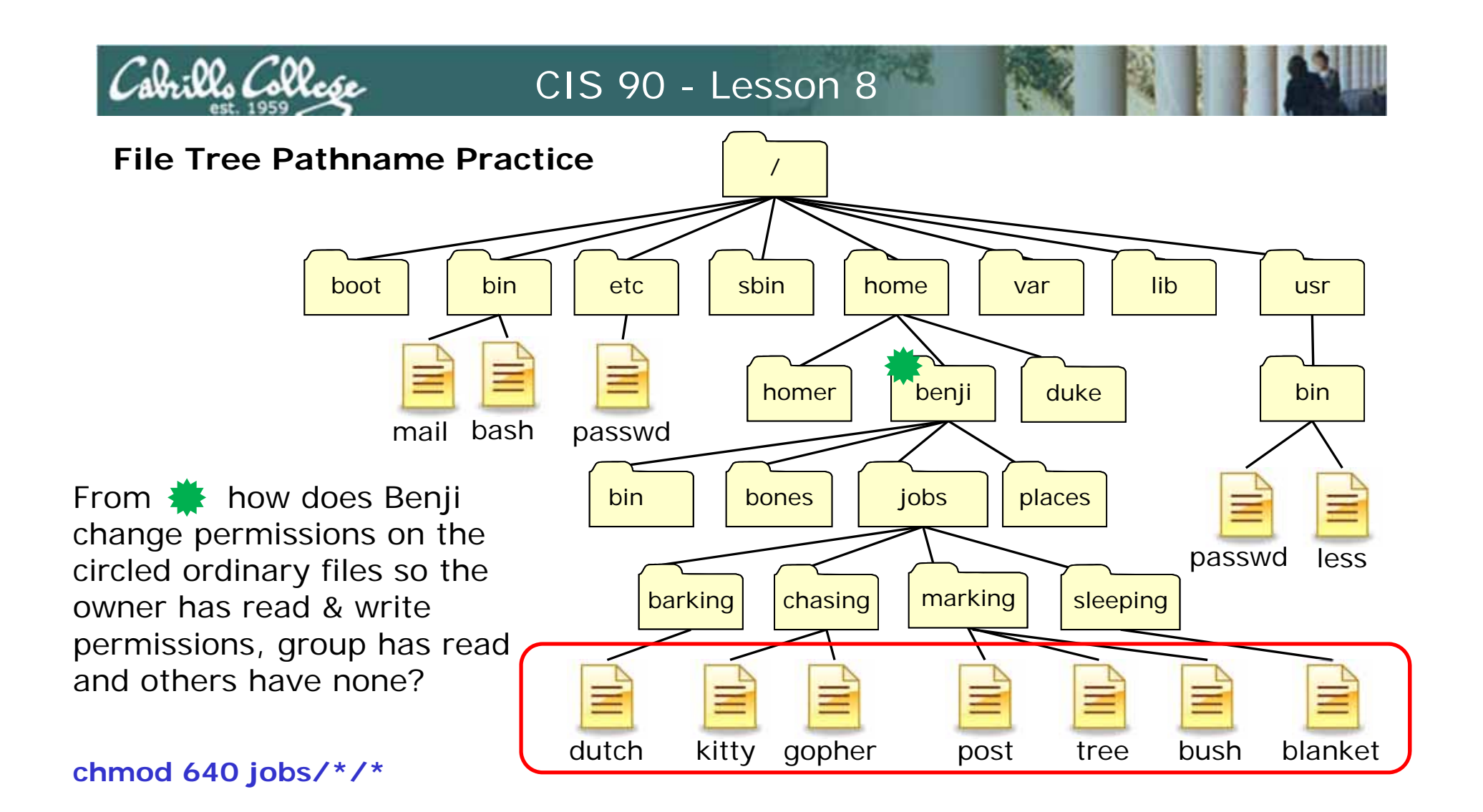

Method 5: takes 1 command

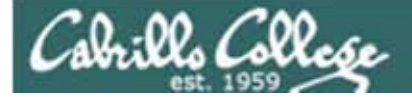

# Warmup

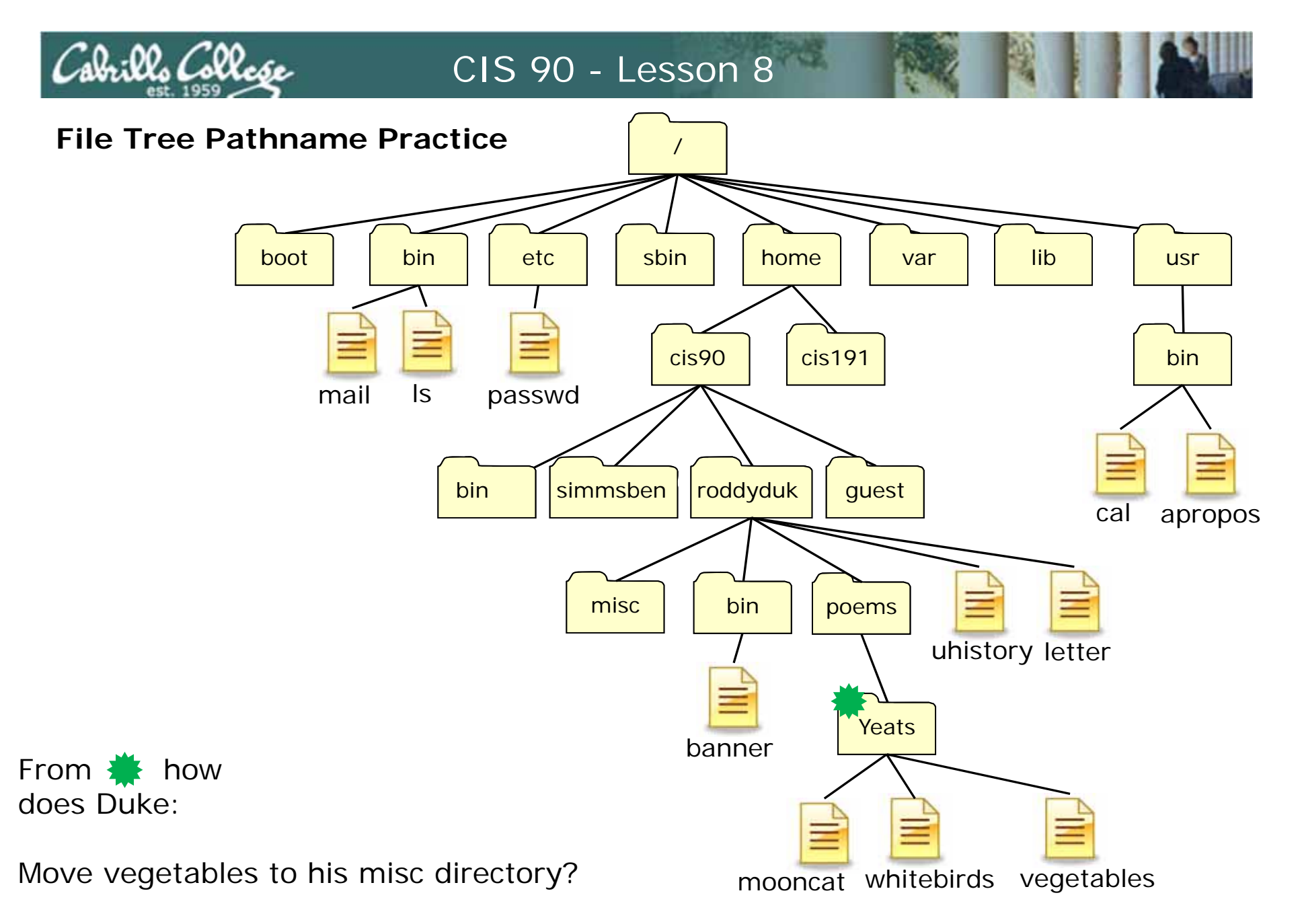

/home/cis90/roddyduk/poems/Yeats \$ mv vegetables ../../misc/

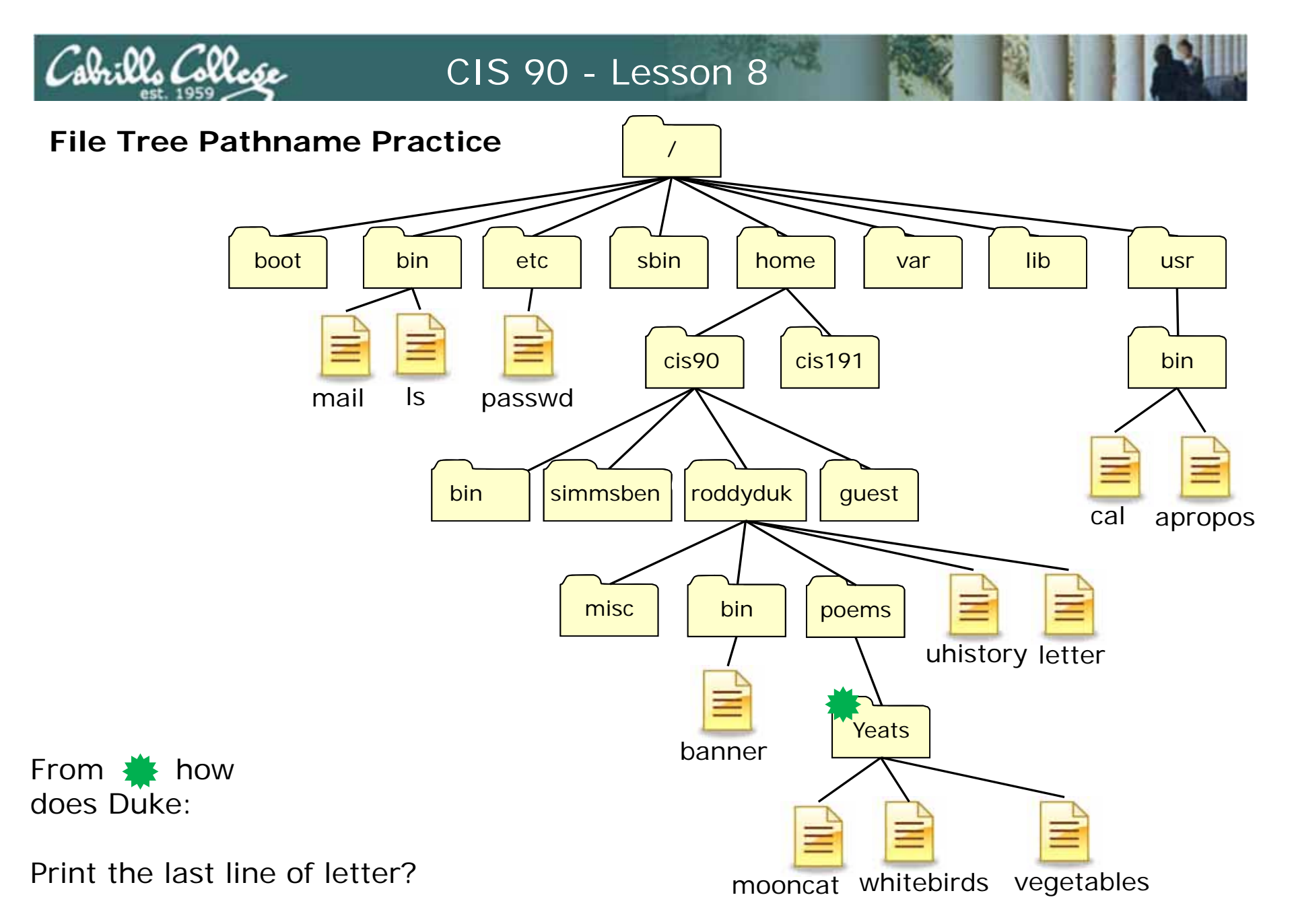

/home/cis90/roddyduk/poems/Yeats \$ tail -1 ../../letter

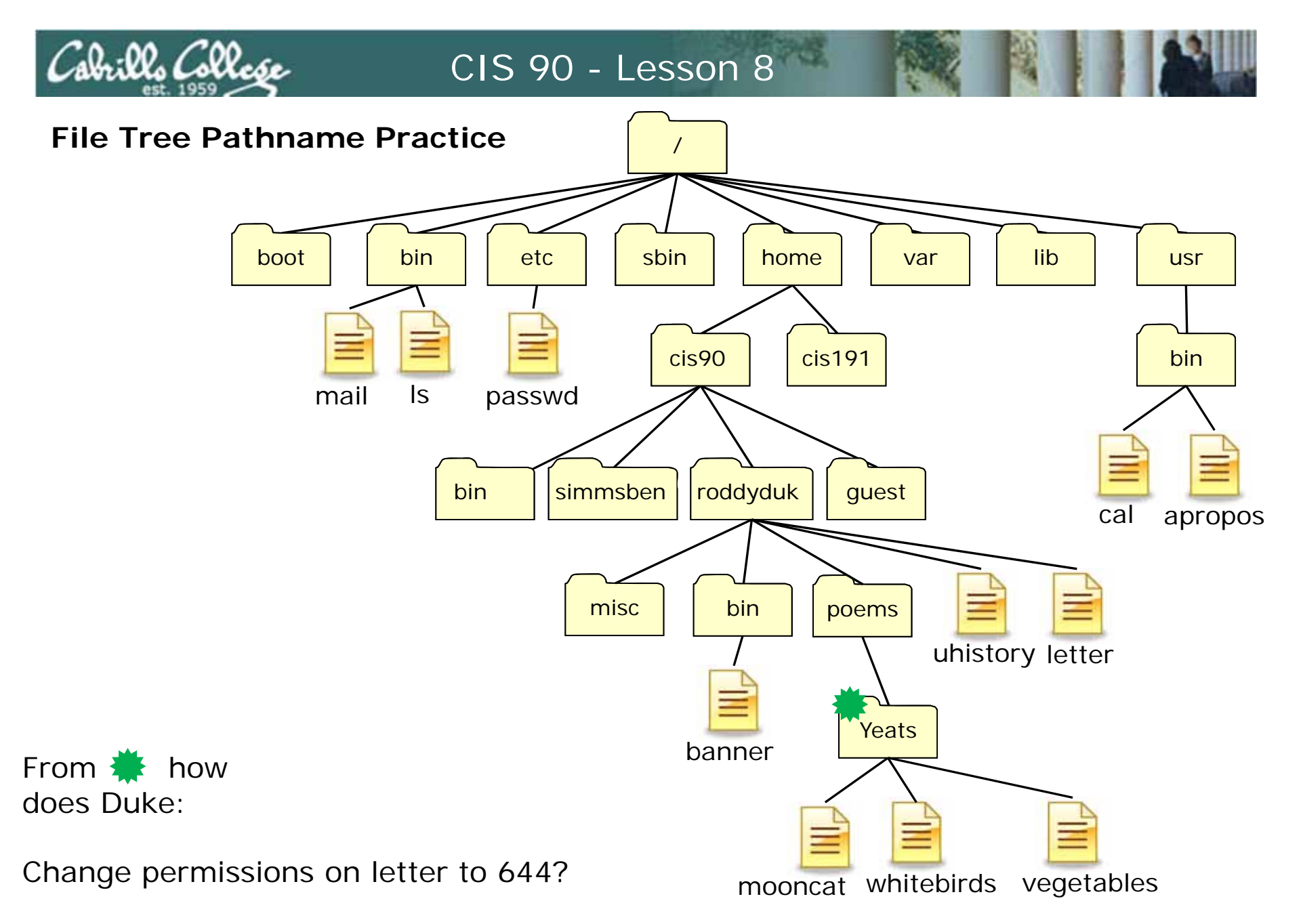

/home/cis90/roddyduk/poems/Yeats \$ chmod 644 ../../letter

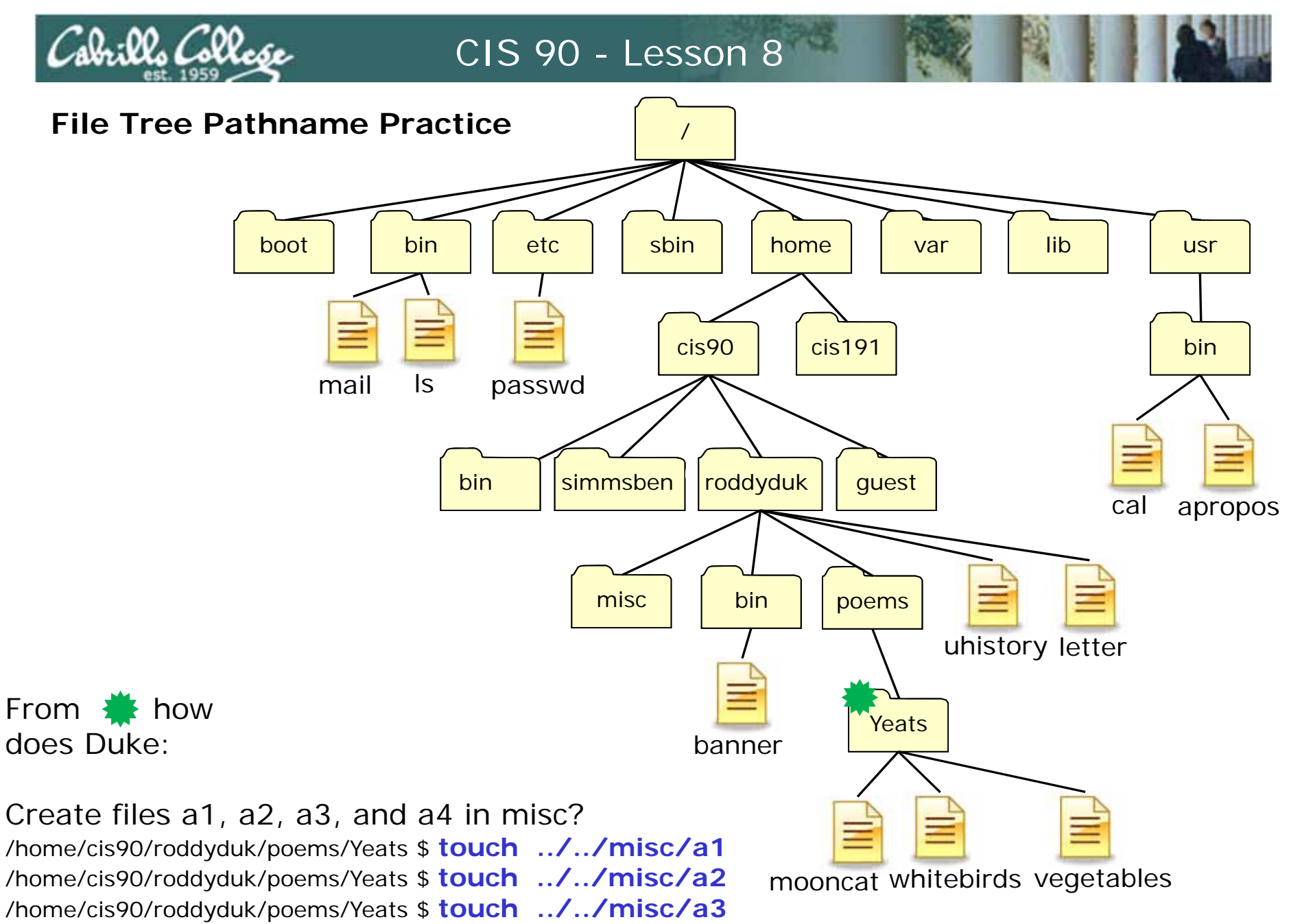

/home/cis90/roddyduk/poems/Yeats \$ touch ../../misc/a4

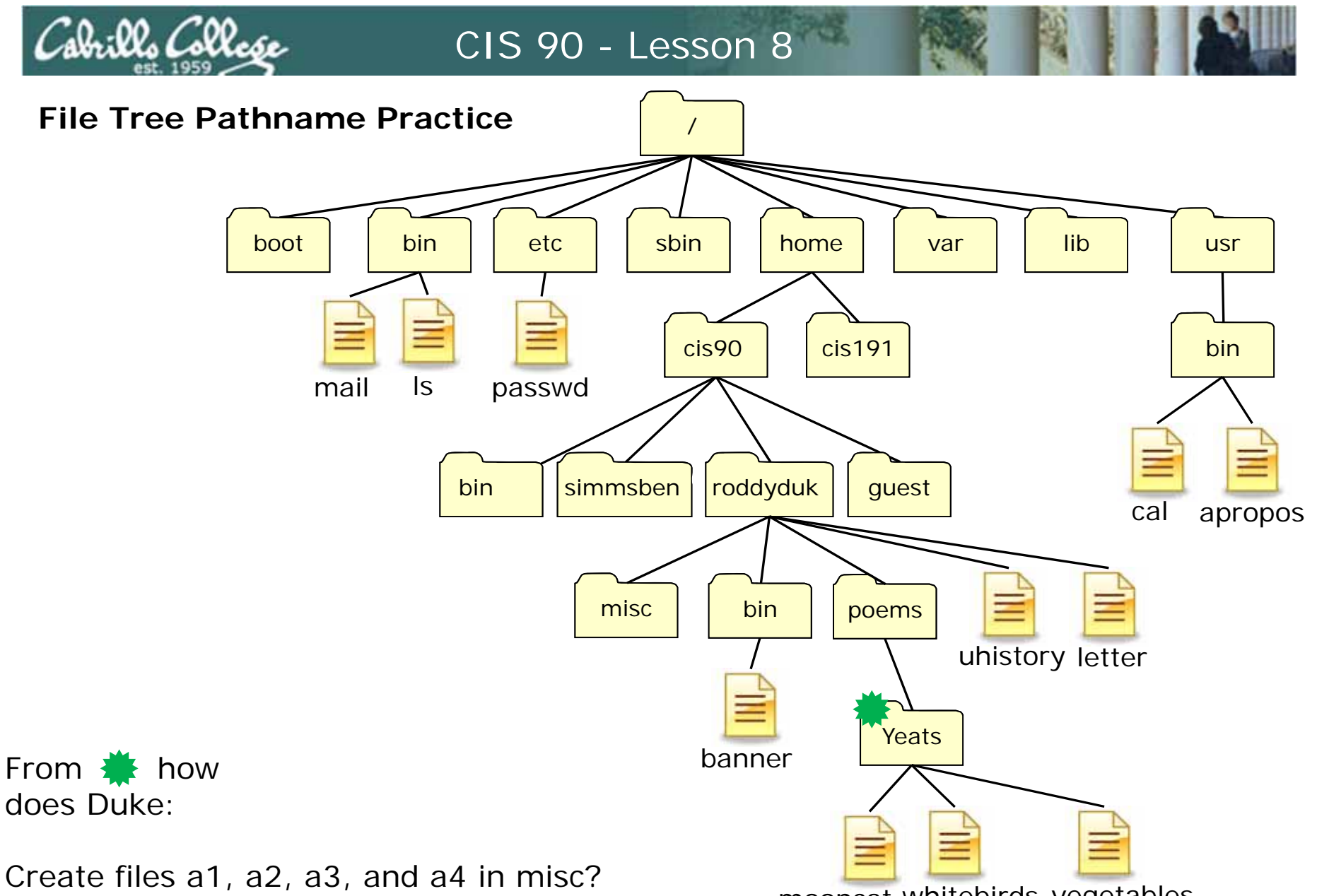

mooncat whitebirds vegetables

/home/cis90/roddyduk/poems/Yeats \$ touch ../../misc/a{1,2,3,4}

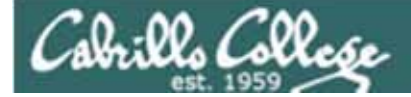

# Housekeeping

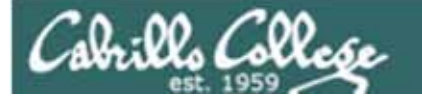

Previous material and assignment

- 1. Lab 6 due today
- 2. Five posts due today
- 3. Calendar review spring break!
- 4. Jesse's cool checkgrades script
- 5. Early preview of Lab X2

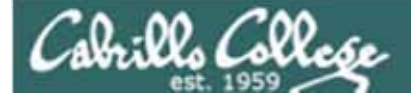

### umask

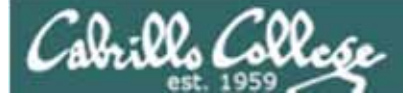

#### Using umask command

- 1. New files temporarily start with 666 permissions
- 2. New directories temporarily start with 777 permissions
- 3. The umask value is then applied which will **mask** out any unwanted permissions.

For example a umask setting of 027 will mask out write permission for group and all permissions for others:

rw- rw- rw- (666) starting point for files --- -w- rwx (027) umask setting rw- r-- (640) the permissions a new file will have

#### Prove it to yourself using Opus:

```
/home/cis90ol/simmsben $ rm a_new_file
rm: cannot remove `a_new_file': No such file or directory
/home/cis90ol/simmsben $ umask 027
/home/cis90ol/simmsben $ touch a_new_file
/home/cis90ol/simmsben $ ls -l a_new_file
-rw-r---- 1 simmsben cis90ol 0 Mar 31 10:57 a_new_file
```

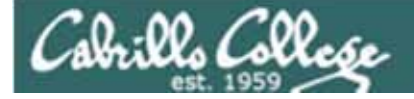

Sample umask test question

What umask setting would insure that all new directories made would only have read and execute for owner, read only permission for group and no permission for others?

Answer: 237

rwx rwx rwx (777) starting point for directories -w- -wx rwx (237) umask setting r-x r-- (540) the permissions a new file will have

```
Prove it to yourself using Opus:
```

/home/cis90ol/simmsben \$ umask 237
/home/cis90ol/simmsben \$ rmdir a\_new\_dir
rmdir: a\_new\_dir: No such file or directory
/home/cis90ol/simmsben \$ mkdir a\_new\_dir
/home/cis90ol/simmsben \$ ls -ld a\_new\_dir/
dr-xr---- 2 simmsben cis90ol 4096 Mar 31 11:08 a\_new\_dir/

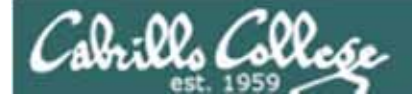

# Groups and new files

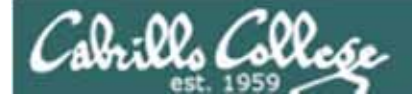

# Groups and new files

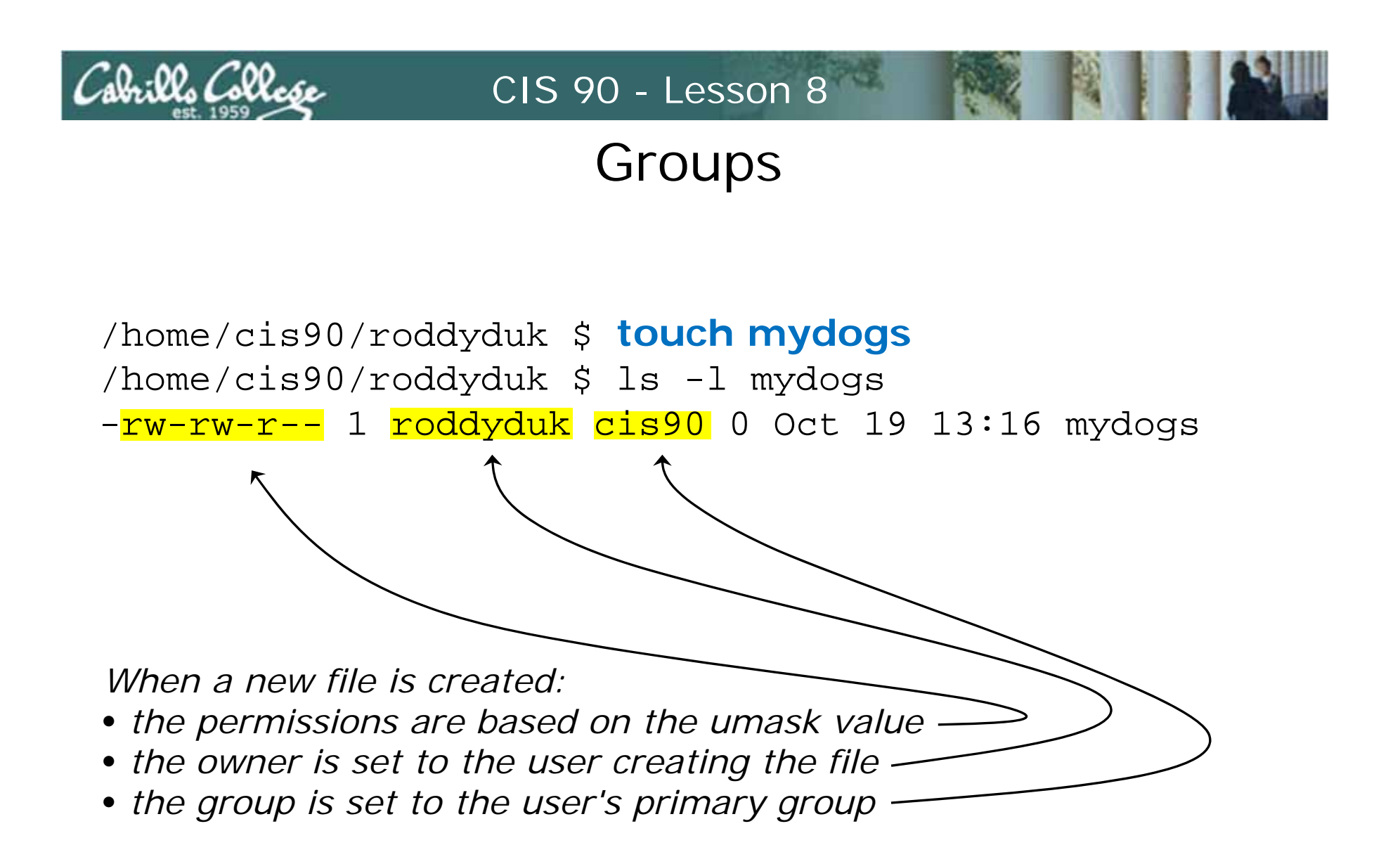

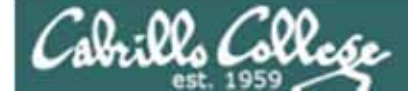

#### Groups

Use either *id* or *groups* command to determine what groups a user belongs to

[rsimms@opus lab06]\$ id roddyduk uid=1201(roddyduk) gid=90(cis90) groups=90(cis90),100(users) context=user\_u:system\_r:unconfined\_t [rsimms@opus lab06]\$

[roddyduk@opus ~]\$ groups roddyduk
roddyduk : cis90 users

Primary group is cis90. secondary group is users

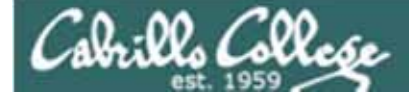

#### Groups

#### The user's primary group is stored in /etc/passwd (the 4<sup>th</sup> field)

#### Excerpt from /etc/passwd

simmsben:x:1200:90:Benji Simms:/home/cis90/simmsben:/bin/bash roddyduk:x:1201:90:Duke Roddy:/home/cis90/roddyduk:/bin/bash clastmax:x:1009:191:N=========:/bin/bash derriale:x:1202:90:A=========:/bome/cis90/derriale:/bin/bash garciton:x:1203:90:Tenx Cancie:/home/cis90/garciton:/bin/bash garibjam:x:1204:90:Jenne:Cancie:/home/cis90/garibjam:/bin/bash rochajua:x:1205:90:Cance Roota:/home/cis90/rochajua:/bin/bash delfimik:x:1206:90:Cance Roota:/home/cis90/delfimik:/bin/bash delfimik:x:1206:90:Cance Roota:/home/cis90/delfimik:/bin/bash delfimik:x:1207:90:Cance Roota:/home/cis90/delfimik:/bin/bash dingechr:x:1207:90:Cance Roota:/home/cis90/blacksea:/bin/bash antiden:x:1209:90:Cance Roota:/home/cis90/antiden:/bin/bash

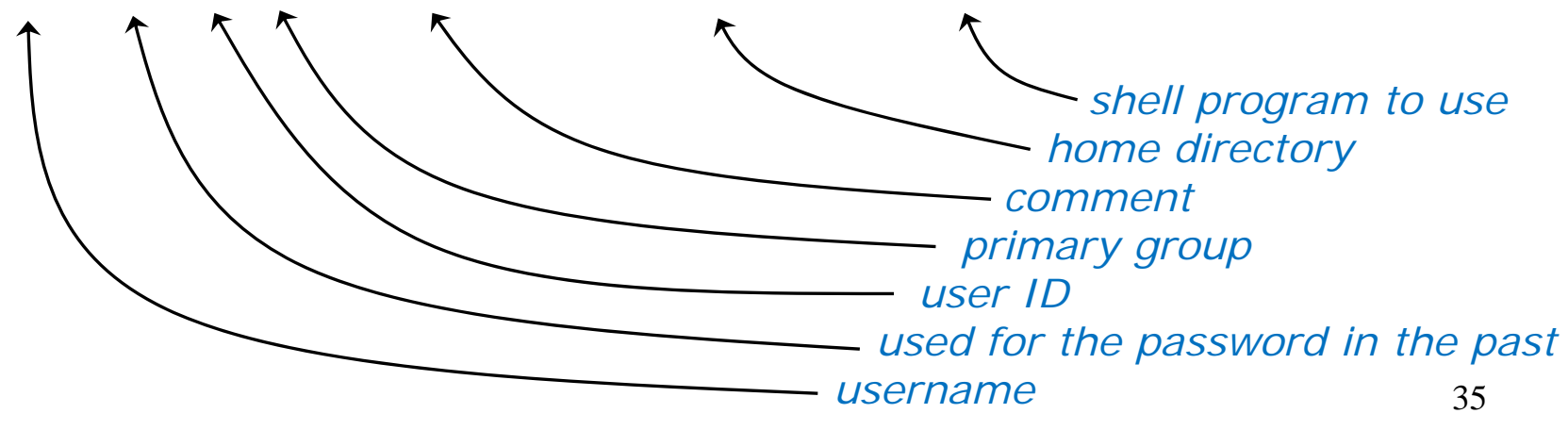

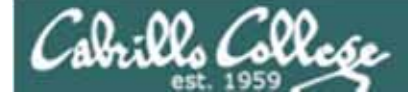

#### Groups

#### Secondary groups are recorded in /etc/group

#### Excerpts from /etc/group

users:x:100:guest,guest90,jimg,abbenste,arltjef,bolasale,bowerjak,dycktim,farreeli,ga virxim,gilart,gonzaian,goodmthe,hammoste,kotilnat,lenzpat,maganfra,mattimar,mccarmic, mchalgeo,mezalui,ortegcar,rochaleo,spadymat,starkmic,vasqucar,vistigab,wallgle,watsoh ar,quintjos,swansgre,archiand,moonecar,orourpat,pantogab,velasoli,simmsben,roddyduk,c lastmax,derriale,garciton,garibjam,rochajua,delfimik,dingechr,blacksea,antiden,pirkll au,birmijam,messison,zilissau,plastadr,brownliz,husemat,botoschr,perezrud,palmilar,sa linjac,hamiljas,pennitan,valadand,woodjan,henrydal,galbrnat,dakkaabd,cardefra,daviesa r,hrdinste,redmanic,enriqste,dawadast,menafer,orozcmig,srecklau,mottste,fouric,wattsl uk,dahlicas,velasliv,pitzemik,komicser,parrijen,beltredt,hernaaar,brownbri,castrsal,m artiant,joossam,ojedavic,millehom,alvesdes,bejarjoh,bergejoh,breitrob,clarkgal,desotm at,gardnnic,huangyan,leetheri,lewisgre,studetes,lighttho,lindadav,madrista,normasea,p oncimar,rochever,schreche,schwajoe,tatlojas,velasjos,lukewat,mikedel,seanbla,veracroc ,simmsmar

utmp:x:22: utempter:x:35: < snipped > mikki:x:501: guest:x:506: staff:x:503:jimg,rsimms,gerlinde cis90:x:90:jimg,guest,rsimms cis130:x:130:jimg,rsimms
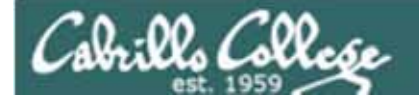

## Groups

## Every user is a member of a **primary group** (shown in /etc/passwd) and multiple **secondary groups** (shown in /etc/group)

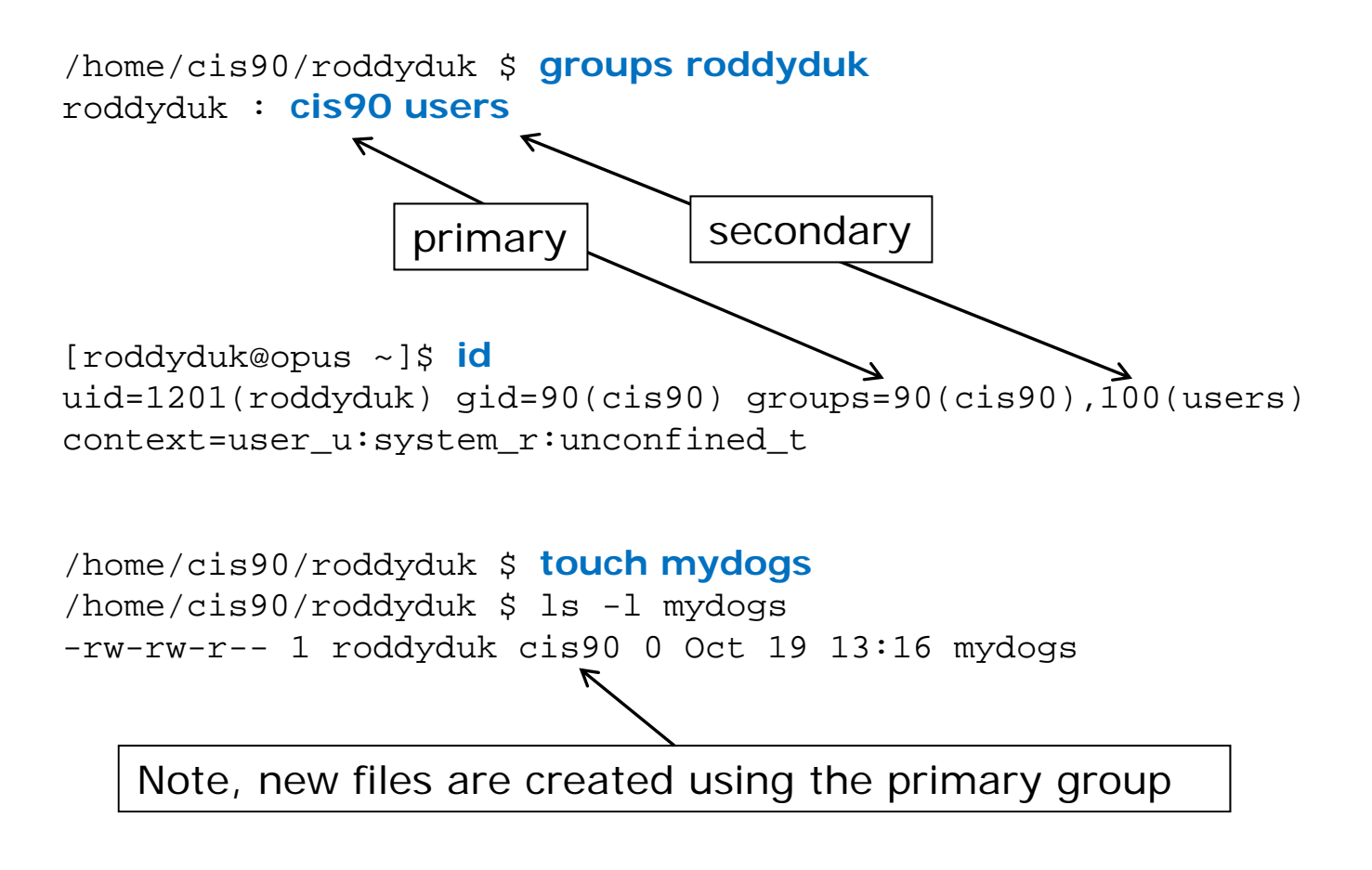

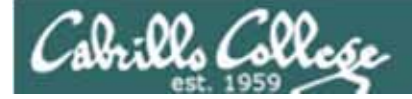

## Permissions Review

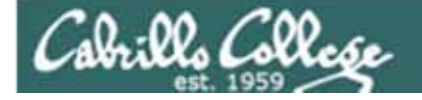

## Permissions - Review

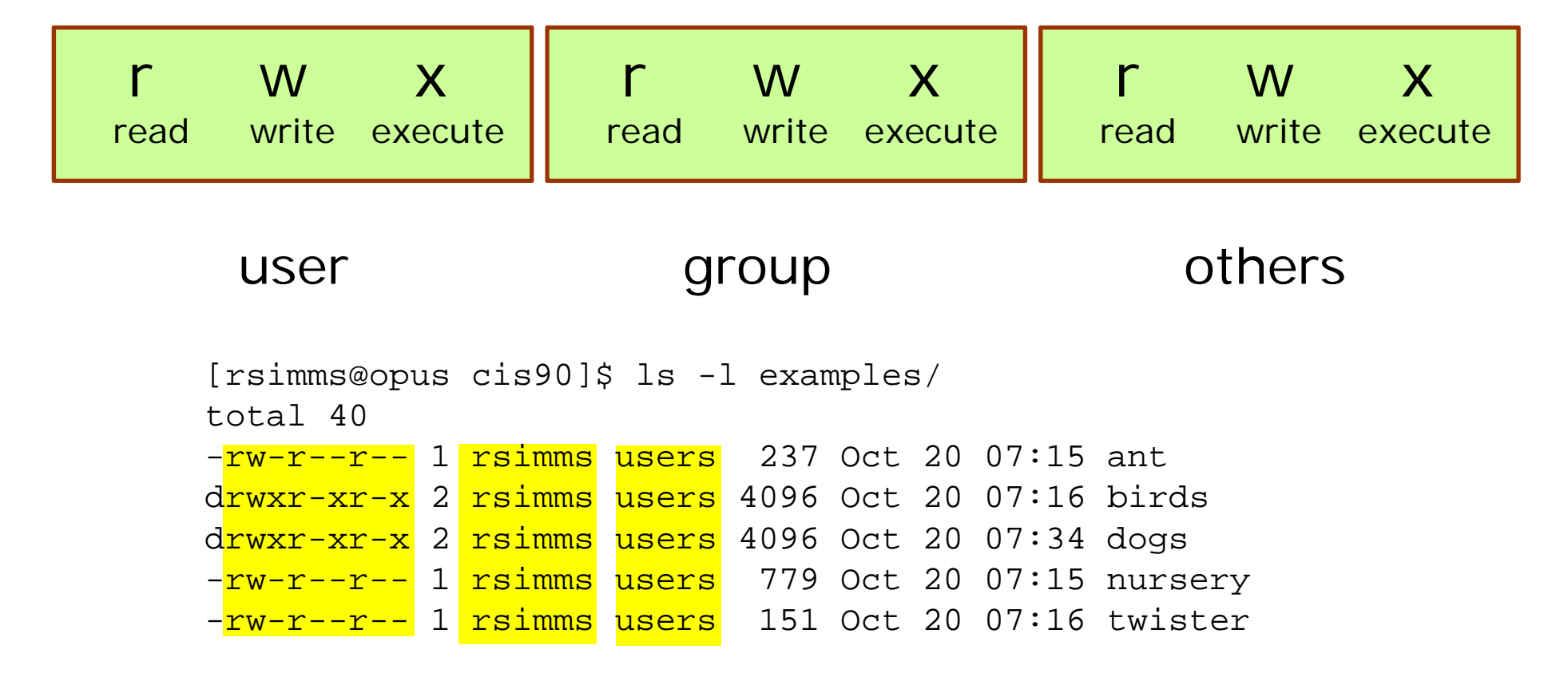

You should now be able to interpret the permissions, user and groups you see on long listings

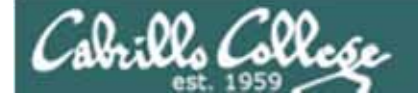

## Permissions - Review

| r w x | r w x | r w x  |
|-------|-------|--------|
| user  | group | others |

| rwx                                       | Binary | Convert        | Decimal          |
|-------------------------------------------|--------|----------------|------------------|
|                                           | 000    | 0 + 0 + 0      | 0                |
| X                                         | 001    | 0 + 0 + 1      | 1                |
| W                                         | 010    | 0 + 2 + 0      | 2                |
| _ w x                                     | 011    | 0 + 2 + 1      | 3                |
| r                                         | 100    | 4 + 0 + 0      | 4                |
| r _ x                                     | 101    | 4 + 0 + 1      | 5                |
| rw_                                       | 110    | 4 + 2 + 0      | 6                |
| r w x                                     | 111    | 4 + 2 + 1      | 7                |
| 4's column–<br>2's column–<br>1's column– |        | And be able to | o count in binar |

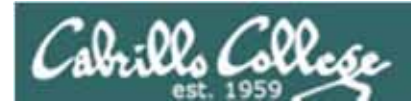

## user

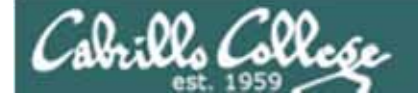

## **Permissions - Practice**

| r w x              | r w x              | r w x              |
|--------------------|--------------------|--------------------|
| read write execute | read write execute | read write execute |
| user               | group              | others             |

/home/cis90/simmsben \$ ls -1 myfile
-rw-r-x--- 1 simmsben cis90 0 Oct 19 07:12 myfile
/home/cis90/simmsben \$

|       | What is this  |
|-------|---------------|
| r W - | permission in |
|       | binary?       |

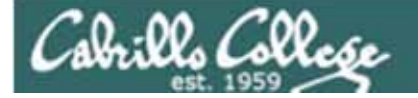

## Permissions - Practice

| r w x              | r w x              | r w x              |
|--------------------|--------------------|--------------------|
| read write execute | read write execute | read write execute |
| user               | group              | others             |

/home/cis90/simmsben \$ ls -1 myfile
-rw-r-x--- 1 simmsben cis90 0 Oct 19 07:12 myfile
/home/cis90/simmsben \$

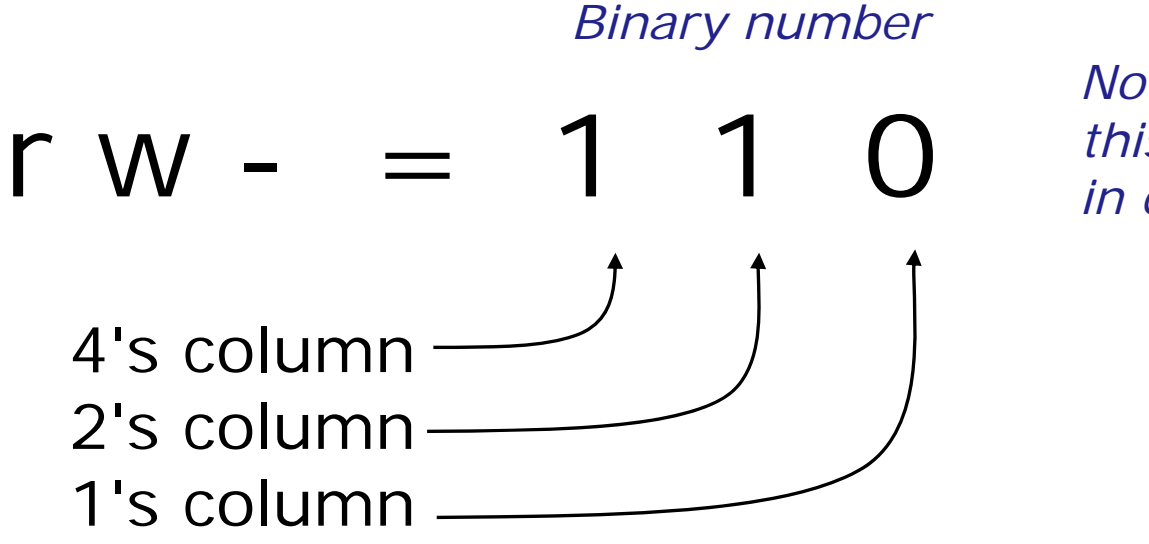

*Now, what is this permission in decimal?* 

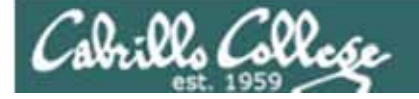

## Permissions - Practice

| r    | w >     | ĸ       | r    | w     | х       | r    |   | w     | х       |
|------|---------|---------|------|-------|---------|------|---|-------|---------|
| read | write e | execute | read | write | execute | read | ł | write | execute |
|      | user    |         | ç    | group |         |      | 0 | thers |         |

/home/cis90/simmsben \$ ls -1 myfile
-rw-r-x--- 1 simmsben cis90 0 Oct 19 07:12 myfile
/home/cis90/simmsben \$

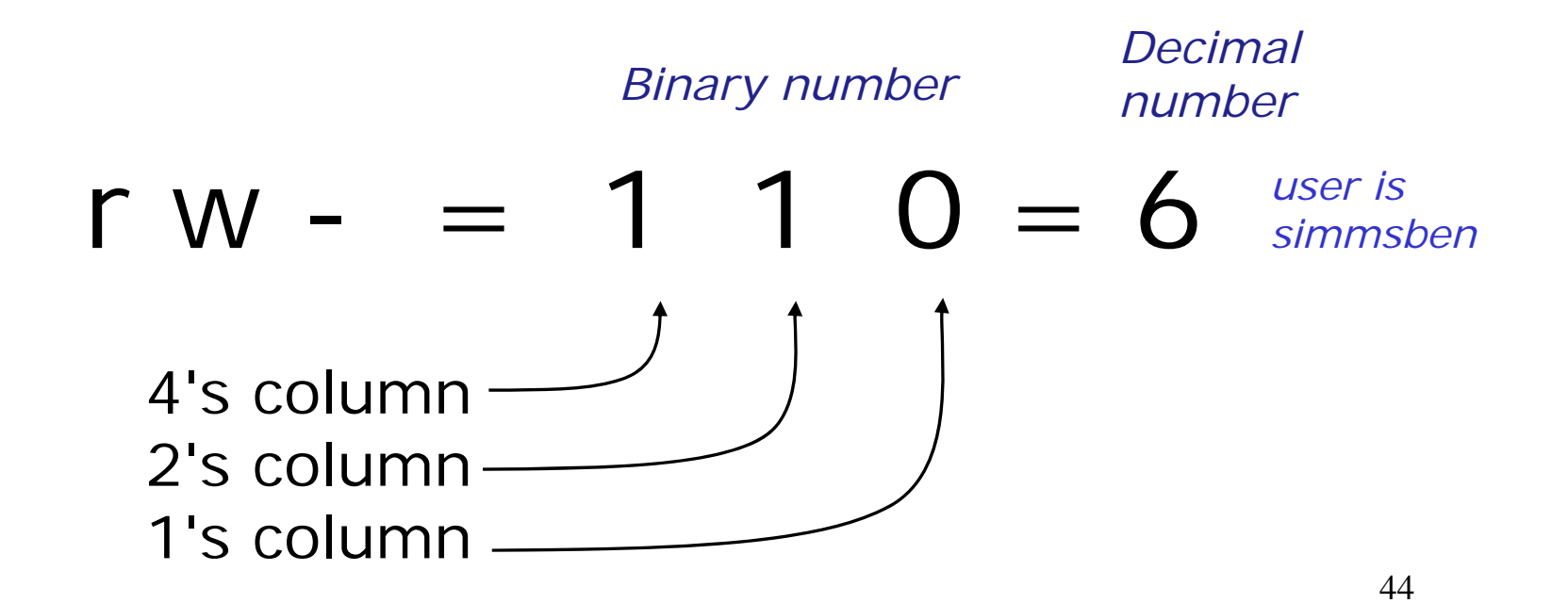

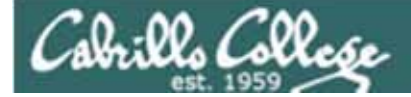

## group

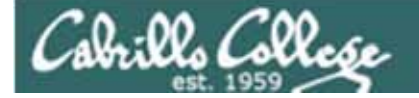

## **Permissions - Practice**

| r w x              | r w x              | r w x              |
|--------------------|--------------------|--------------------|
| read write execute | read write execute | read write execute |
| user               | group              | others             |

/home/cis90/simmsben \$ ls -1 myfile
-rw-r-x--- 1 simmsben cis90 0 Oct 19 07:12 myfile
/home/cis90/simmsben \$

|       | What is this             |
|-------|--------------------------|
| r - x | permission in<br>binary? |
|       |                          |

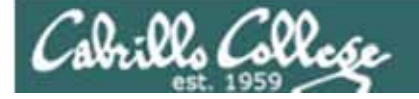

## Permissions - Practice

| r w x              | r w x              | r w x              |
|--------------------|--------------------|--------------------|
| read write execute | read write execute | read write execute |
| user               | group              | others             |

/home/cis90/simmsben \$ ls -1 myfile
-rw-r-x--- 1 simmsben cis90 0 Oct 19 07:12 myfile
/home/cis90/simmsben \$

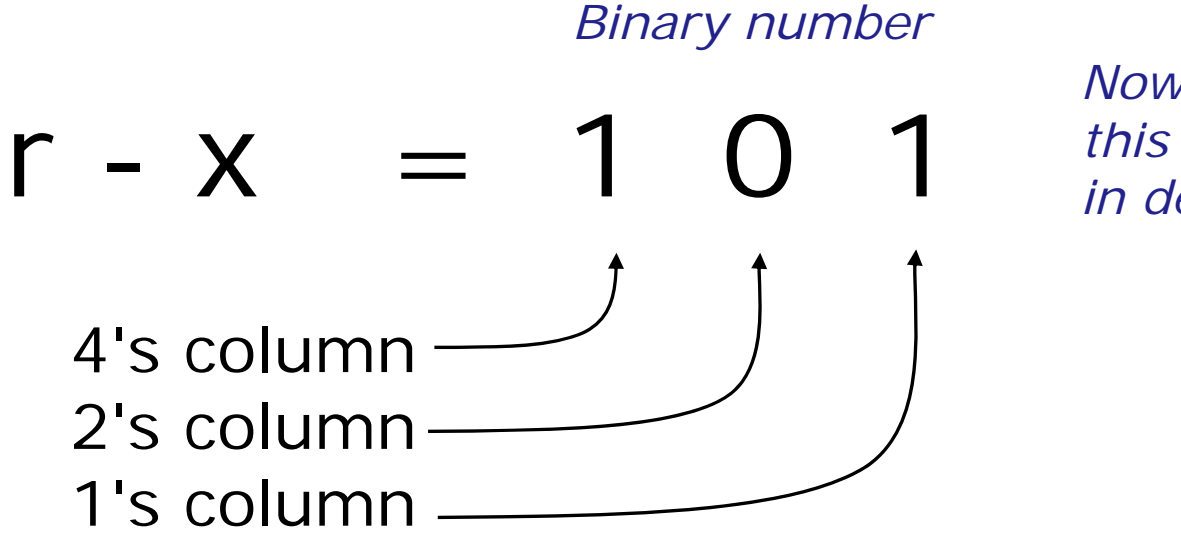

*Now, what is this permission in decimal?* 

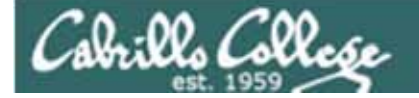

## Permissions - Practice

| r w x              | r w x              | r w x              |
|--------------------|--------------------|--------------------|
| read write execute | read write execute | read write execute |
| user               | group              | others             |

/home/cis90/simmsben \$ ls -1 myfile
-rw-r-x--- 1 simmsben cis90 0 Oct 19 07:12 myfile
/home/cis90/simmsben \$

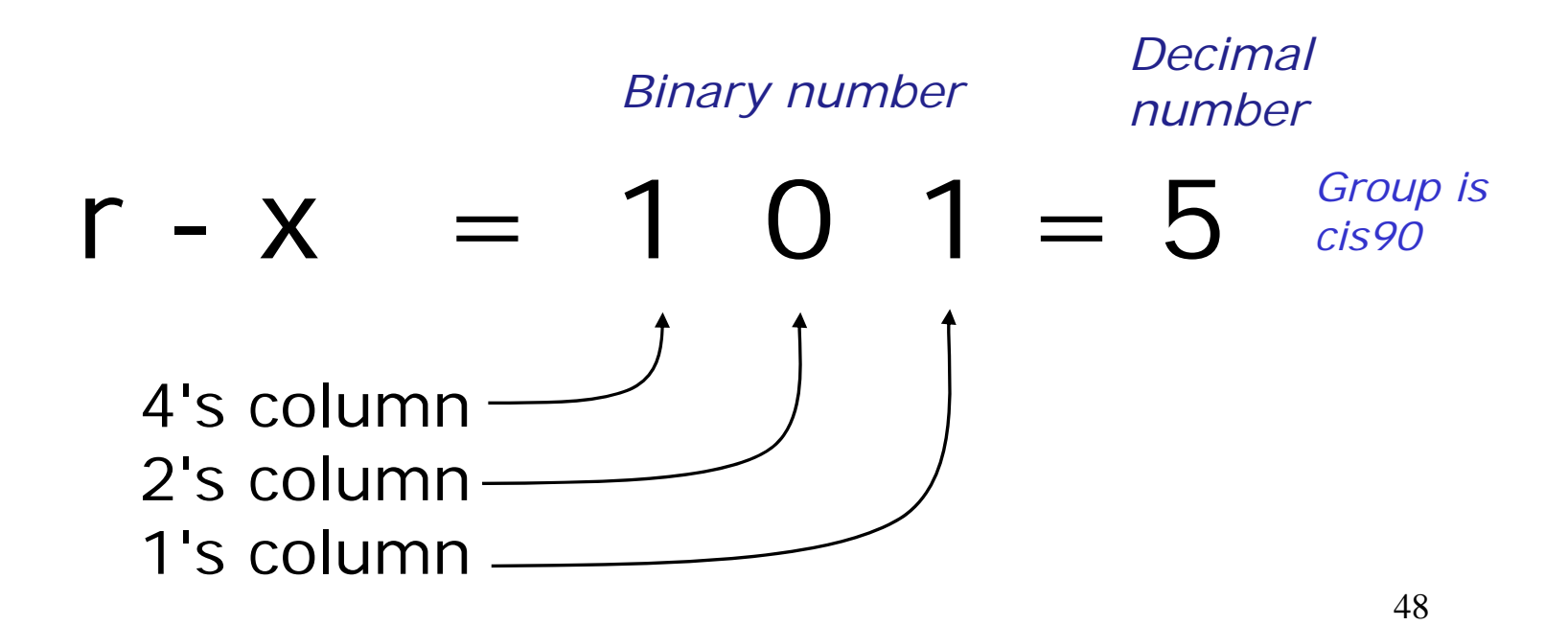

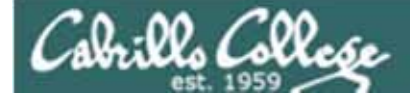

## others

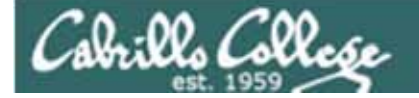

## **Permissions - Practice**

| r w x              | r w x              | r w x              |
|--------------------|--------------------|--------------------|
| read write execute | read write execute | read write execute |
| user               | group              | others             |

/home/cis90/simmsben \$ ls -1 myfile
-rw-r-x-- 1 simmsben cis90 0 Oct 19 07:12 myfile
/home/cis90/simmsben \$

What is this permission in binary?

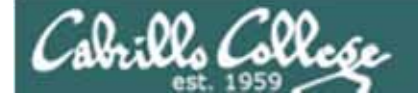

## Permissions - Practice

| r w x              | r w x              | r w x              |
|--------------------|--------------------|--------------------|
| read write execute | read write execute | read write execute |
| user               | group              | others             |

/home/cis90/simmsben \$ ls -1 myfile
-rw-r-x-- 1 simmsben cis90 0 Oct 19 07:12 myfile
/home/cis90/simmsben \$

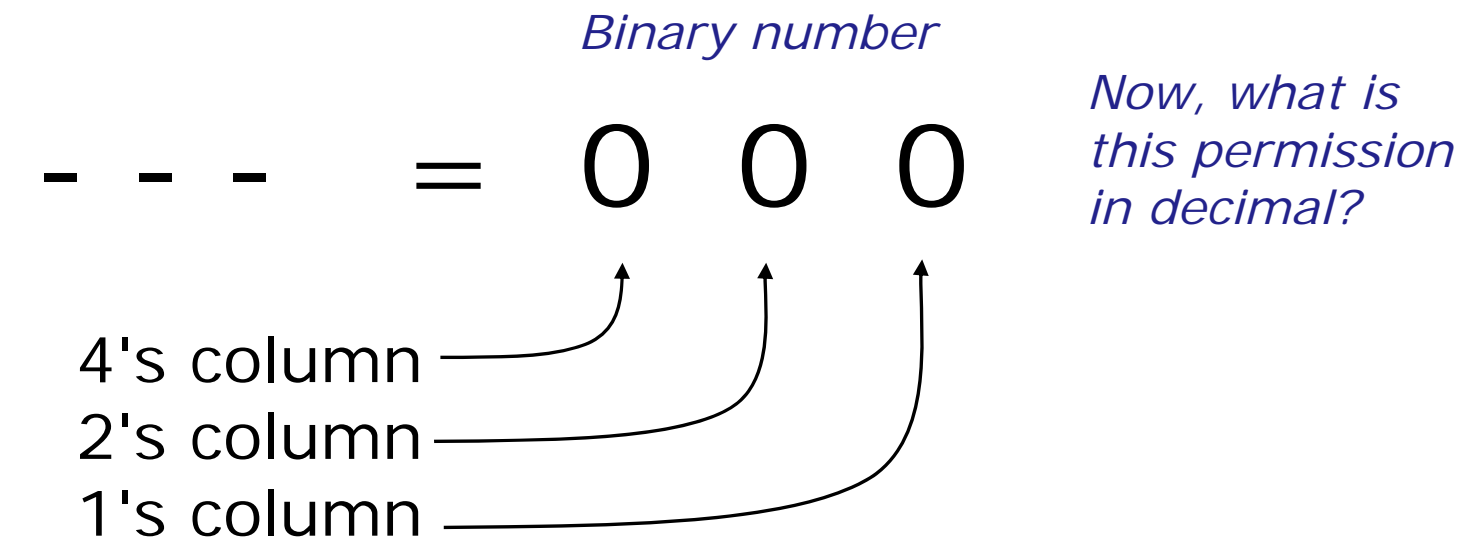

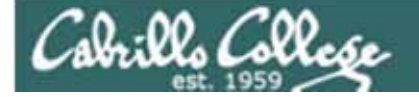

## Permissions - Practice

| r w x              | r w x              | r w x              |
|--------------------|--------------------|--------------------|
| read write execute | read write execute | read write execute |
| user               | group              | others             |

/home/cis90/simmsben \$ ls -1 myfile
-rw-r-x-- 1 simmsben cis90 0 Oct 19 07:12 myfile
/home/cis90/simmsben \$

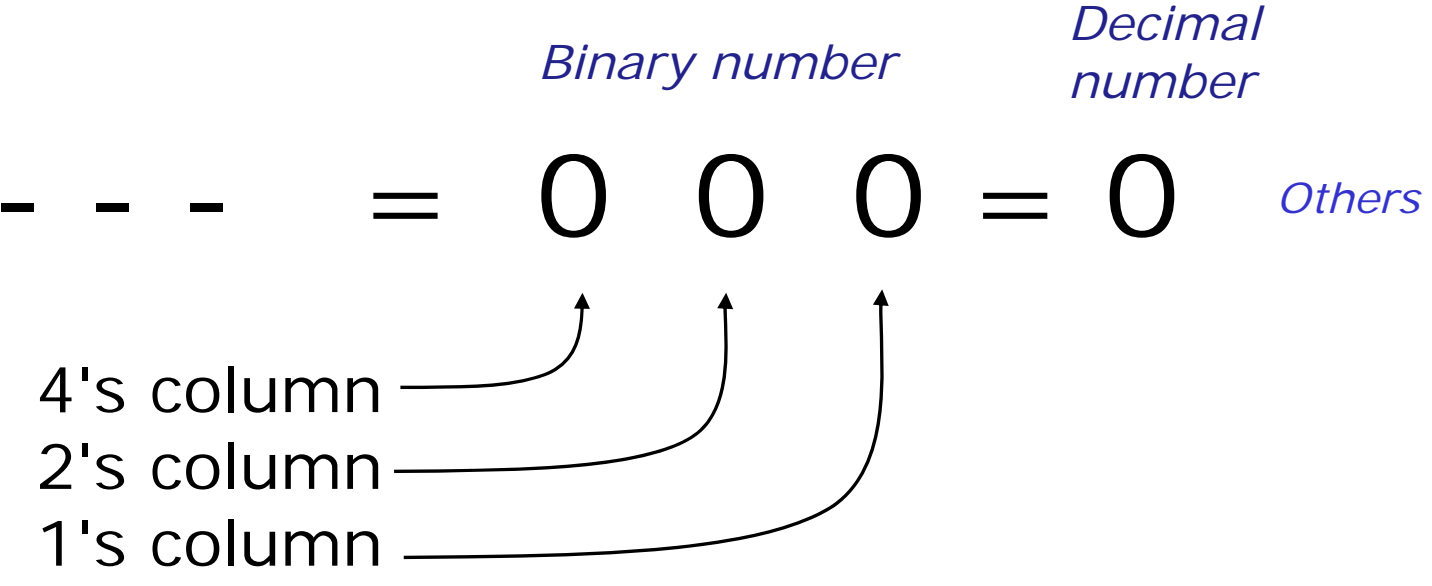

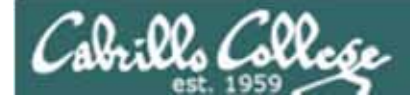

## all

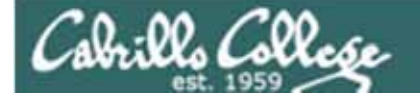

## Permissions - Practice

| <b>r</b> | <b>W</b> | <b>X</b> | <b>r</b> | <b>W</b> | <b>X</b> | <b>r</b> | <b>W</b> | <b>X</b> |
|----------|----------|----------|----------|----------|----------|----------|----------|----------|
| read     | write    | execute  | read     | write    | execute  | read     | write    | execute  |
|          | user     | group    |          |          |          |          | others   |          |

/home/cis90/simmsben \$ ls -1 myfile
-rw-r-x--- 1 simmsben cis90 0 Oct 19 07:12 myfile

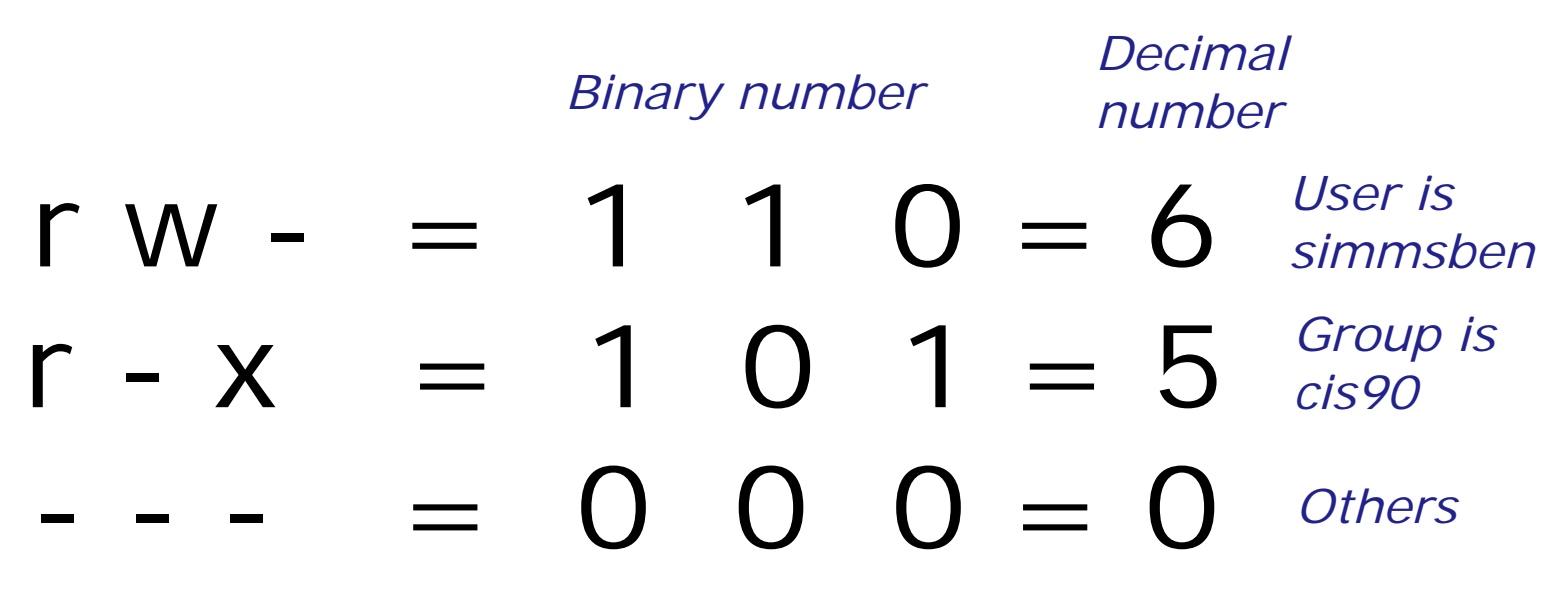

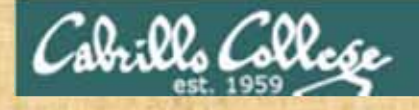

## **Permissions Activity**

Task: Modify the permissions of the terminal device you are logged in as so the cis90 user has write permission.

*Hint: What command shows you the terminal device you are using? Hint: How do you do a long listing of all terminal devices?* 

In another Putty session, login as cis90 and write a message to your first session using this command:

banner I did it! > /dev/pts/xx
(where xx is your terminal device)

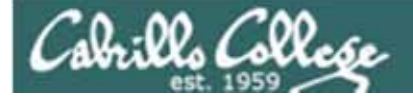

# Directory permissions

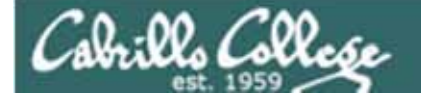

## UNIX Files The three elements of a file

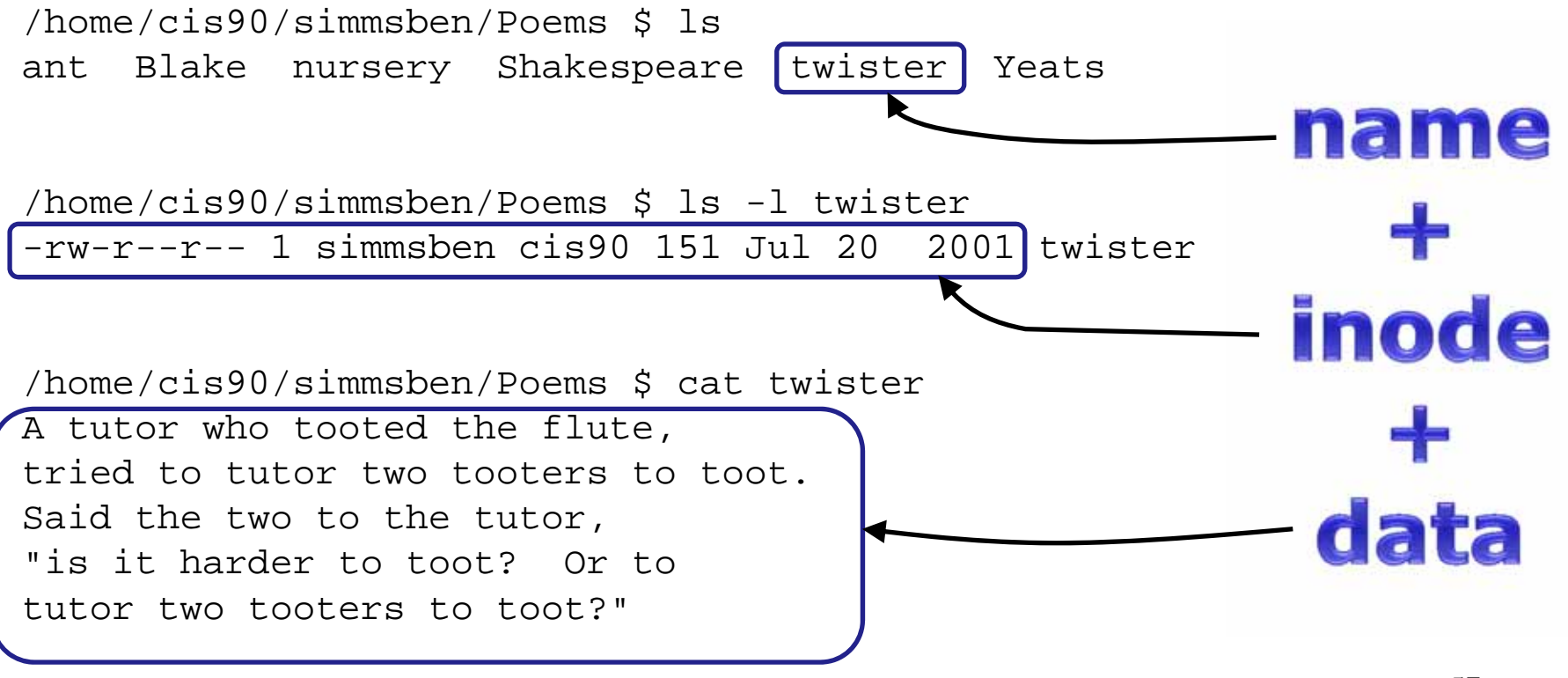

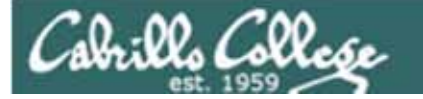

#### Permissions, owner and group are kept in the inode of a file

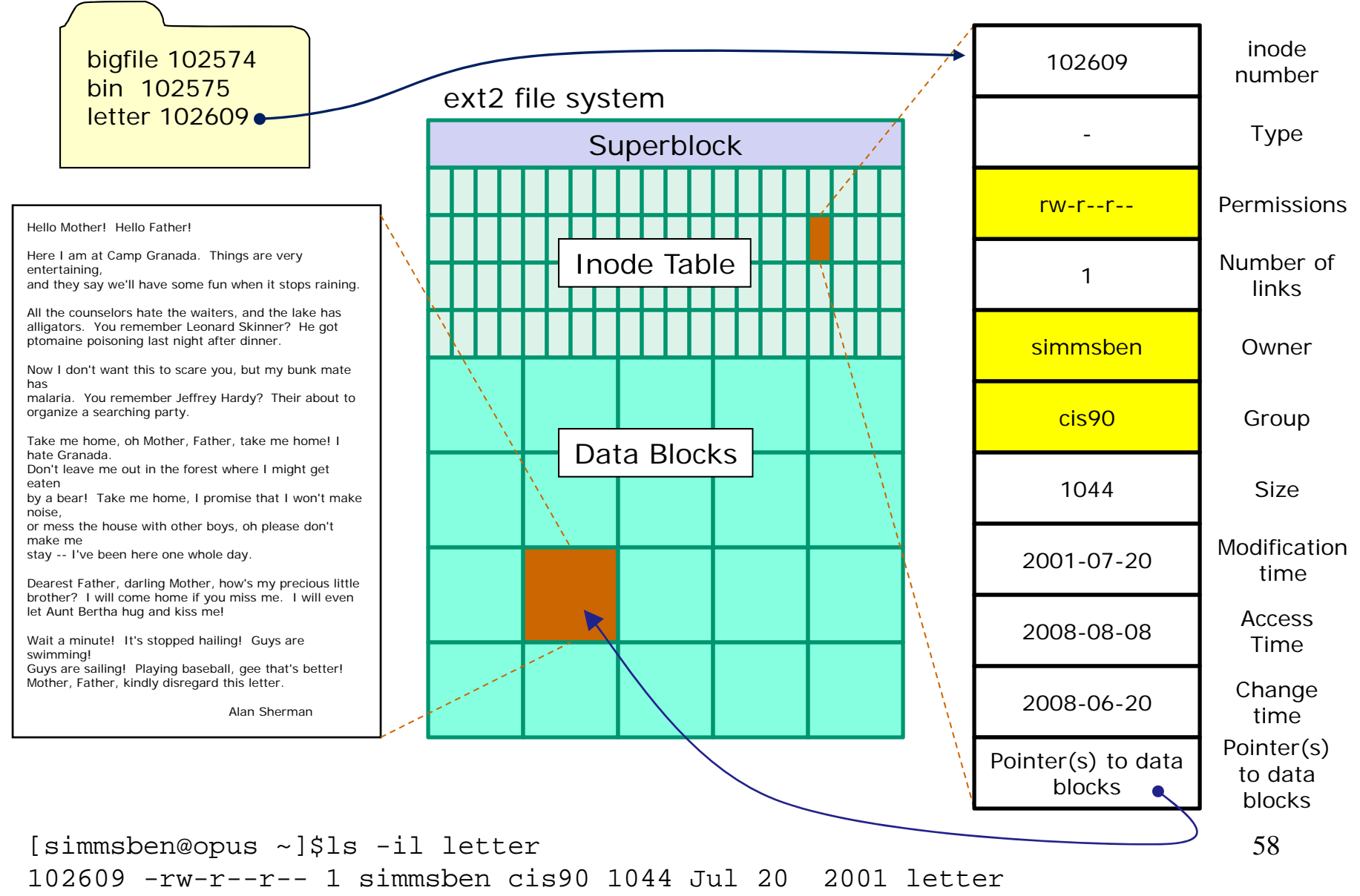

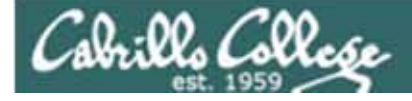

## UNIX Files The three elements of a file

Directors are files as well. The data portion of a directory contains filename/inode pairs

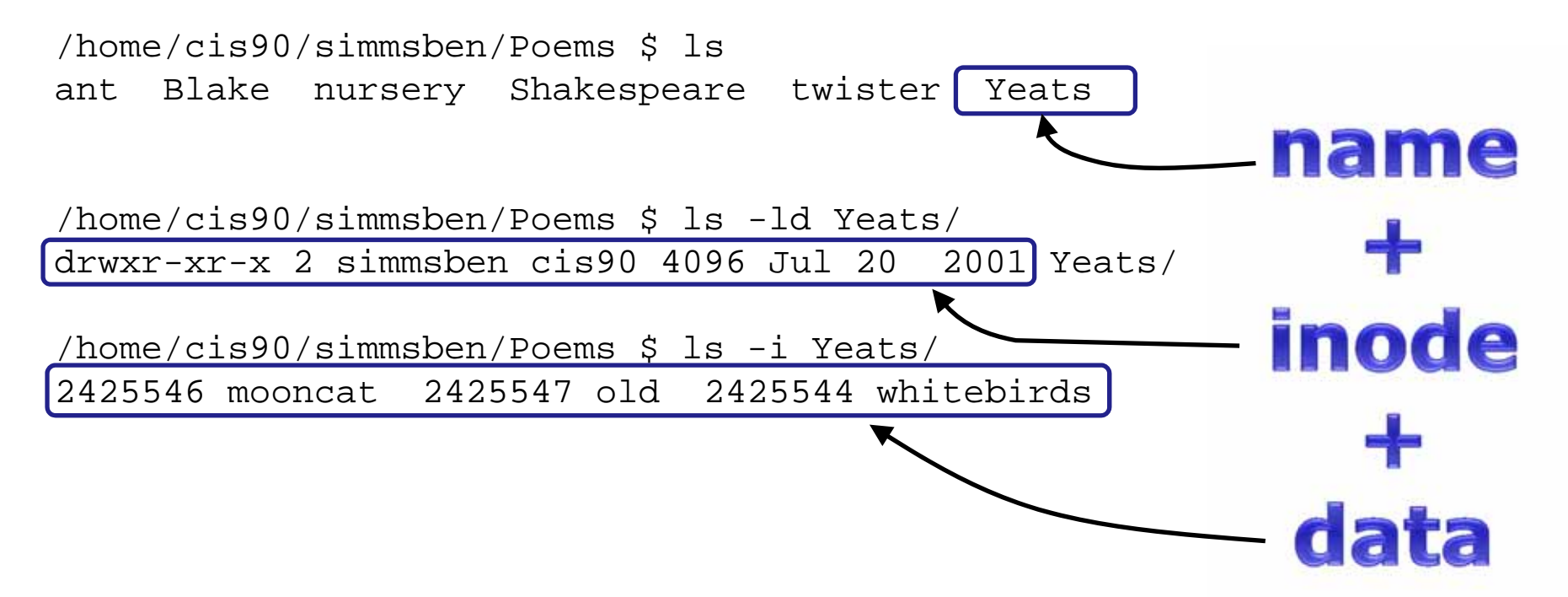

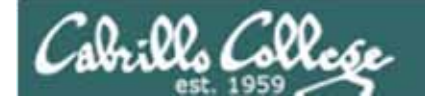

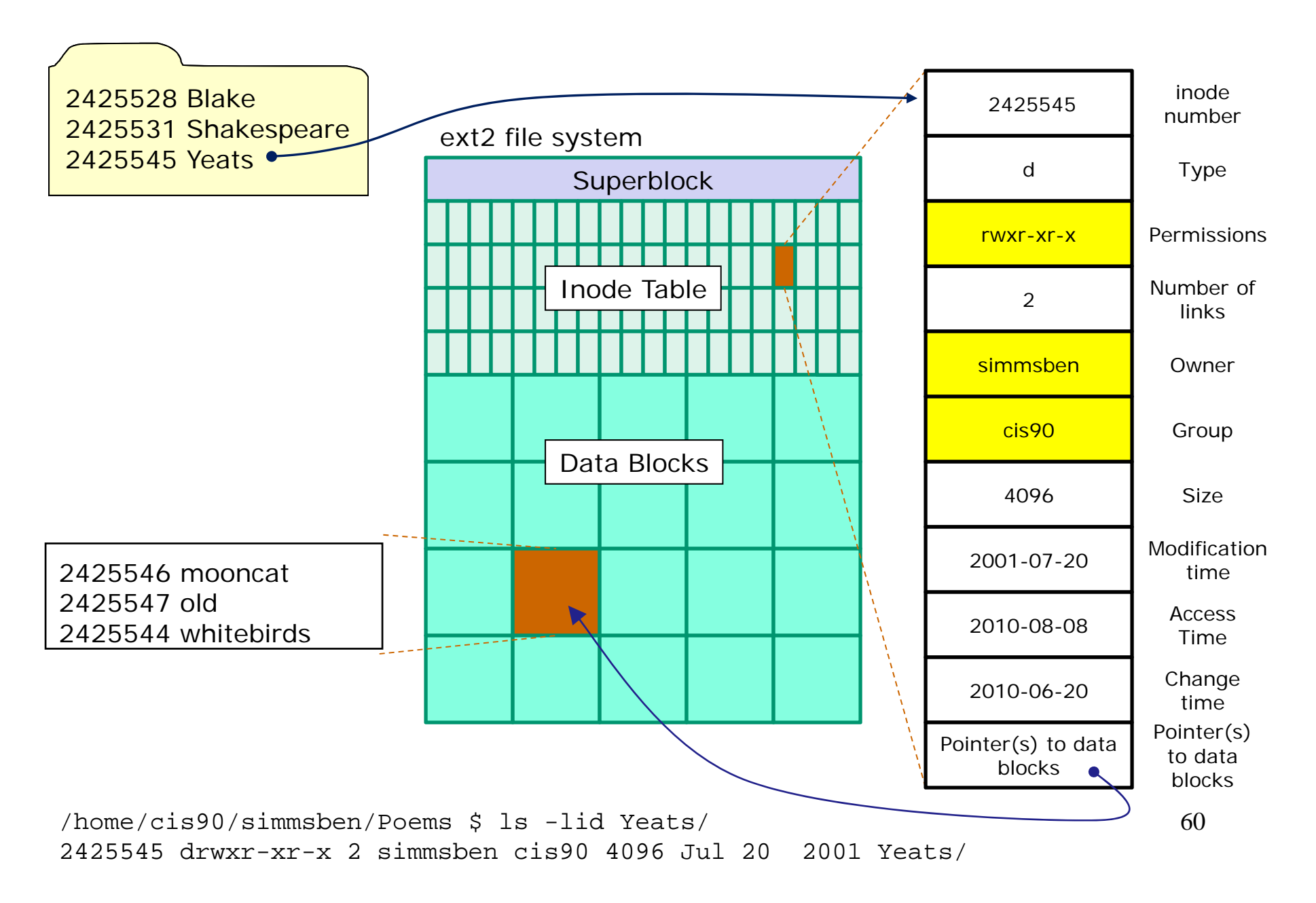

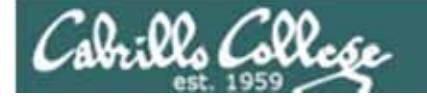

## **Directory Read Permission**

| <b>r</b><br>read | <b>W</b><br>write | <b>X</b><br>execute | <b>r</b><br>read | <b>W</b><br>write | <b>X</b><br>execute | <b>r</b><br>read | <b>W</b><br>write | <b>X</b><br>execute |
|------------------|-------------------|---------------------|------------------|-------------------|---------------------|------------------|-------------------|---------------------|
| user             |                   |                     | group            |                   |                     | (                | others            |                     |

### Setup for the next examples:

/home/cis90/roddyduk \$ mkdir examples /home/cis90/roddyduk \$ cd examples/ /home/cis90/roddyduk/examples \$ mkdir birds dogs /home/cis90/roddyduk/examples \$ cd birds /home/cis90/roddyduk/examples/birds \$ echo "Tweet tweet" > abby /home/cis90/roddyduk/examples/birds \$ echo "Tweet tweet" > nibbie /home/cis90/roddyduk/examples/birds \$ cd ../dogs /home/cis90/roddyduk/examples/dogs \$ echo "Woof woof" > benji /home/cis90/roddyduk/examples/dogs \$ echo "Woof woof" > duke /home/cis90/roddyduk/examples/dogs \$ echo "Woof woof" > homer

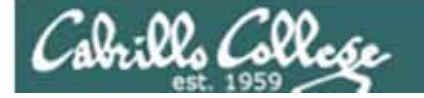

## **Directory Read Permission**

| <b>r w x</b>     | <b>r w x</b>       | <b>r w x</b>       |
|------------------|--------------------|--------------------|
| read write execu | read write execute | read write execute |
| user             | group              | others             |

Tree view of examples directory:

2 directories, 5 files

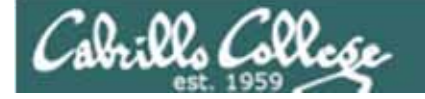

## **Directory Read Permission**

| <b>r</b><br>read | <b>W</b><br>write | <b>X</b><br>execute | <b>r</b><br>read | <b>W</b><br>write | <b>X</b><br>execute | <b>r</b><br>rea | <b>vv</b><br>d wri | <b>X</b><br>te execute |  |
|------------------|-------------------|---------------------|------------------|-------------------|---------------------|-----------------|--------------------|------------------------|--|
| user             |                   |                     | group            |                   |                     |                 | othe               | ers                    |  |

### Long listing showing directory and contents:

/home/cis90/roddyduk \$ Is -Id examples/
drwxrwxr-x 5 roddyduk cis90 4096 Oct 19 13:49 examples/

The directory itself (use the -d option)

/home/cis90/roddyduk \$ is examples/
birds dogs

The contents of the directory

/home/cis90/roddyduk \$ ls -i examples/
2525532 birds 2525533 dogs

The contents of the directory with inodes (use the -i option)

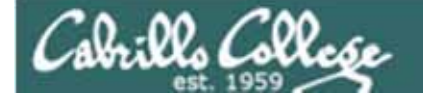

## **Directory Read Permission**

| ſ | <b>r</b><br>read | <b>W</b><br>write | <b>X</b><br>execute | <b>r</b><br>read | <b>W</b><br>write | <b>X</b><br>execute | <b>r</b><br>read | <b>W</b><br>write | <b>X</b><br>execute |
|---|------------------|-------------------|---------------------|------------------|-------------------|---------------------|------------------|-------------------|---------------------|
|   |                  | user              | -                   | ļ                | (                 | others              | i                |                   |                     |

Long listing showing directory and contents:

```
/home/cis90/roddyduk $ is -id examples/
drwxrwxr-x 5 roddyduk cis90 4096 Oct 19 13:49 examples/
/home/cis90/roddyduk $ Is -IR examples/
examples/:
total 16
drwxrwxr-x 2 roddyduk cis90 4096 Oct 19 13:50 birds
drwxrwxr-x 2 roddyduk cis90 4096 Oct 19 13:51 dogs
examples/birds:
total 16
-rw-rw-r-- 1 roddyduk cis90 12 Oct 19 13:50 abby
-rw-rw-r-- 1 roddyduk cis90 12 Oct 19 13:50 nibbie
examples/dogs:
total 24
-rw-rw-r-- 1 roddyduk cis90 10 Oct 19 13:51 benji
-rw-rw-r-- 1 roddyduk cis90 10 Oct 19 13:51 duke
-rw-rw-r-- 1 roddyduk cis90 10 Oct 19 13:51 homer
```

Use the -R option to recursively show contents of all subdirectories

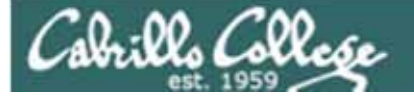

# Directory permissions READ

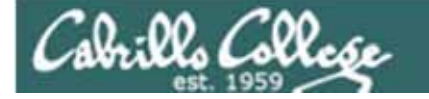

**Directory Read Permission** 

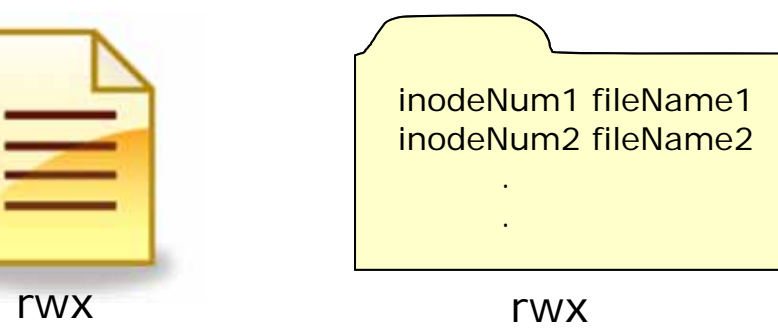

| Permission  | File                               | Directory                |  |  |  |
|-------------|------------------------------------|--------------------------|--|--|--|
| Read (4)    | cat, more, file,<br>head, tail, cp | ls                       |  |  |  |
| Write (2)   | vi, saving mail                    | cp (into), mv, rm,<br>In |  |  |  |
| Execute (1) | \$ command                         | cd, ls -l, find          |  |  |  |

Use the **Is** command to read the contents of a directory. Note, having read permission is required!

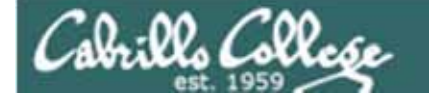

## **Directory Read Permission**

| ſ | <b>r</b> | <b>W</b> | <b>X</b> | <b>r</b> | <b>W</b> | <b>X</b> | <b>r</b> | <b>W</b> | <b>X</b> |
|---|----------|----------|----------|----------|----------|----------|----------|----------|----------|
|   | read     | write    | execute  | read     | write    | execute  | read     | write    | execute  |
|   | user     |          |          | group    |          |          |          | others   | 5        |

Start with normal directory permissions:

/home/cis90/roddyduk \$ Is -Id examples/
drwxrwxr-x 5 roddyduk cis90 4096 Oct 19 13:49 examples/
/home/cis90/roddyduk \$ Is -i examples/
2525532 birds 2525533 dogs

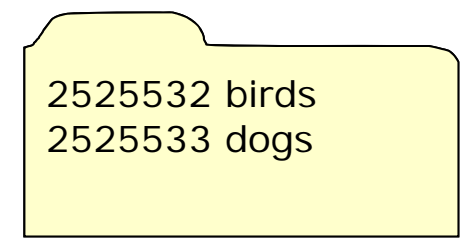

examples

If read permission is removed from the directory ....

Can we still list the directory contents?

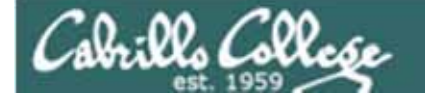

## **Directory Read Permission**

| <b>r</b> | <b>W</b>   | <b>X</b> | <b>r</b> | <b>W</b> | <b>X</b> | <b>r</b> | <b>W</b> | <b>X</b> |
|----------|------------|----------|----------|----------|----------|----------|----------|----------|
| read     | write      | execute  | read     | write    | execute  | read     | write    | execute  |
|          | user group |          |          |          |          | others   | ;        |          |

#### Remove read permission and confirm it's gone

/home/cis90/roddyduk \$ chmod u-r examples
/home/cis90/roddyduk \$ ls -ld examples
d\_wxrwxr-x 4 roddyduk cis90 4096 Oct 19 13:59 examples

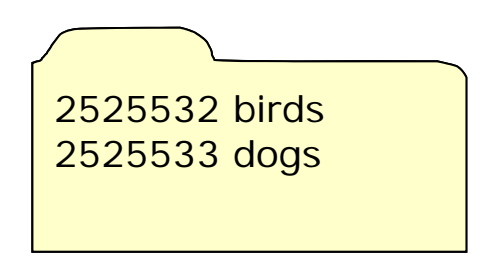

examples

Can we still list the directory contents?

/home/cis90/roddyduk \$ Is -I examples/
ls: examples/: Permission denied
/home/cis90/roddyduk \$

*NO!* 

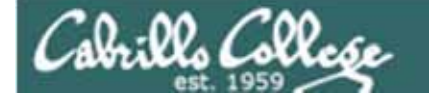

## **Directory Read Permission**

| <b>r</b> | <b>W</b> | <b>X</b> | <b>r</b> | <b>W</b> | <b>X</b> | <b>r</b> | <b>W</b> | <b>X</b> |
|----------|----------|----------|----------|----------|----------|----------|----------|----------|
| read     | write    | execute  | read     | write    | execute  | read     | write    | execute  |
|          | user     | -        | Q        | group    |          |          | others   |          |

Start with normal directory permissions:

/home/cis90/roddyduk \$ Is -Id examples/
drwxrwxr-x 5 roddyduk cis90 4096 Oct 19 13:49 examples/
/home/cis90/roddyduk \$ Is -i examples/

2525532 birds 2525533 dogs

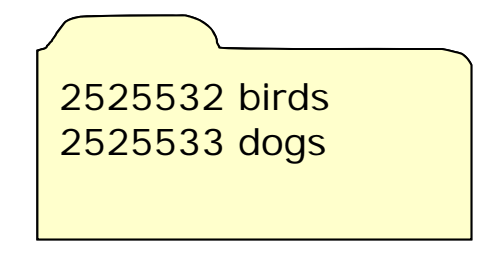

examples

If read permission is removed from the directory ...

Can we still **cd** into the directory?

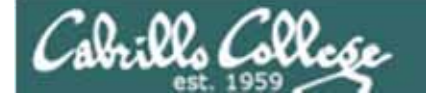

## **Directory Read Permission**

| <b>r</b> | <b>W</b> | <b>X</b> | <b>r</b> | <b>W</b> | <b>X</b> | <b>r</b> | <b>W</b> | <b>X</b> |
|----------|----------|----------|----------|----------|----------|----------|----------|----------|
| read     | write    | execute  | read     | write    | execute  | read     | write    | execute  |
|          | user     | -        | Q        | group    |          |          | others   |          |

#### Remove read permission and confirm it's gone

/home/cis90/roddyduk \$ chmod u-r examples
/home/cis90/roddyduk \$ ls -ld examples
d\_wxrwxr-x 4 roddyduk cis90 4096 Oct 19 13:59 examples

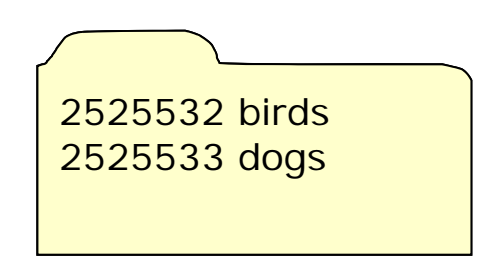

70

examples

#### Can we still cd into the directory?

/home/cis90/roddyduk \$ cd examples/
/home/cis90/roddyduk/examples \$ ls
ls: .: Permission denied
/home/cis90/roddyduk/examples \$ ls birds
abby nibbie

Yes, but ...

- we still can't list the contents,
- yet we can still access anything in the directory!

It's like walking into a pitch black room. You can't see anything, but if you know where things are you can still use them.

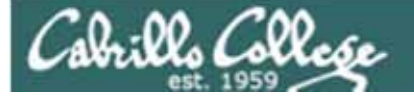

# Directory permissions WRITE

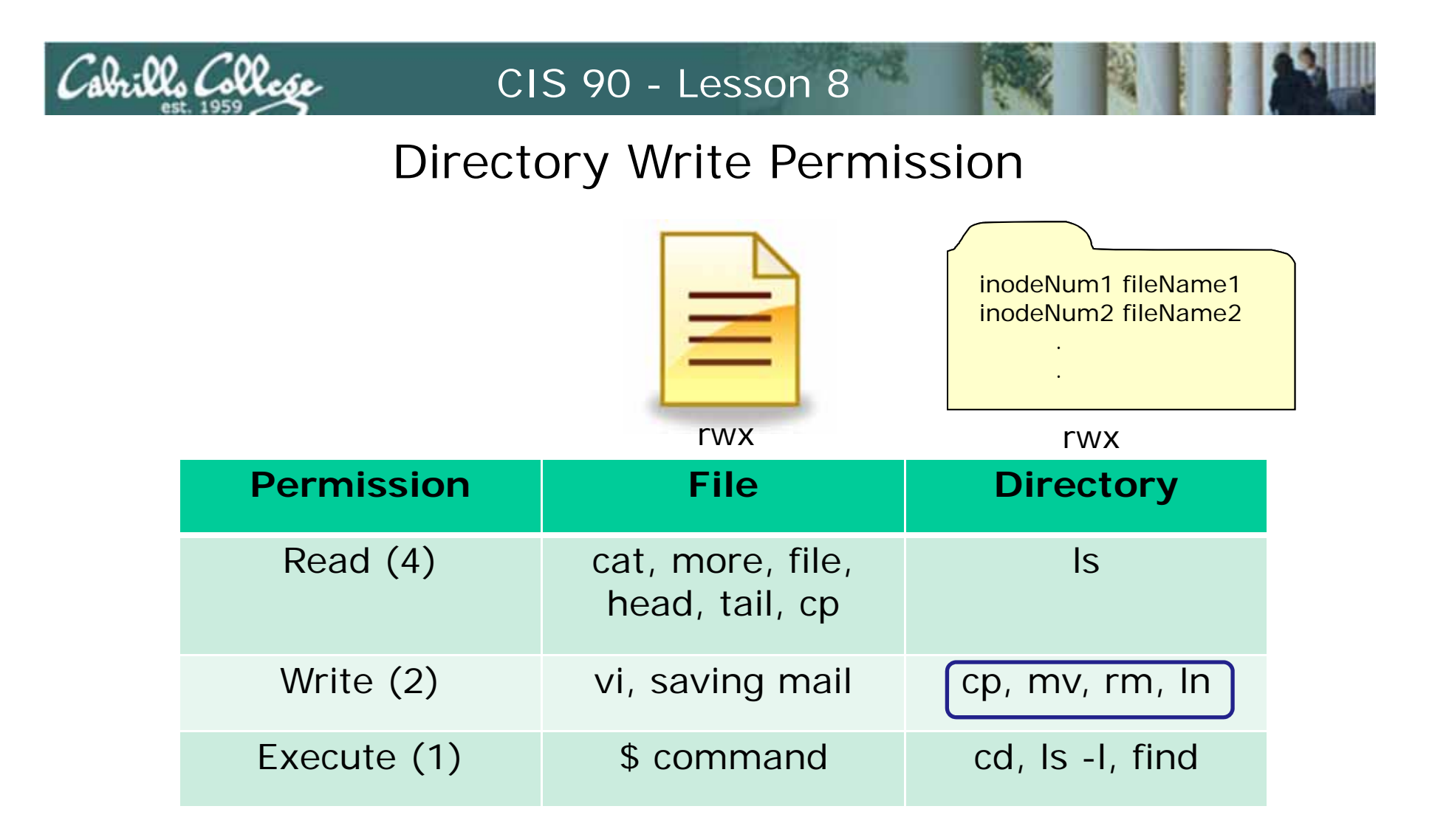

Removing directory w permission

- can't cp files to it,
- can't remove files,
- can't move files out,
- can't add links
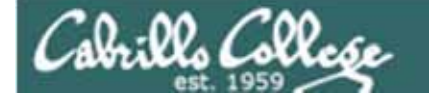

# **Directory Read Permission**

| <b>r</b> | <b>W</b> | <b>X</b> | <b>r</b> | <b>W</b> | <b>X</b> | l  | <b>r</b> | <b>W</b> | <b>X</b> |
|----------|----------|----------|----------|----------|----------|----|----------|----------|----------|
| read     | write    | execute  | read     | write    | execute  | re | ad       | write    | execute  |
| user     |          |          | 9        | group    |          |    | (        | others   |          |

Start with normal directory permissions:

/home/cis90/roddyduk \$ Is -Id examples/ drwxrwxr-x 5 roddyduk cis90 4096 Oct 19 13:49 examples/ /home/cis90/roddyduk \$ Is -i examples/ 2525532 birds 2525533 dogs

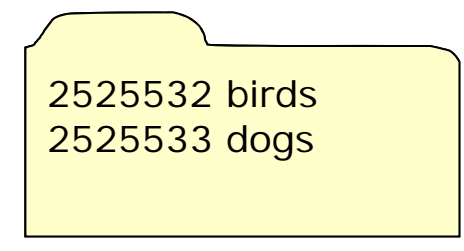

examples

If write permission is removed from the directory ...

Can we remove files from the directory?

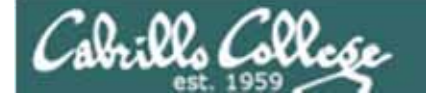

# **Directory Read Permission**

| <b>r</b> | <b>W</b> | <b>X</b> | <b>r</b> | <b>W</b> | <b>X</b> | <b>r</b> | <b>W</b> | <b>X</b> |
|----------|----------|----------|----------|----------|----------|----------|----------|----------|
| read     | write    | execute  | read     | write    | execute  | read     | write    | execute  |
| user     |          |          | (        | group    |          |          | others   |          |

#### Remove write permission and confirm it's gone

/home/cis90/roddyduk \$ chmod u-w examples
/home/cis90/roddyduk \$ Is -Id examples
dr\_xrwxr-x 4 roddyduk cis90 4096 Oct 19 13:59 examples/

Can we remove files form the directory?

/home/cis90/roddyduk/examples \$ rmdir dogs
rmdir: dogs: Permission denied

Yet we can cd into and list directory contents

/home/cis90/roddyduk \$ cd examples/
/home/cis90/roddyduk/examples \$ ls
birds dogs

2525532 birds 2525533 dogs

examples

NO!

74

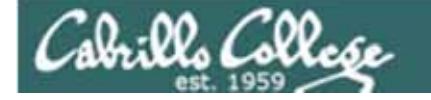

# **Directory Read Permission**

| <b>r</b> | <b>W</b> | <b>X</b> | <b>r</b> | <b>W</b> | <b>X</b> | l  | <b>r</b> | <b>W</b> | <b>X</b> |
|----------|----------|----------|----------|----------|----------|----|----------|----------|----------|
| read     | write    | execute  | read     | write    | execute  | re | ad       | write    | execute  |
| user     |          |          | 9        | group    |          |    | (        | others   |          |

Start with normal directory permissions:

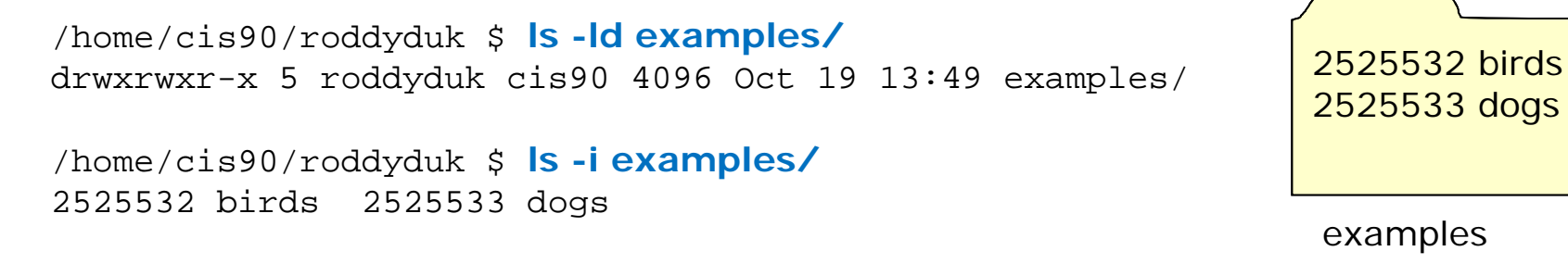

If write permission is removed from the directory ...

Can we create new files or copy/move files into the directory?

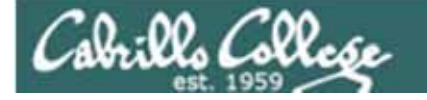

# **Directory Read Permission**

| <b>r</b> | <b>W</b> | <b>X</b> | <b>r</b> | <b>W</b> | <b>X</b> | <b>r</b> | <b>W</b> | <b>X</b> |
|----------|----------|----------|----------|----------|----------|----------|----------|----------|
| read     | write    | execute  | read     | write    | execute  | read     | write    | execute  |
| user     |          |          | (        | group    |          | -        | others   |          |

Remove write permission and confirm it's gone

/home/cis90/roddyduk \$ chmod u-w examples
/home/cis90/roddyduk \$ Is -Id examples
dr\_xrwxr-x 4 roddyduk cis90 4096 Oct 19 13:59 examples/

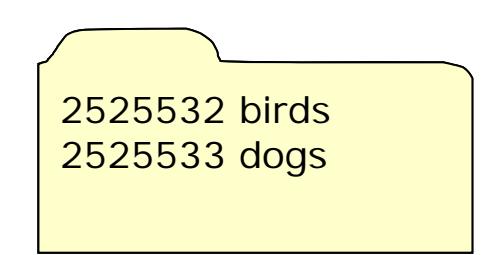

examples

Can we create new files or copy/move files into the directory?

/home/cis90/roddyduk \$ cp letter examples/ cp: cannot create regular file `examples/letter': Permission denied /home/cis90/roddyduk \$ mv letter examples/ mv: cannot move `letter' to `examples/letter': Permission denied /home/cis90/roddyduk \$ touch examples/newfile touch: cannot touch `examples/newfile': Permission denied /home/cis90/roddyduk \$

To change the contents of a directory (either add or remove files) requires write permission

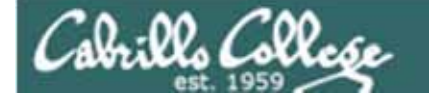

# **Directory Read Permission**

| <b>r</b> | <b>W</b> | <b>X</b> | <b>r</b> | <b>W</b> | <b>X</b> | <b>r</b> | <b>W</b> | <b>X</b> |
|----------|----------|----------|----------|----------|----------|----------|----------|----------|
| read     | write    | execute  | read     | write    | execute  | read     | write    | execute  |
| user     |          |          | (        | group    |          |          | others   |          |

Start with normal directory permissions:

/home/cis90/roddyduk \$ Is -Id examples/
drwxrwxr-x 5 roddyduk cis90 4096 Oct 19 13:49 examples/
/home/cis90/roddyduk \$ Is -i examples/
2525532 birds 2525533 dogs

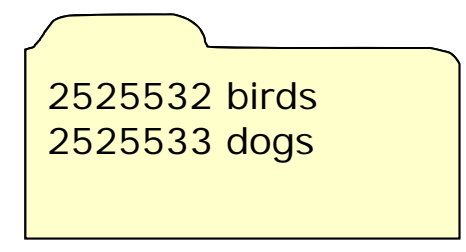

examples

If write permission is removed from the directory ...

Can we move files out of the directory?

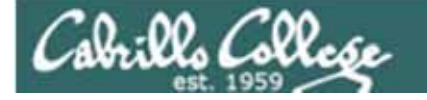

# **Directory Read Permission**

| <b>r</b> | <b>W</b> | <b>X</b> | <b>r</b> | <b>W</b> | <b>X</b> | <b>r</b> | <b>W</b> | <b>X</b> |
|----------|----------|----------|----------|----------|----------|----------|----------|----------|
| read     | write    | execute  | read     | write    | execute  | read     | write    | execute  |
| user     |          |          | (        | group    |          | -        | others   |          |

### Remove write permission and confirm it's gone

/home/cis90/roddyduk \$ chmod u-w examples
/home/cis90/roddyduk \$ is -id examples
dr-xrwxr-x 4 roddyduk cis90 4096 Oct 19 13:59 examples/

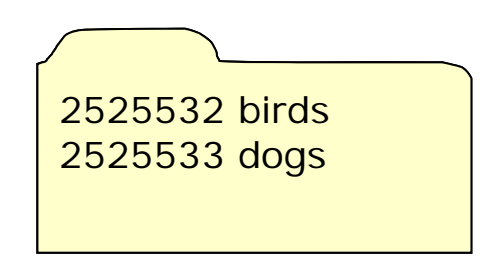

examples

#### Can we move files out of the directory?

/home/cis90/roddyduk \$ mv examples/birds.
mv: cannot move `examples/birds' to `./birds': Permission denied

To change the contents of a directory (either add or remove files) requires write permission

 $\Lambda(c)$ 

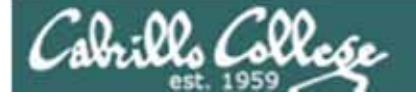

# Directory permissions EXECUTE

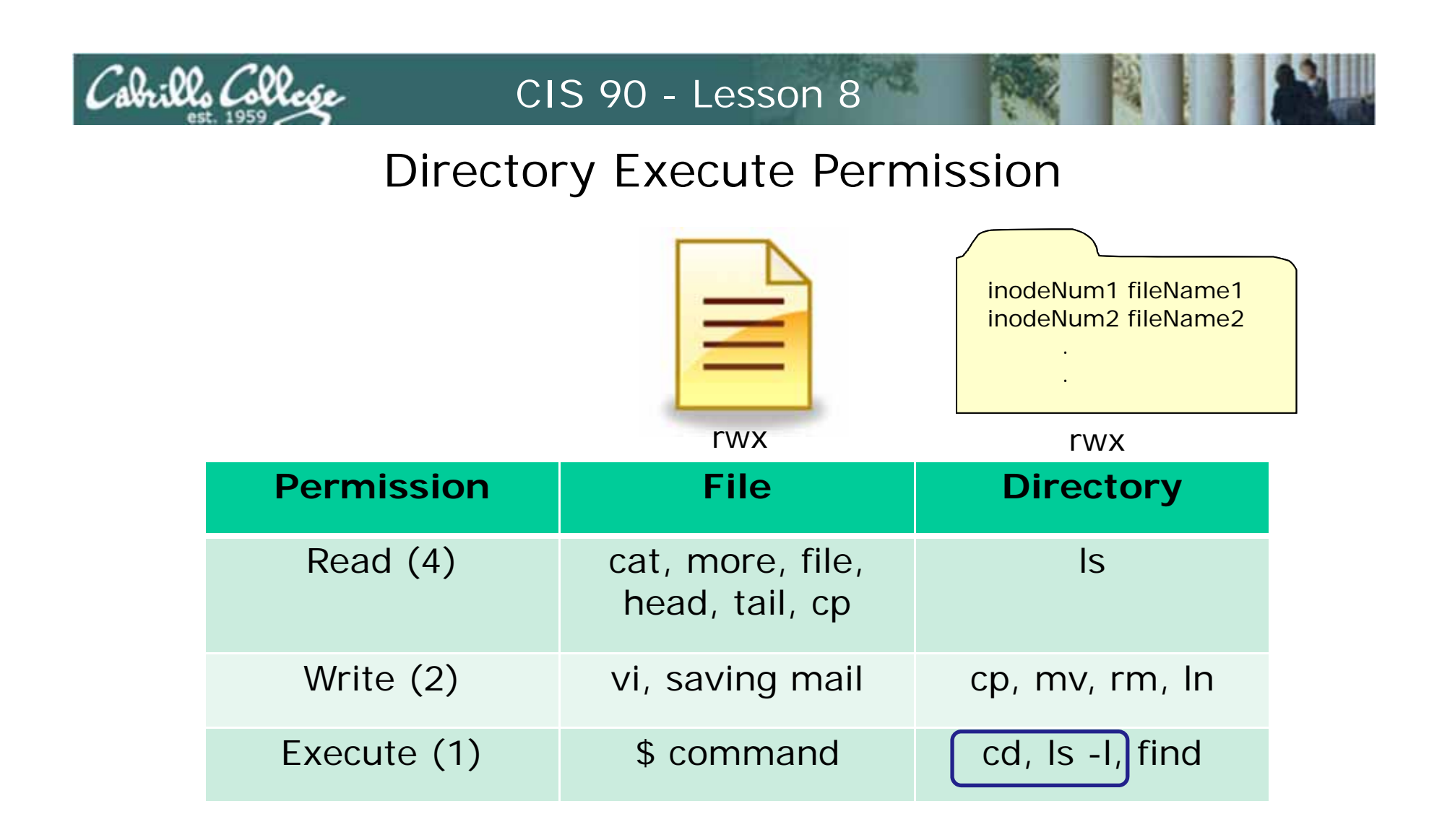

Removing directory x permission
cannot retrieve inode information (Is –I) (which means no file data either)
cannot cd into directory

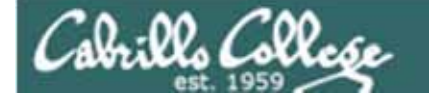

# **Directory Read Permission**

| <b>r</b> | <b>W</b> | <b>X</b> | <b>r</b> | <b>W</b> | <b>X</b> | <b>r</b> | <b>W</b> | <b>X</b> |
|----------|----------|----------|----------|----------|----------|----------|----------|----------|
| read     | write    | execute  | read     | write    | execute  | read     | write    | execute  |
| user     |          |          | (        | group    |          |          | others   |          |

Start with normal directory permissions:

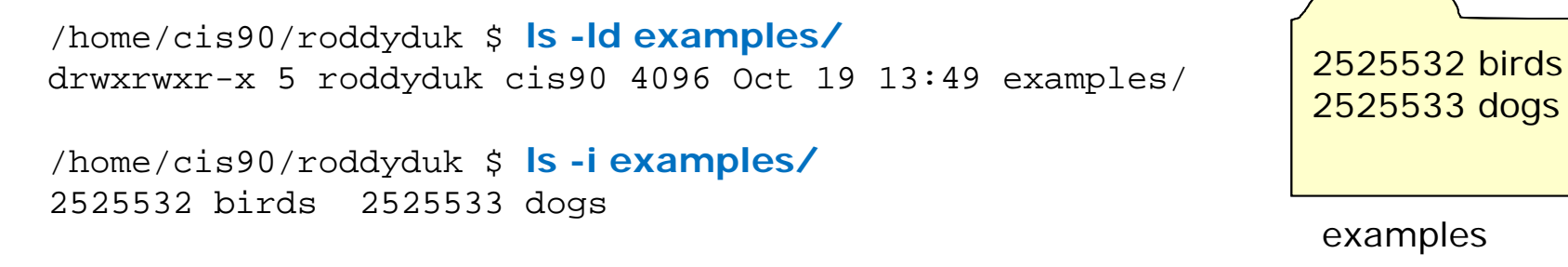

If execute permission is removed from the directory ...

Can we change into (cd) the directory?

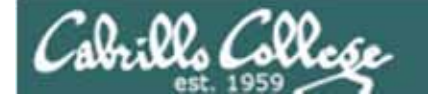

# **Directory Read Permission**

| <b>r</b> | <b>W</b> | <b>X</b> | <b>r</b> | <b>W</b> | <b>X</b> | <b>r</b> | <b>W</b> | <b>X</b> |
|----------|----------|----------|----------|----------|----------|----------|----------|----------|
| read     | write    | execute  | read     | write    | execute  | read     | write    | execute  |
| user     |          |          | (        | group    |          |          | others   |          |

### Remove execute permission and confirm it's gone

/home/cis90/roddyduk \$ chmod u-x examples
/home/cis90/roddyduk \$ is -id examples
drw-rwxr-x 4 roddyduk cis90 4096 Oct 19 13:59 examples/

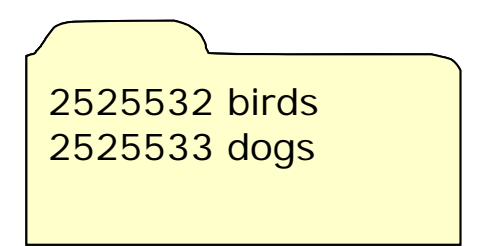

examples

#### Can we change into (cd) the directory?

/home/cis90/roddyduk \$ cd examples/
-bash: cd: examples/: Permission denied
/home/cis90/roddyduk \$

NO!

Execute permission is required to change into a directory or to get inode based information for any of the files in the directory. Note, without inode information you can't get to a file's data.

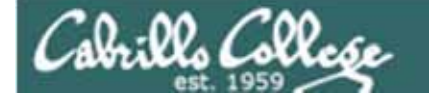

# **Directory Read Permission**

| <b>r</b> | <b>W</b> | <b>X</b> | <b>r</b> | <b>W</b> | <b>X</b> | <b>r</b> | <b>W</b> | <b>X</b> |
|----------|----------|----------|----------|----------|----------|----------|----------|----------|
| read     | write    | execute  | read     | write    | execute  | read     | write    | execute  |
| user     |          |          | Į        | group    |          |          | others   |          |

Start with normal directory permissions:

/home/cis90/roddyduk \$ Is -Id examples/
drwxrwxr-x 5 roddyduk cis90 4096 Oct 19 13:49 examples/
/home/cis90/roddyduk \$ Is -i examples/
2525532 birds 2525533 dogs

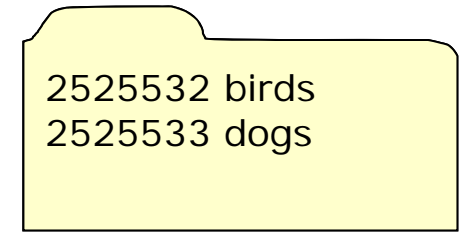

examples

If execute permission is removed from the directory ....

Can we list directory contents?

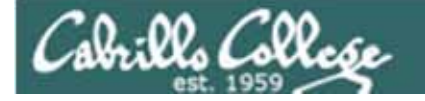

# **Directory Read Permission**

| <b>r w x</b>       | <b>r w x</b>       | r w x              |
|--------------------|--------------------|--------------------|
| read write execute | read write execute | read write execute |
| user               | group              | others             |

### Remove execute permission and confirm it's gone

/home/cis90/roddyduk \$ chmod u-x examples
/home/cis90/roddyduk \$ ls -ld examples
drw-rwxr-x 4 roddyduk cis90 4096 Oct 19 13:59 examples/

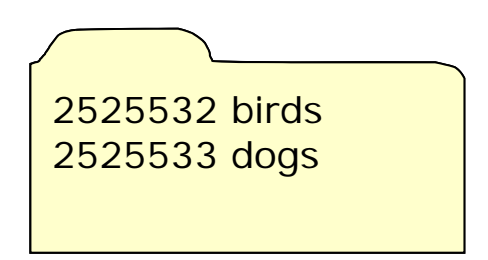

examples

#### Can list directory contents?

/home/cis90/roddyduk \$ ls examples/
birds dogs

Yes

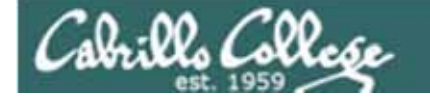

# **Directory Read Permission**

| <b>r</b> | <b>W</b> | <b>X</b> | <b>r</b> | <b>W</b> | <b>X</b> | l  | <b>r</b> | <b>W</b> | <b>X</b> |
|----------|----------|----------|----------|----------|----------|----|----------|----------|----------|
| read     | write    | execute  | read     | write    | execute  | re | ad       | write    | execute  |
| user     |          |          | 9        | group    |          |    | (        | others   |          |

Start with normal directory permissions:

/home/cis90/roddyduk \$ Is -Id examples/
drwxrwxr-x 5 roddyduk cis90 4096 Oct 19 13:49 examples/
/home/cis90/roddyduk \$ Is -i examples/
2525532 birds 2525533 dogs

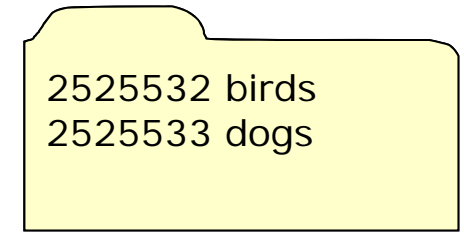

examples

If execute permission is removed from the directory ...

Can we do a long listing of the directory?

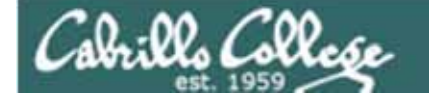

# **Directory Read Permission**

| <b>r w x</b>       | <b>r w x</b>       | <b>r w x</b>       |
|--------------------|--------------------|--------------------|
| read write execute | read write execute | read write execute |
| user               | group              | others             |

Remove execute permission and confirm it's gone

/home/cis90/roddyduk \$ chmod u-x examples
/home/cis90/roddyduk \$ is -id examples
drw-rwxr-x 4 roddyduk cis90 4096 Oct 19 13:59 examples/

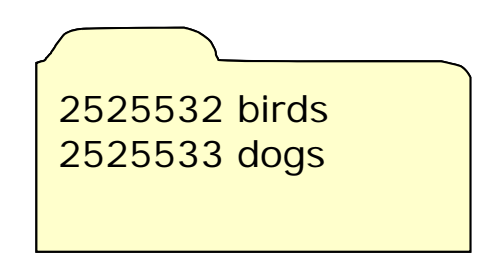

examples

Can we do a long listing (show inode information) of the directory?

Incomplete! Only file names. No information kept in the file's inode is shown!

We can read the filenames, but without execute permission we can't retrieve information from the inode

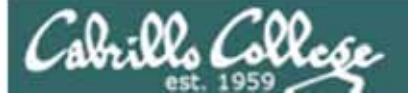

# permissions fun

Go slowly and follow all directions

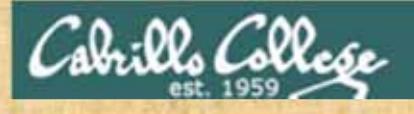

Permissions Exercise Find the hidden treasure trove

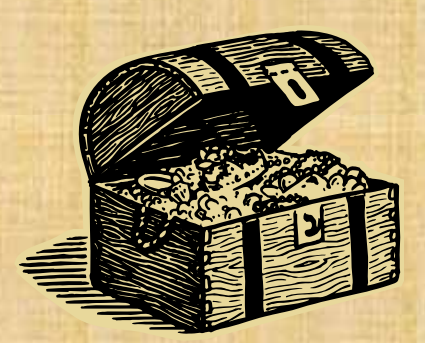

- Find the buried treasure in your Hidden folder.
- Beware! once you find it, make sure you set permissions to protect your treasure from *everyone!*

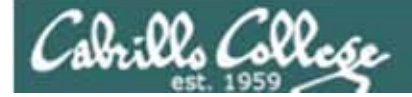

# File Descriptors

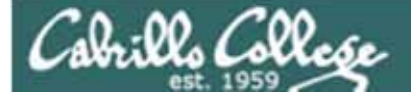

# Input and Output File Descriptors

# Every process is given three open files upon its execution. These open files are inherited from the shell

### stdin

Standard Input (0) defaults to the user's terminal keyboard

#### stdout

Standard Output (1) defaults to the user's terminal screen

#### stderr

Standard Error (2) defaults to the user's terminal screen

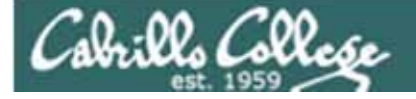

# Input and Output File Descriptors

## Example program: sort command

/home/cis90/roddyduk \$ cat names duke benji homer lucy scout chip /home/cis90/roddyduk \$ sort names benji chip duke The sort command will sort homer the lines in a file and send lucy the sorted lines to stdout scout (defaults to the terminal)

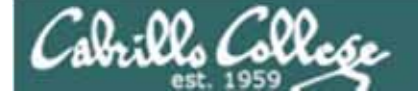

# Input and Output File Descriptors

## Example program: sort command

/home/cis90/roddyduk \$ sort
kayla
sky
bella
benji
charlie
bella ctrl D
benji
charlie
kayla
sky

If a file name is not specified as an argument on the command line, then the **sort** command will start reading from **stdin** (defaults to the keyboard) until it gets an EOF (End of File).

After getting the EOF, the lines are sorted and sent to **stdout** (defaults to the terminal)

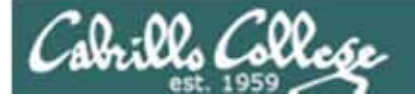

Lets visualize the sort program being loaded into memory and running as a process by the kernel

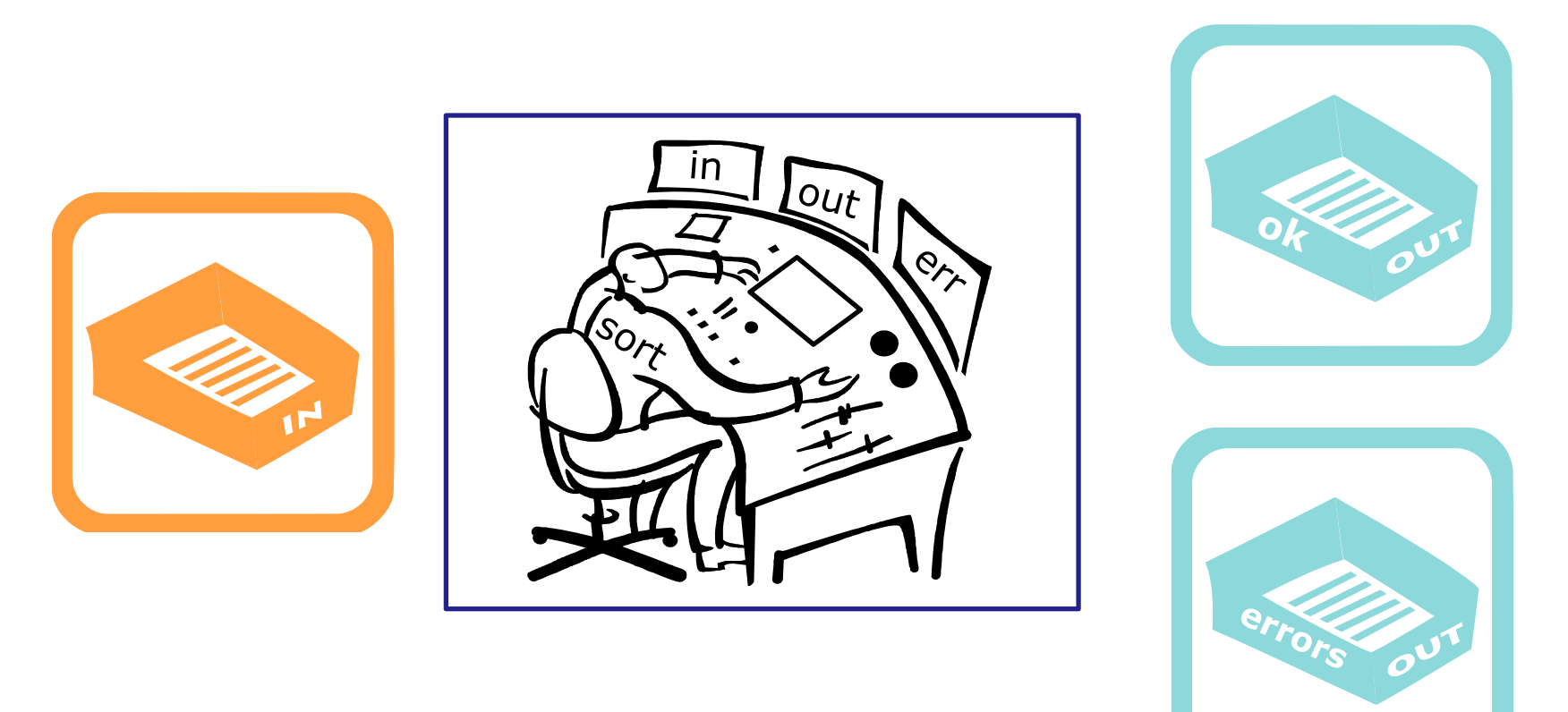

# A day in the life of a process

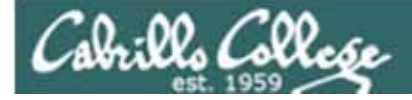

There is one in tray and two out trays

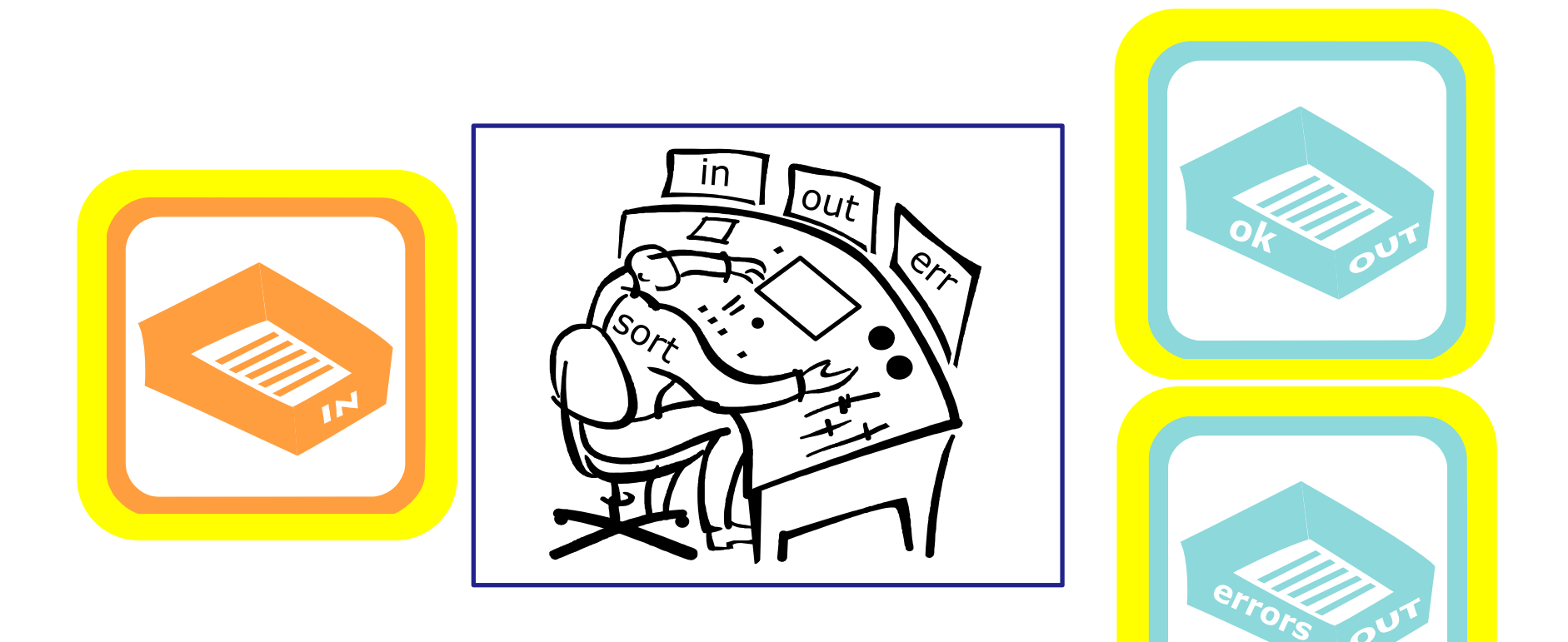

# A day in the life of a process

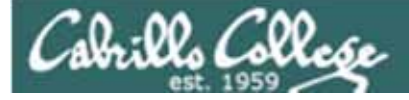

There is also a place where the process can check to see if there were any options or arguments specified on the command line

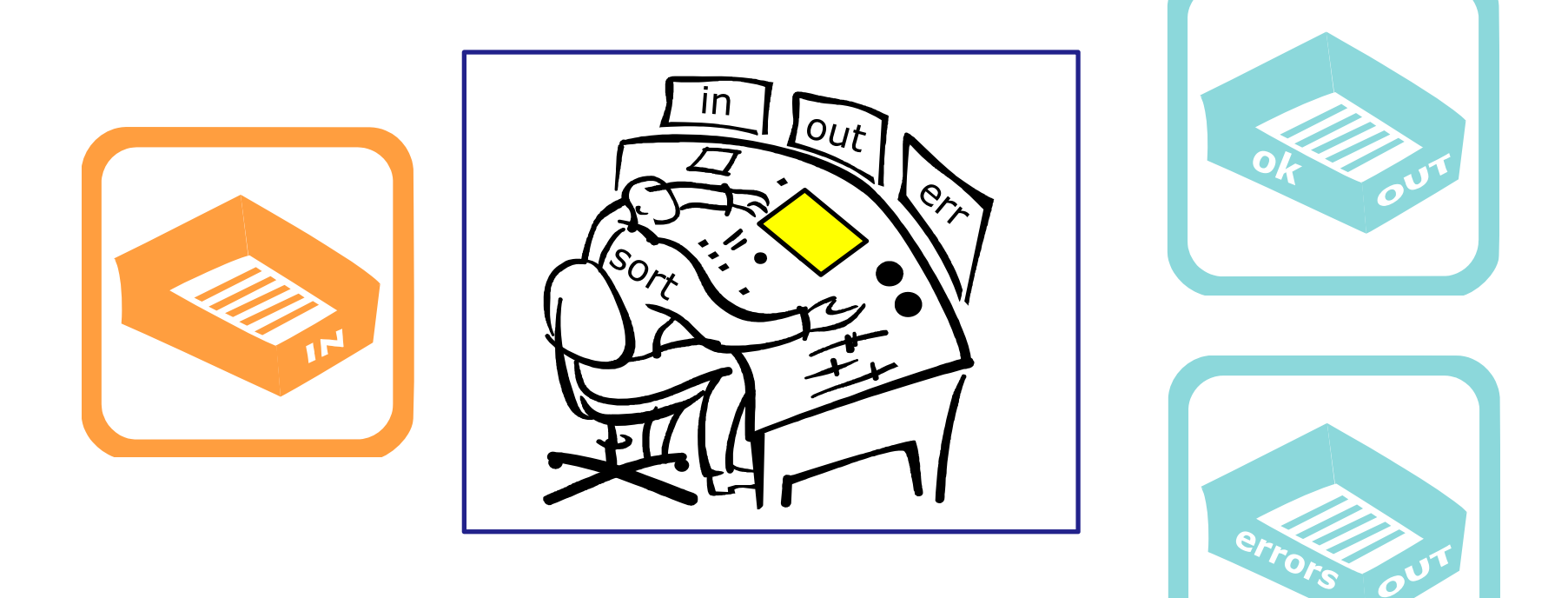

# A day in the life of a process

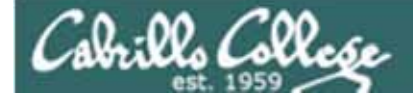

# sort process example no args

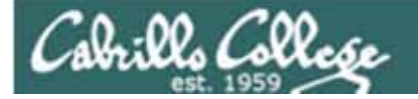

/home/cis90/roddyduk \$ sort

The sort process begins by checking to see if there are any options or arguments collected (and expanded) by the shell. In this case there are no options and no arguments.

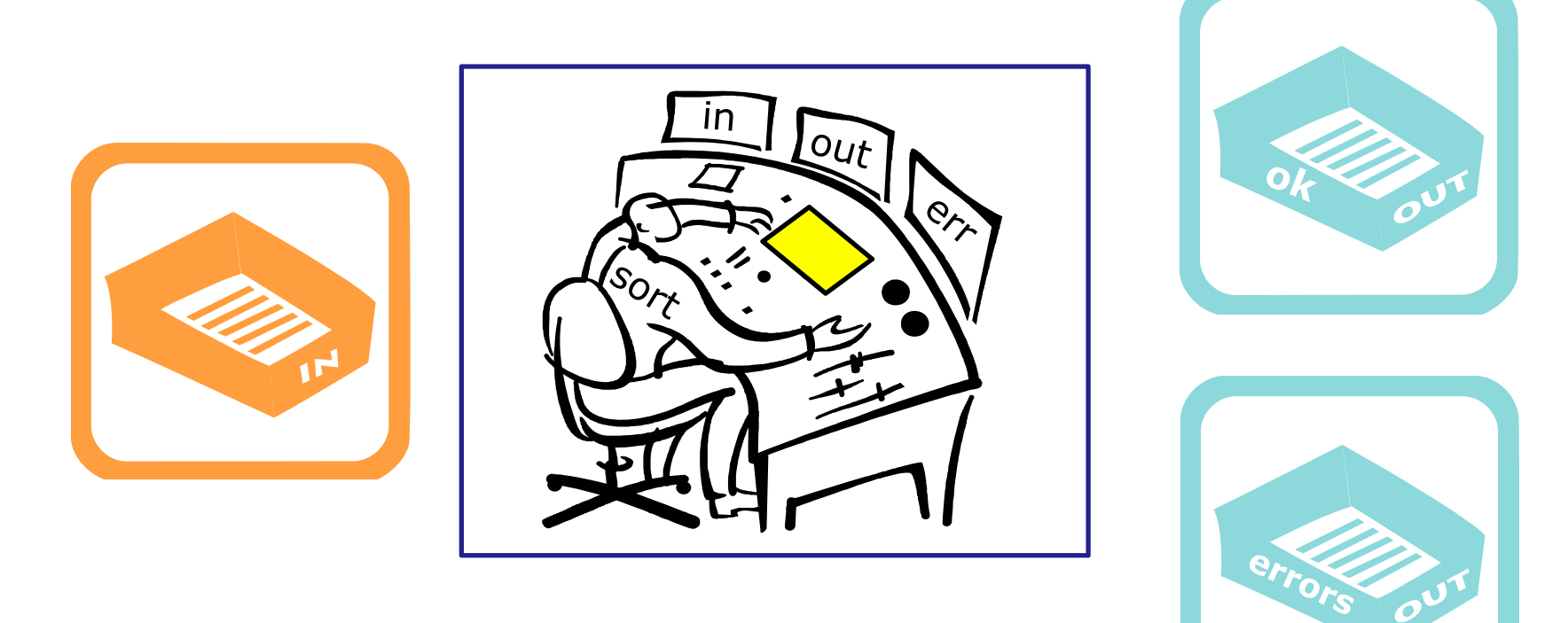

You check your little instruction window and see no options or arguments to handle. Given that you reach into your in tray to grab the first line to sort.

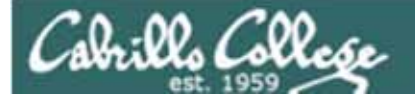

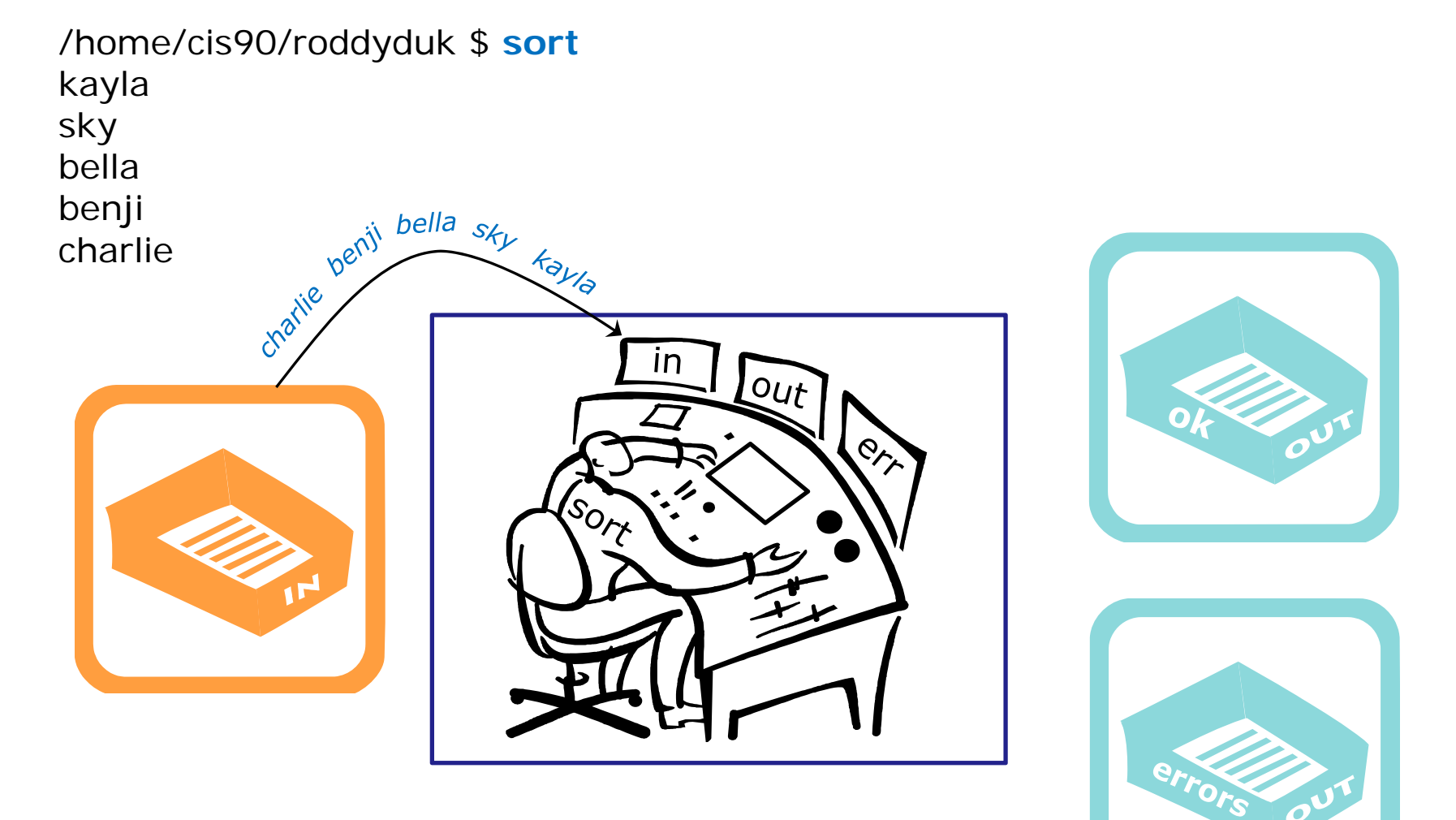

Note: You work so hard and fast. Every time your reach into the in tray there is another line for you. They just magically keep appearing from somewhere into your in tray. You have no idea where they are coming from.

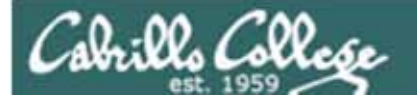

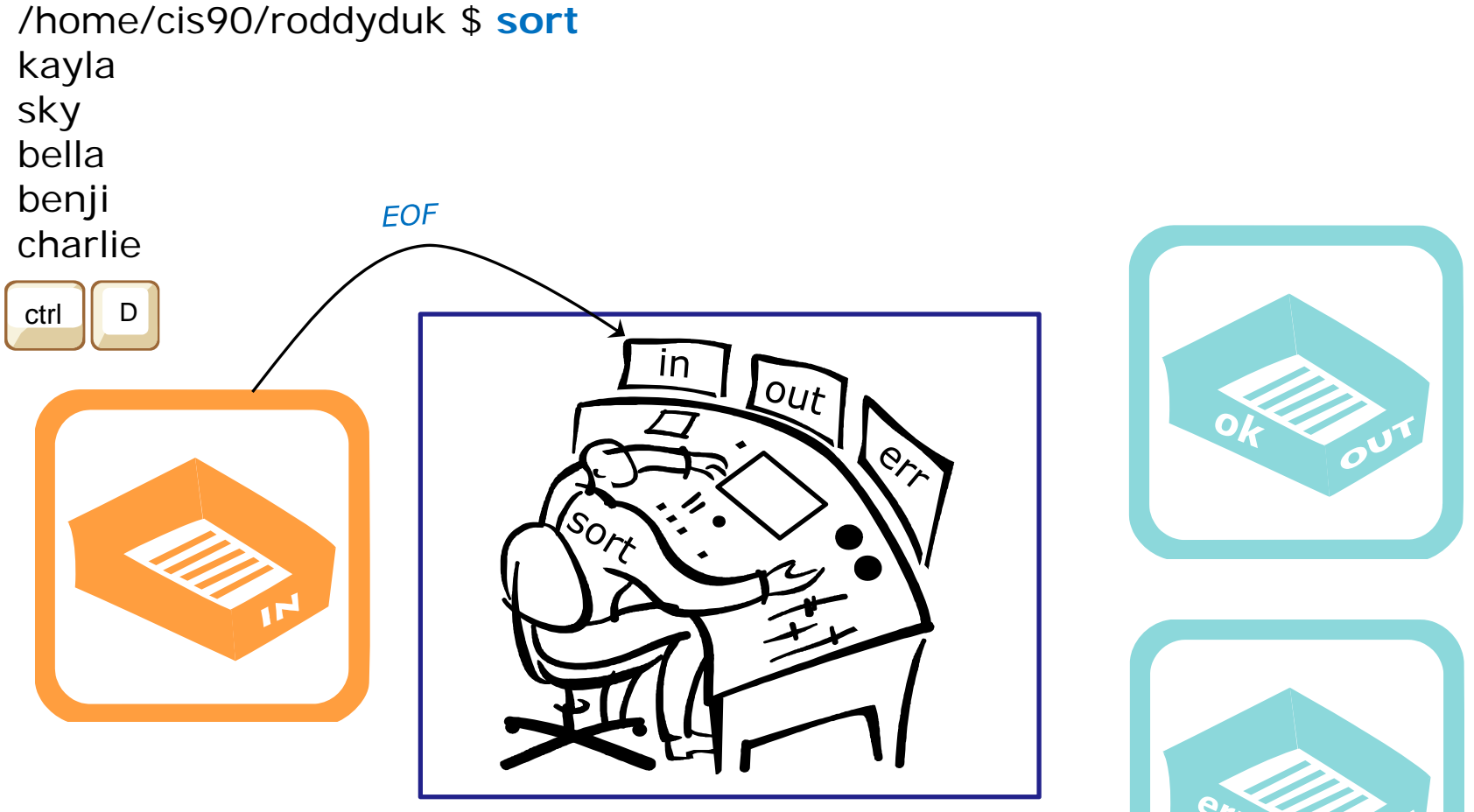

Then suddenly, when you reach into the in tray and instead of another line you find an EOF. You know (your internal DNA code) that this EOF means there are no more lines coming. You must sort what you have collected so far and place them, in order, into your out tray.

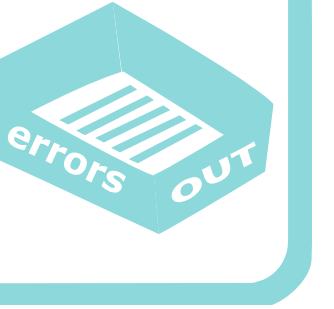

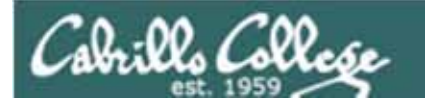

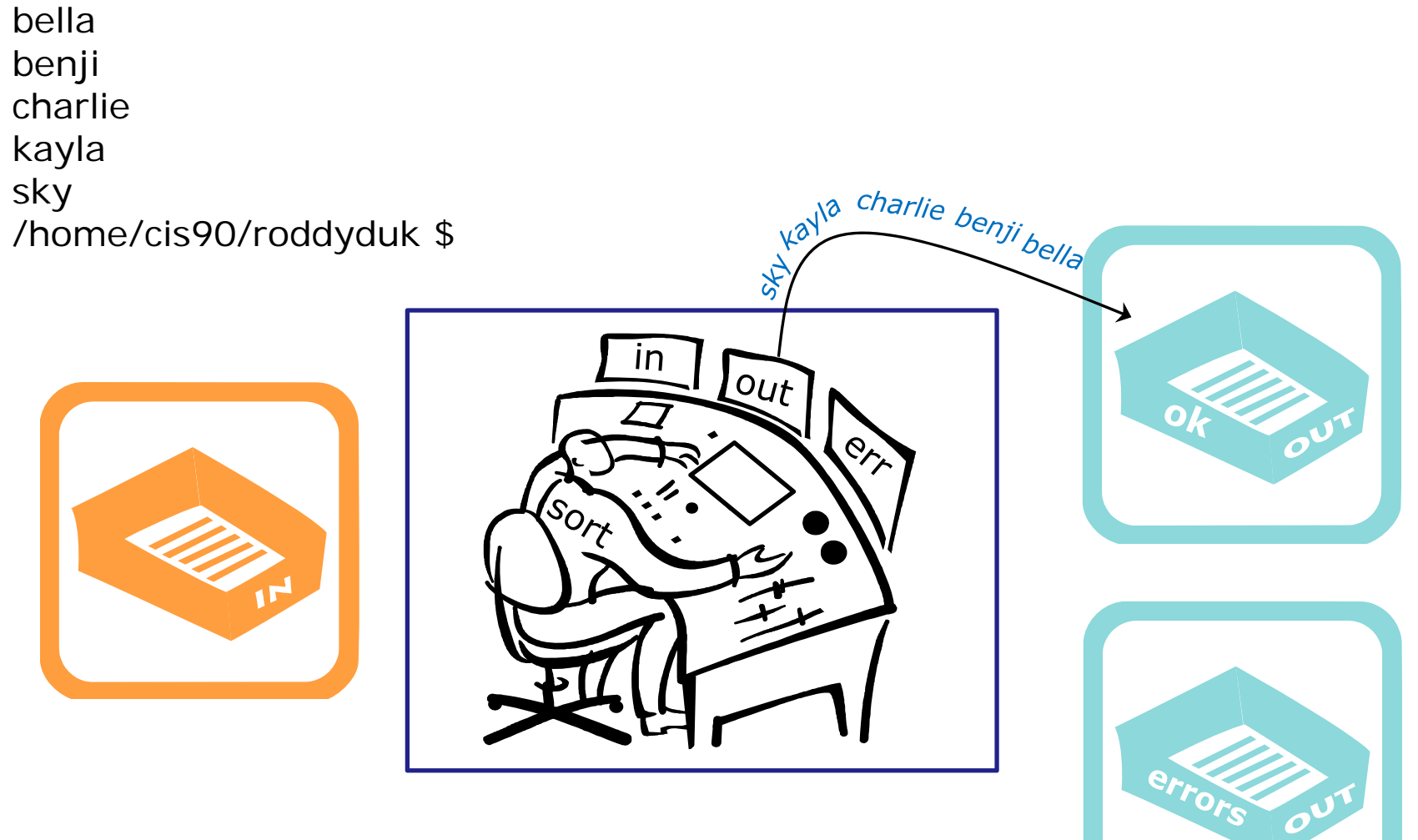

As fast as you can, you sort them, and place then in order in your out tray. They keep getting removed magically from the out tray. You have no idea where they go.

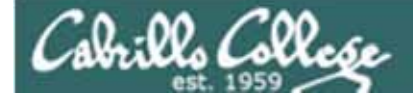

# sort process example bad arg

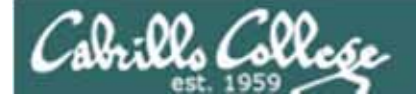

### /home/cis90/roddyduk \$ sort bogus

The sort process begins by checking to see if there are any options or arguments collected (and expanded) by the shell. In this case there is one argument: bogus

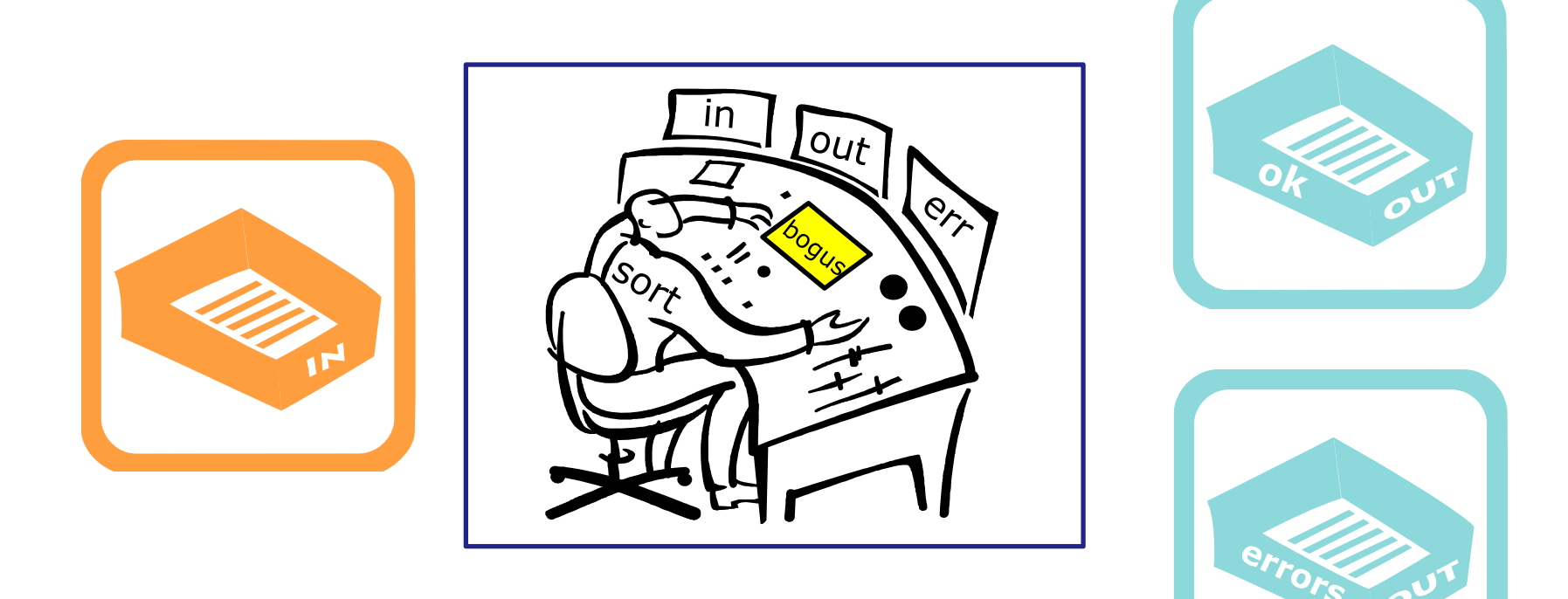

You check your little instruction window and see an argument (bogus). You know (your internal DNA) tells you this must be a file name containing lines to sort

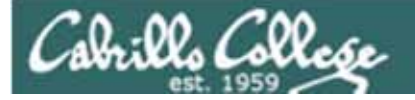

/home/cis90/roddyduk \$ sort bogus
sort: open failed: bogus: No such file or directory

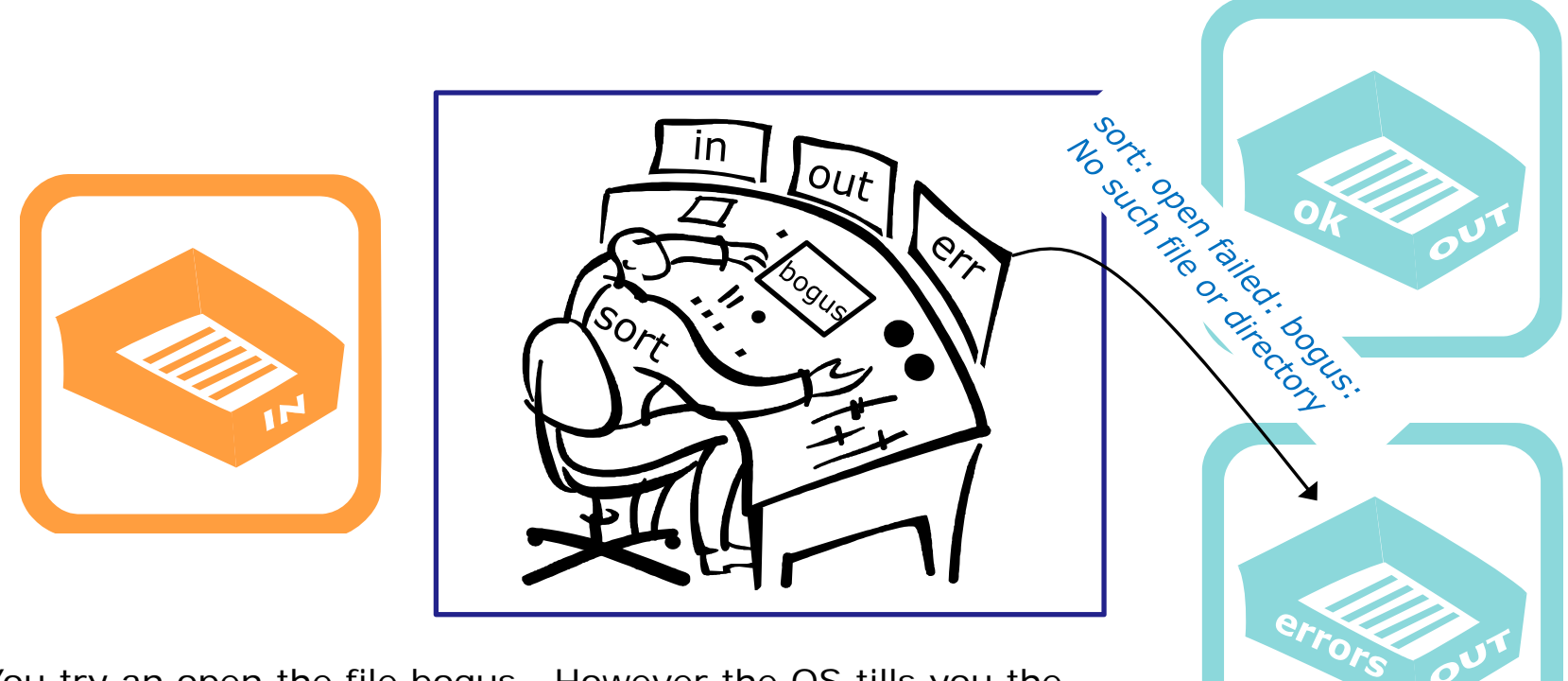

You try an open the file bogus. However the OS tills you the file does not exist. You place an error message in the out tray for errors.

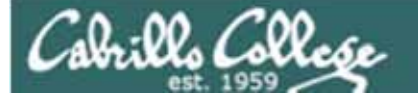

# bringing it home

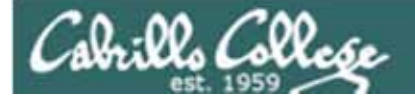

Ok, lets make the visualization a little more realistic

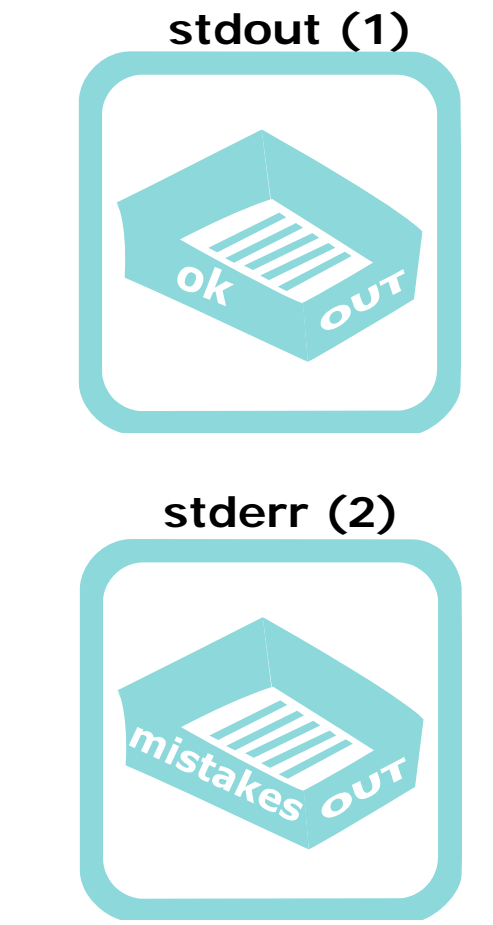

stdin (0)

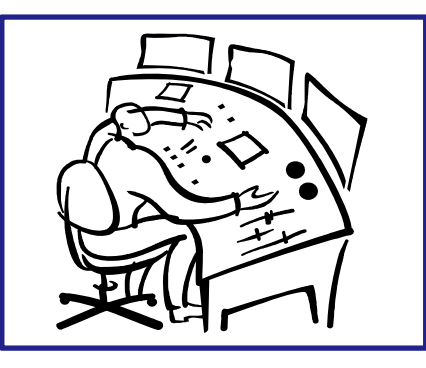

The actual in and out trays have names as well as numbers ... stdin (0) stdout (1) and stderr (2).

105

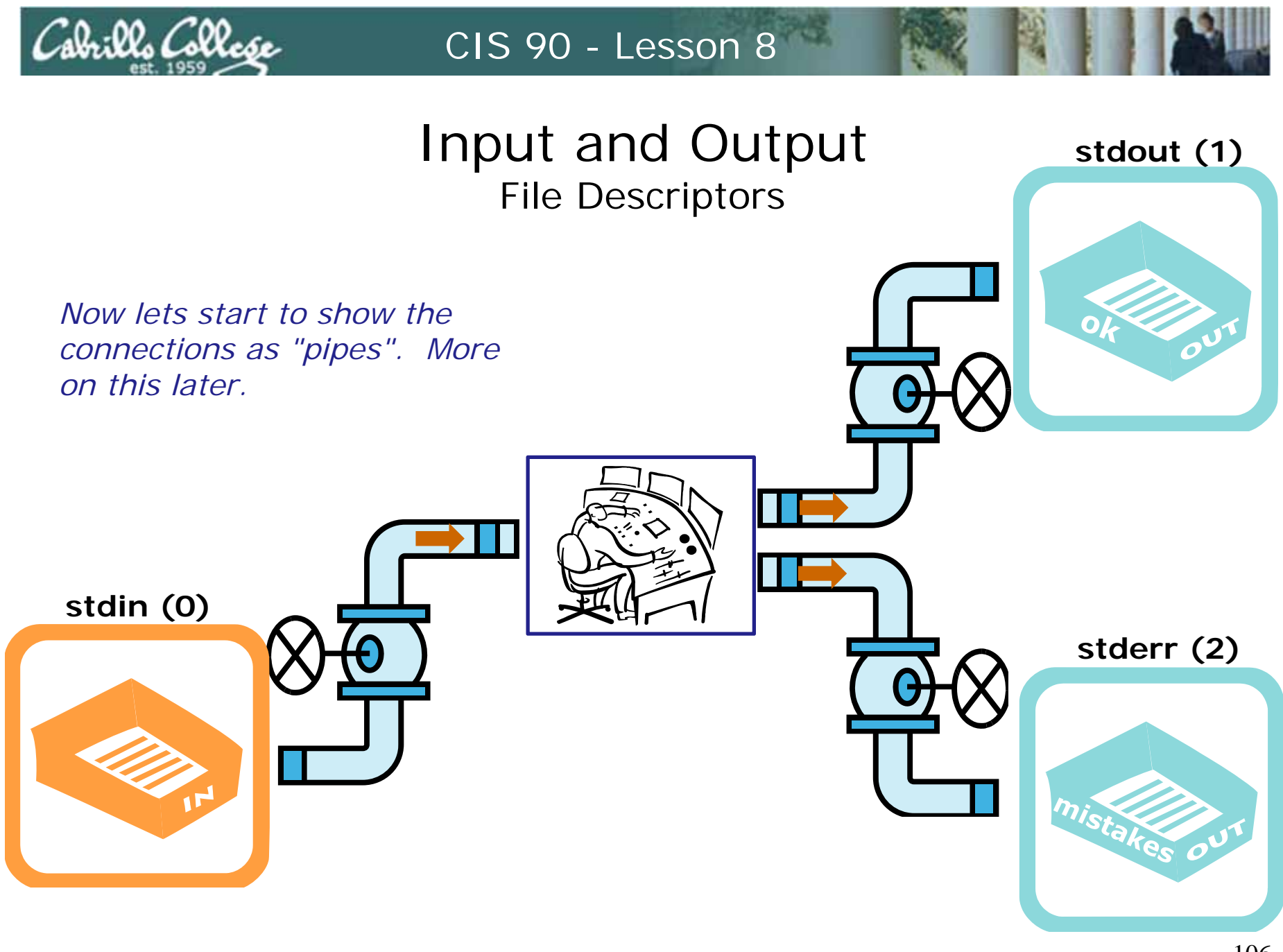

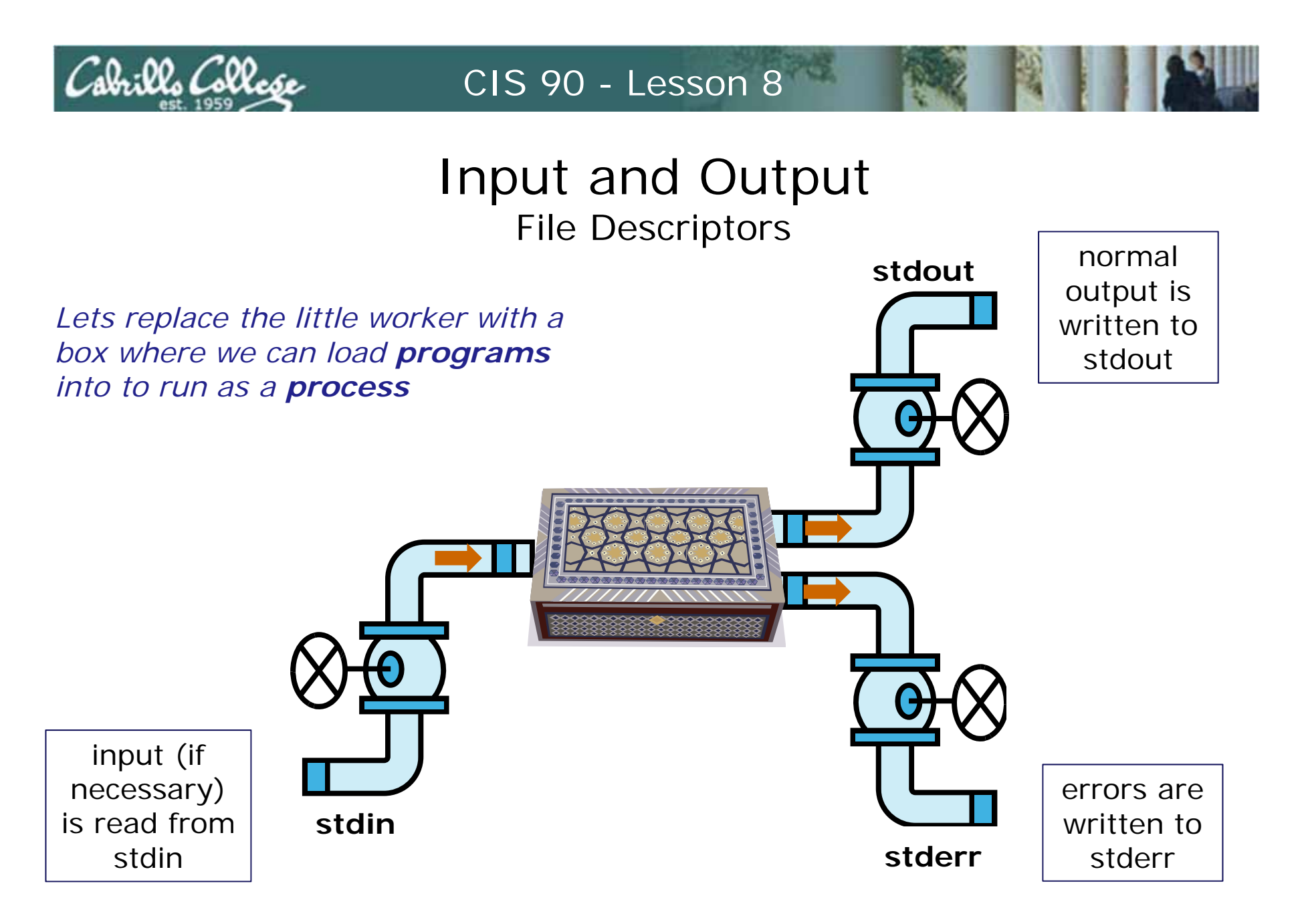

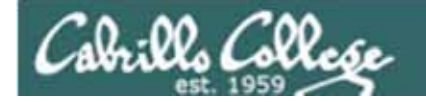

# Input and Output File Descriptors

Standard Output (1) defaults to the user's terminal

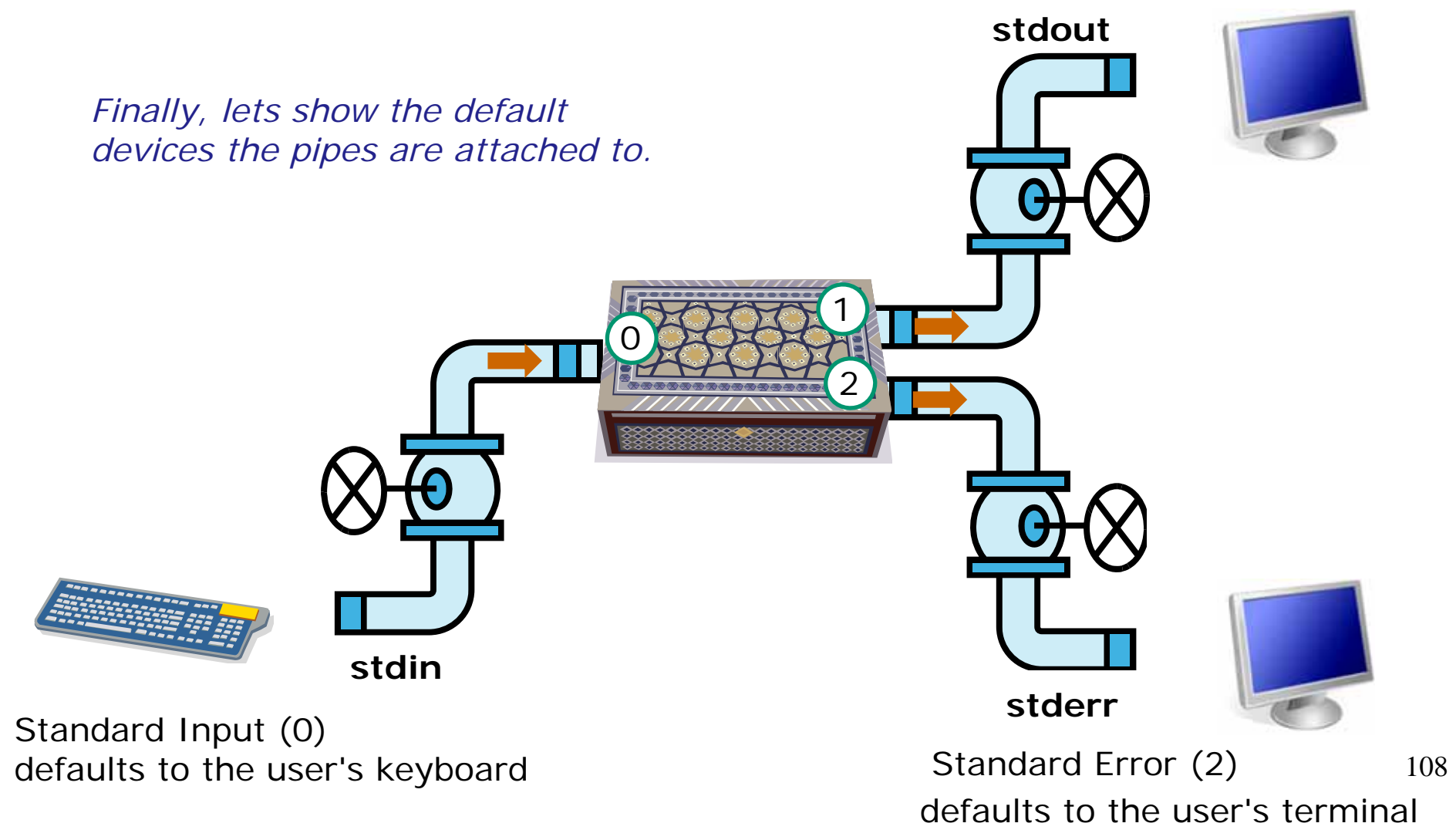
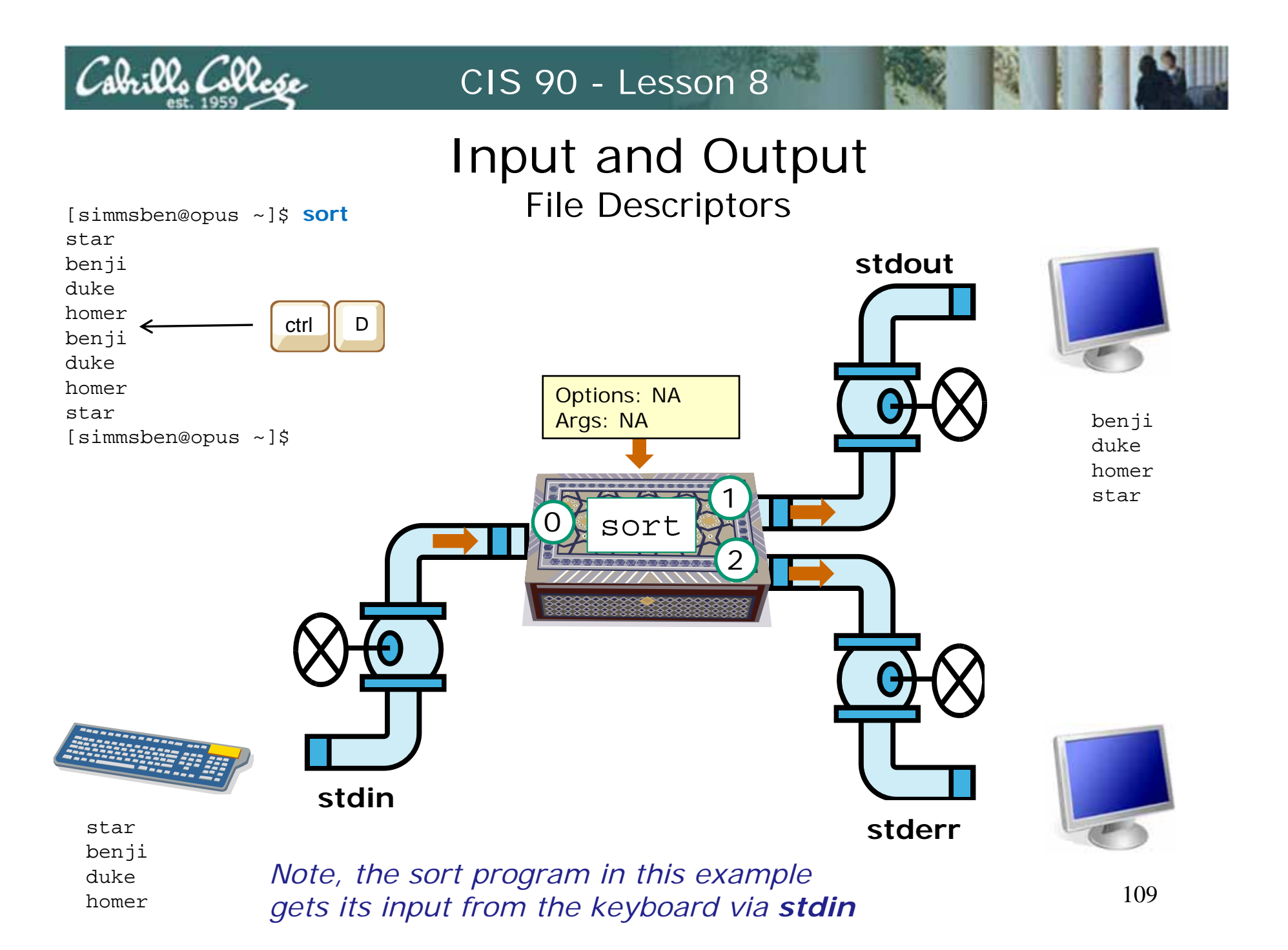

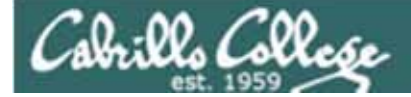

# File Redirection

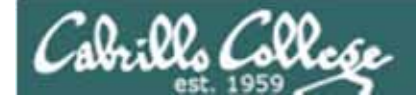

Life would be **boring** if **stdin** was always

#### CIS 90 - Lesson 8

Standard Output (1) defaults to the user's terminal

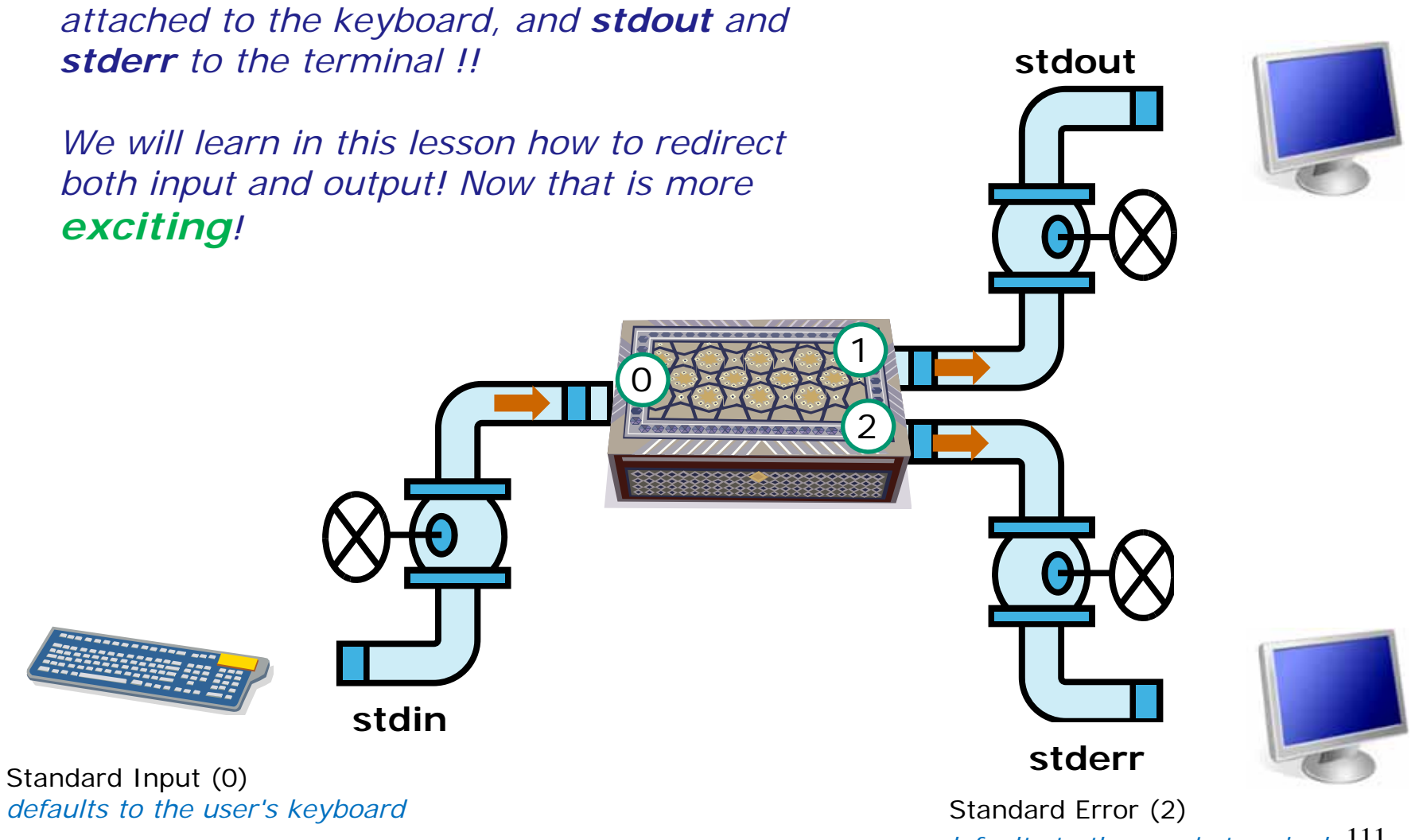

defaults to the user's terminal 111

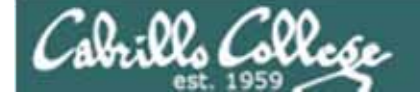

Let's look at the sort example again

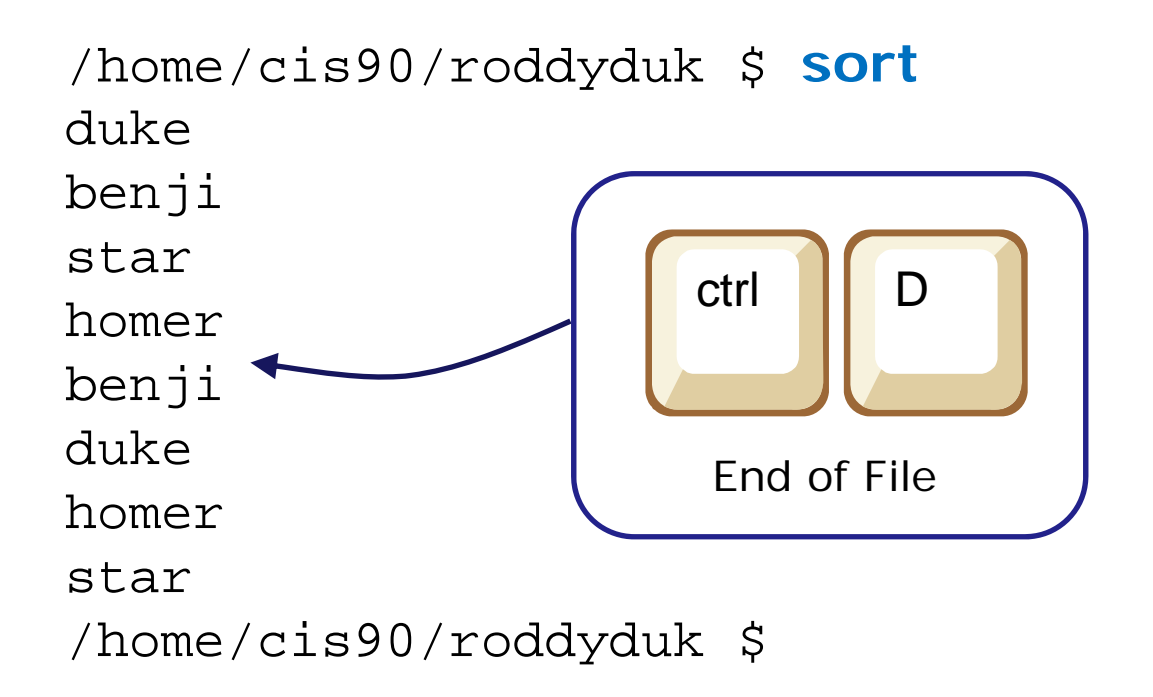

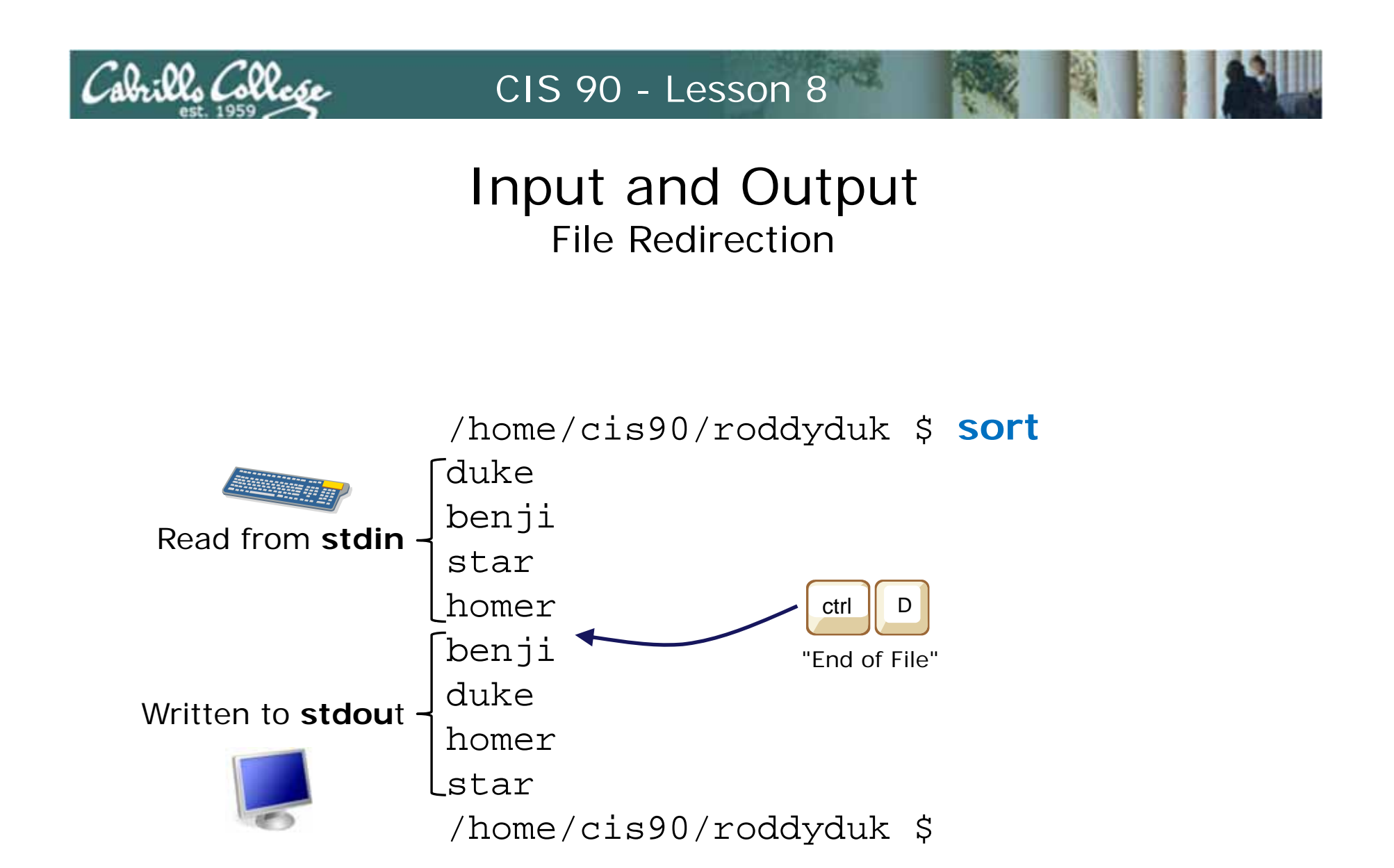

The sort program reads lines from **stdin** (attached to keyboard), performs the sort, then writes to **stdout** (attached to terminal)

ala:02 (alla

#### Example program to process: sort command

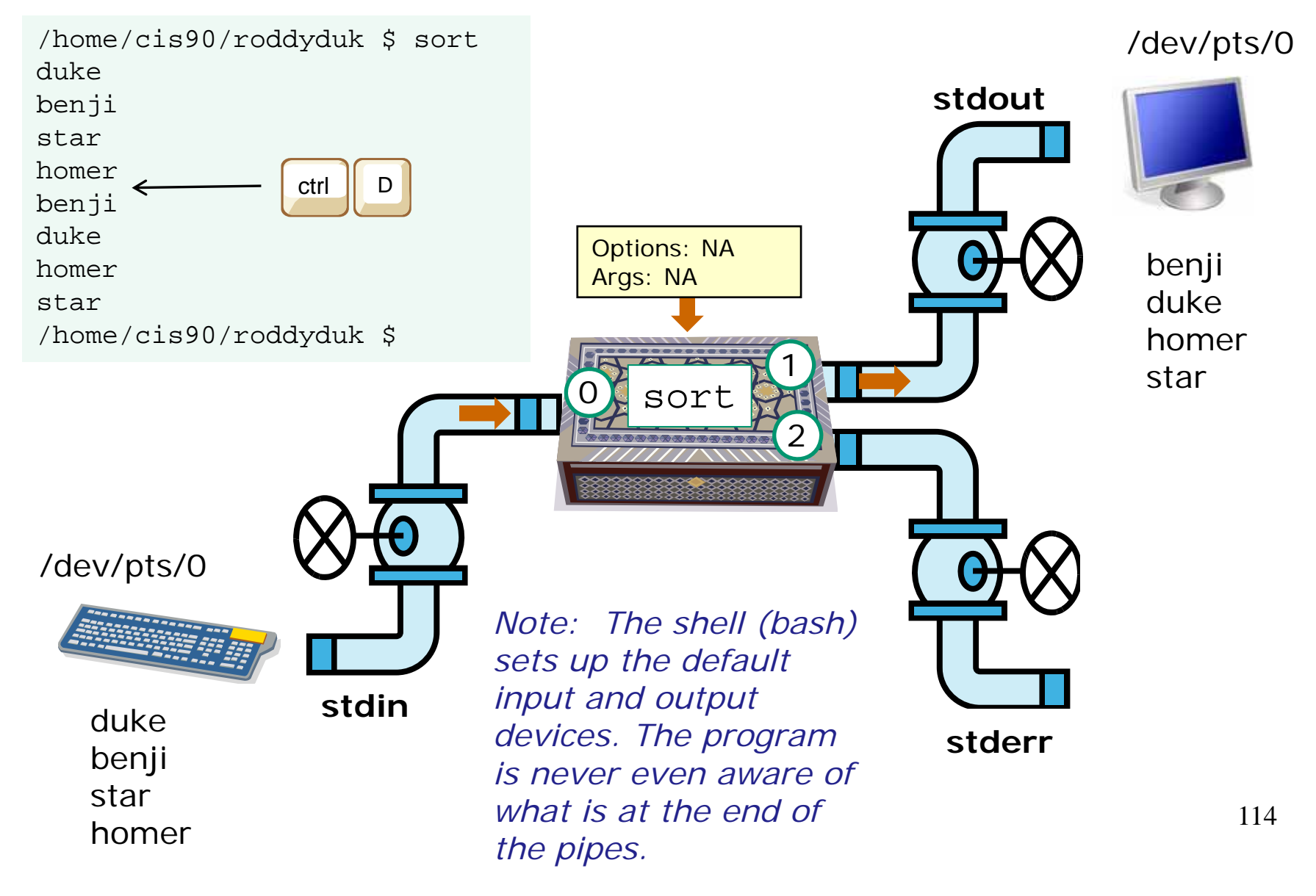

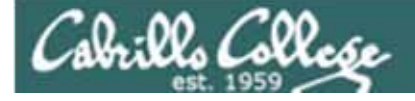

But what if we could tell the shell (bash) to change the devices at the end of the pipes? We can!

The input and output of a program can be **redirected** from and to other files:

#### 0< filename

Input will now come from filename rather than the keyboard.

#### 1> filename

Output will now go to filename instead of the terminal.

#### 2> filename

Error messages will now go to filename instead of the terminal.

#### >> filename

Output will now be appended to filename.

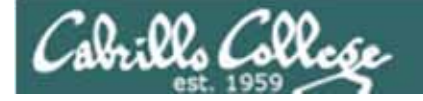

The redirection is specified on the command line using the syntax specified below ...

Input and Output File Redirection

The input and output of a program can be **redirected** from and to other files:

#### **♀**< filename

Input will now come from filename rather than the keyboard.

#### X> filename

Output will now go to filename instead of the terminal.

#### 2> filename

Error messages will now go to filename instead of the terminal.

#### >> filename

Output will now be appended to filename.

The 0 in 0< is not necessary, just use < to redirect stdin The 1 in 1> is not necessary, just use > to redirect stdout The 2 in 2> is necessary, always use 2> to redirect stderr

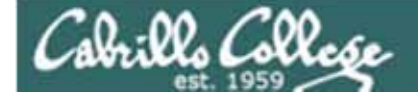

Lets try redirecting stdout ...

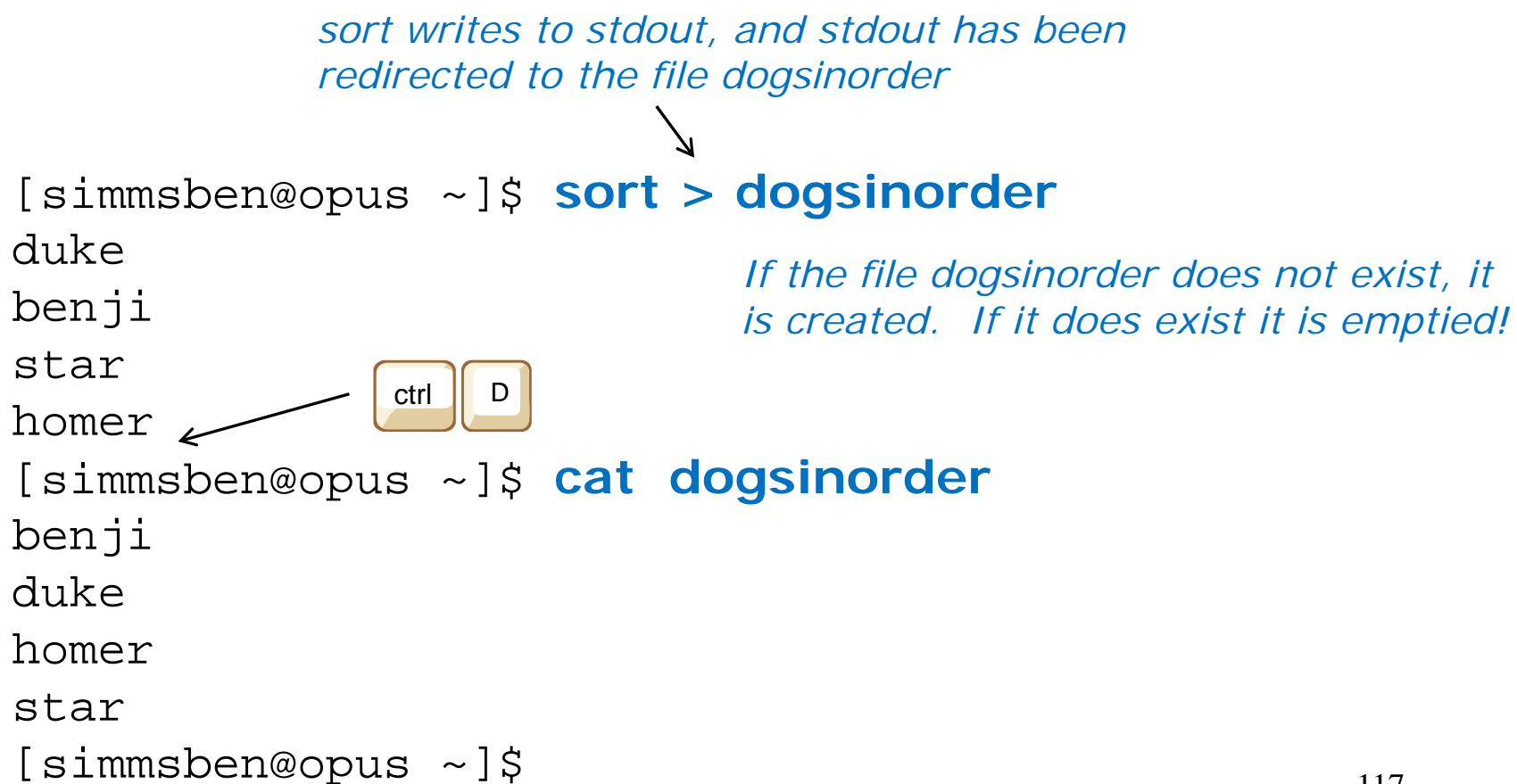

#### Example program to process: sort command

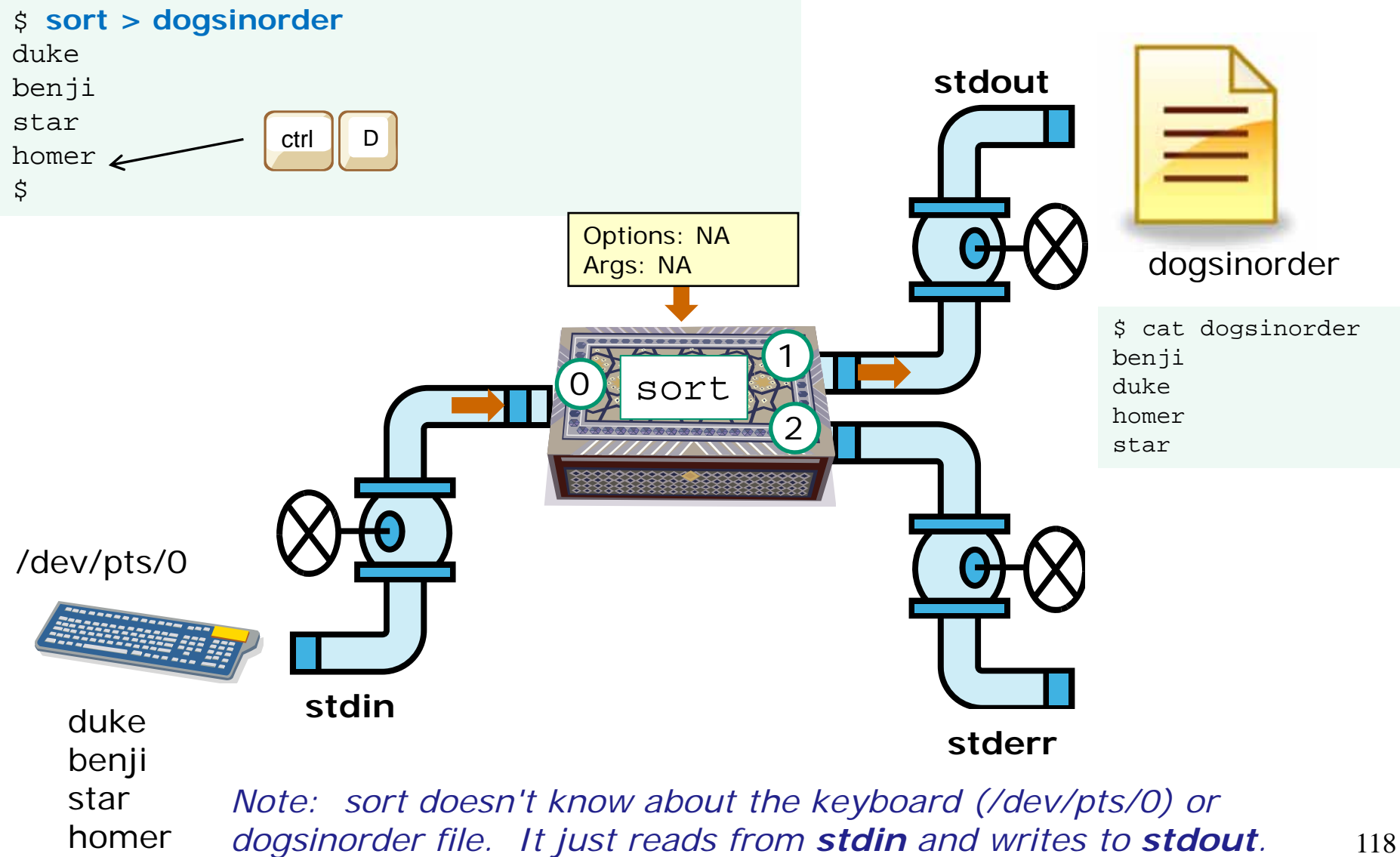

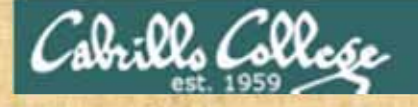

### Input and Output File Redirection

Create a file named names and fill it with your favorite dog names to use in the next example

/home/cis90/roddyduk \$ echo duke > names
/home/cis90/roddyduk \$ echo benji >> names
/home/cis90/roddyduk \$ echo star >> names
/home/cis90/roddyduk \$ echo homer >> names

/home/cis90/roddyduk \$ cat names
duke
benji
star
homer

Note, the use of >> to append the output of the echo command to the end of the names file

119

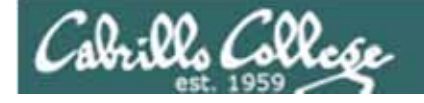

Let's try redirecting stdin and stdout ...

[roddyduk@opus ~]\$ cat names
duke
benji input is redirected output is redirected to the
star from the file names file dogsinorder
homer / /
[roddyduk@opus ~]\$ sort < names > dogsinorder

[roddyduk@opus ~]\$ cat dogsinorder
benji
duke
homer
star
[roddyduk@opus ~]\$
Note: The bash shell handles the
command line parsing and redirection.
The sort command has no idea what
stdin or stdout are connected to.

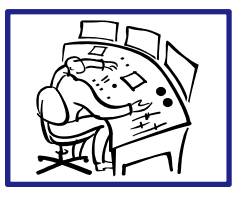

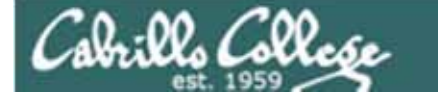

#### Example program to process: sort command

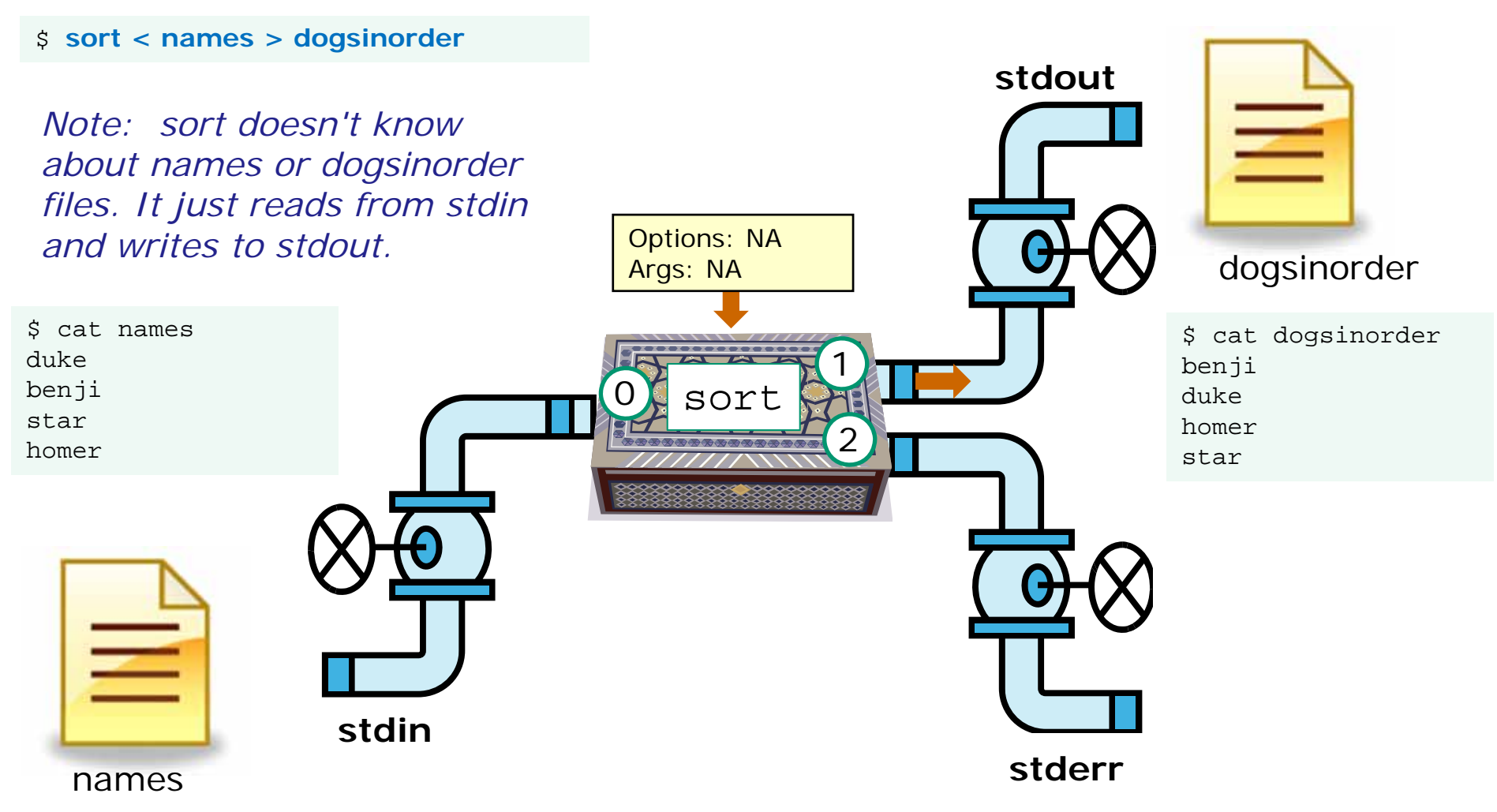

In this example, sort is getting it's input from stdin, which has been connected to the names file

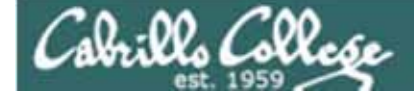

# File Redirection

Now let's try something different. The difference on the command line is very subtle. The names file is now an **argument** passed to sort from the command line. Output is redirected to the file dogsinorder. The sort program writes to **stdout** and has no idea **stdout** is really connected to the file dogsinorder. It is the shell that opens the file dogsinorder.

[roddyduk@opus ~]\$ sort names > dogsinorder [roddyduk@opus ~]\$ cat dogsinorder benji

duke

homer

star

[roddyduk@opus ~]\$

The sort program is fully aware of the names file. It is the sort program's responsibility to directly open this file and read it. This is done by the sort code making requests to the kernel to read data from the file on the hard drive.

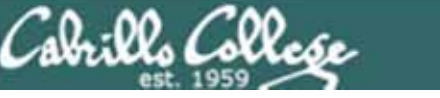

#### Example program to process: sort command

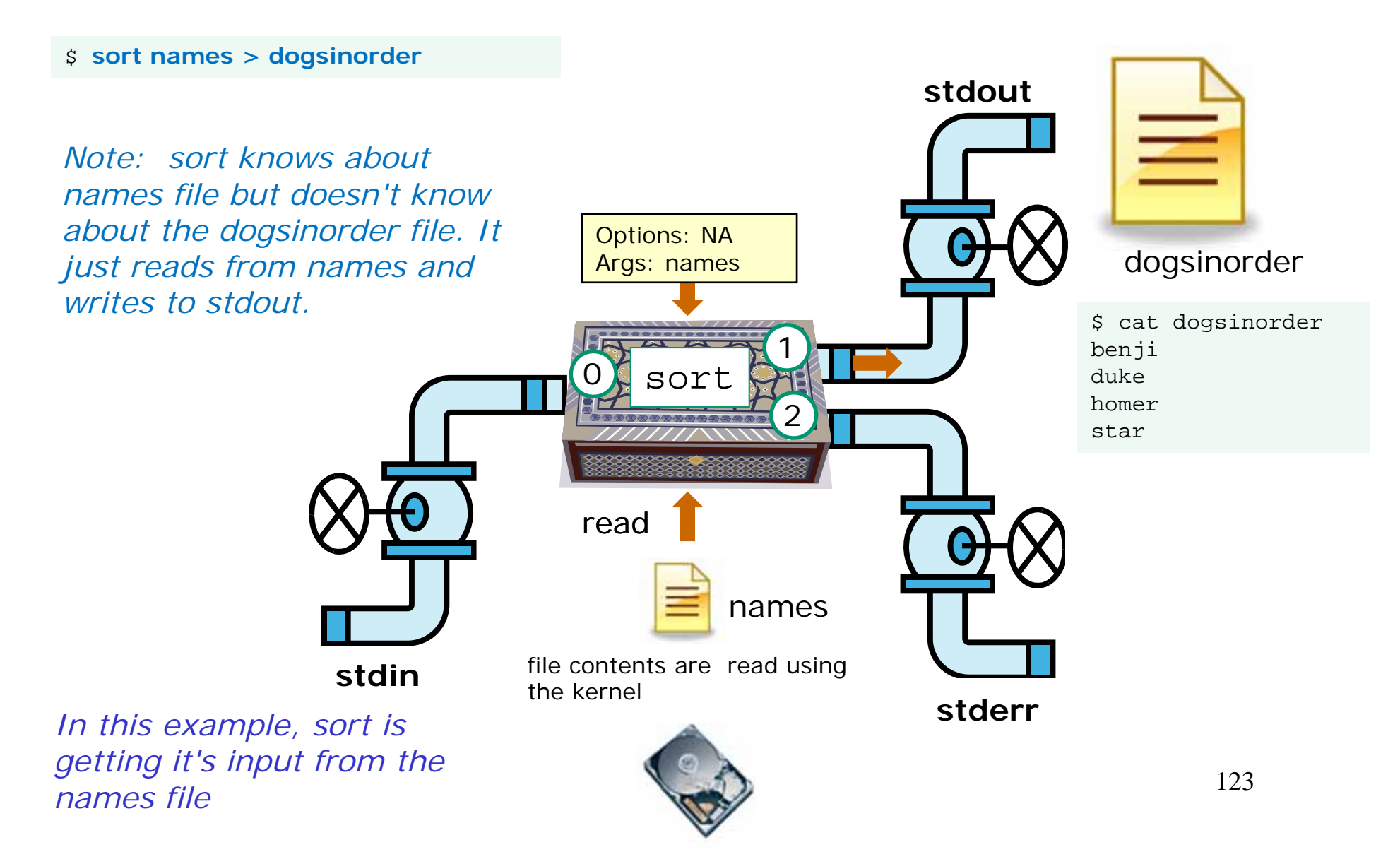

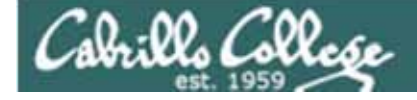

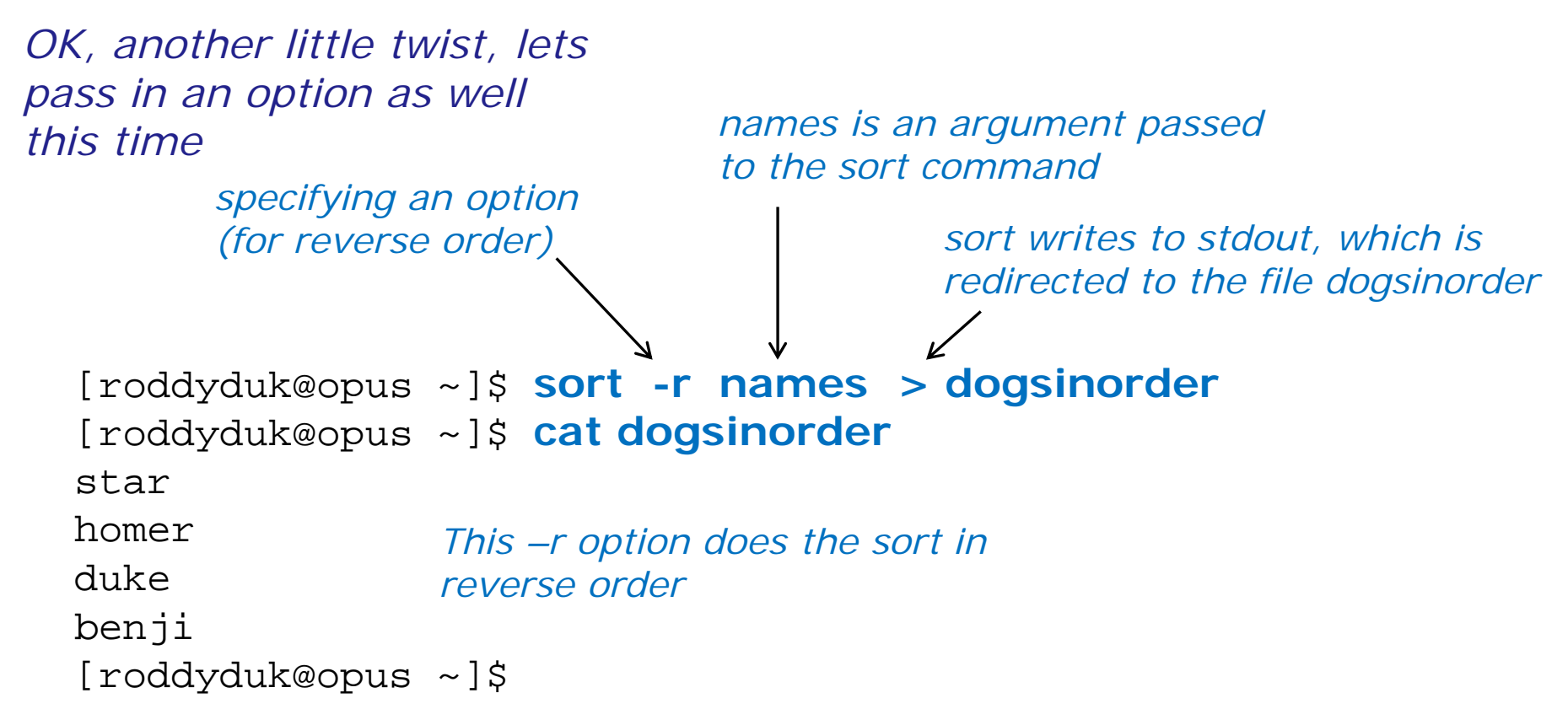

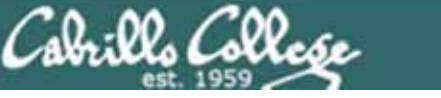

#### Example program to process: sort command

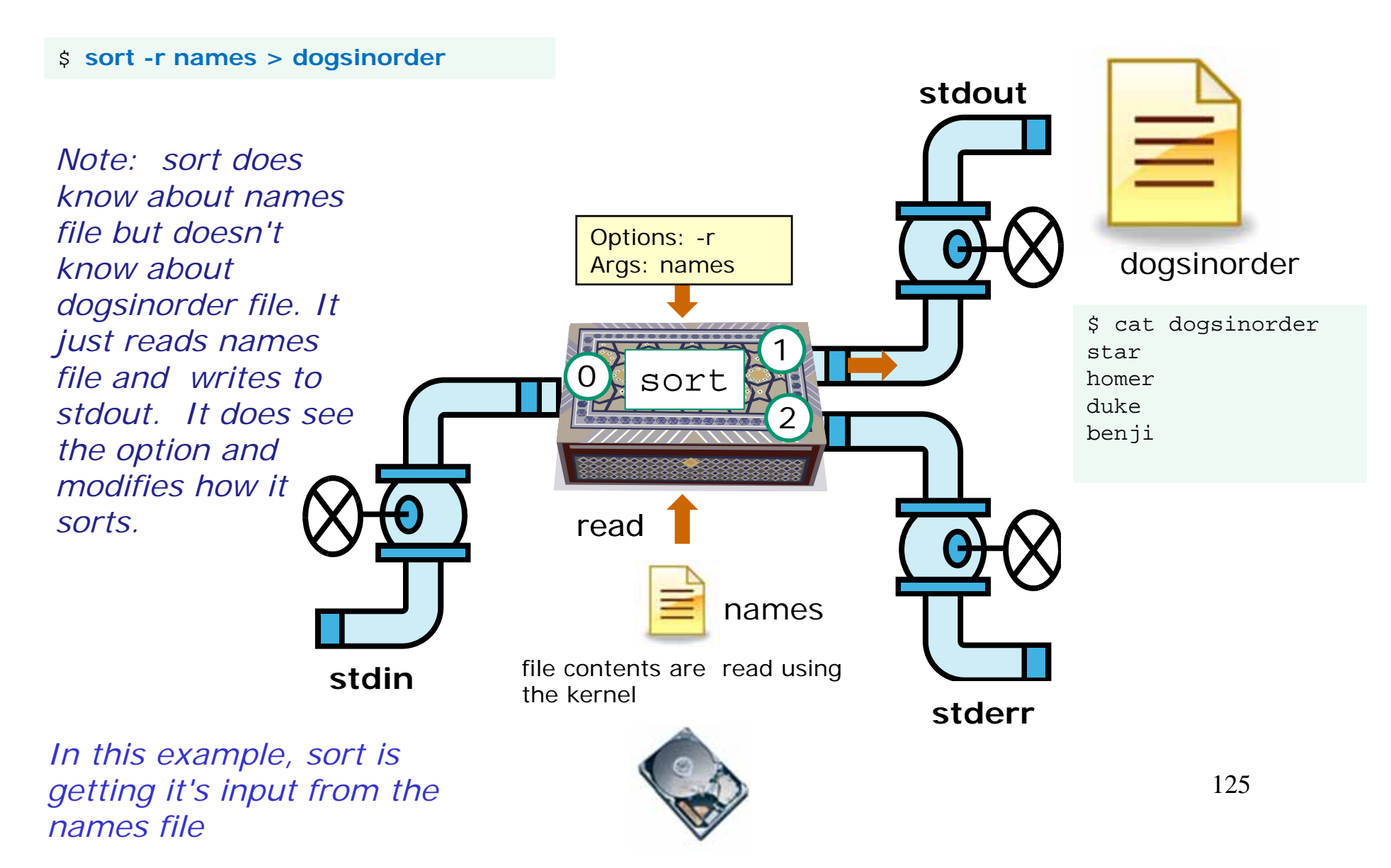

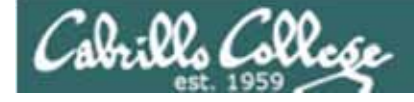

#### /dev/pts/0

```
[roddyduk@opus ~]$ cat names
duke
benji
star
homer
[roddyduk@opus ~]$
[roddyduk@opus ~]$ tty
/dev/pts/0
[roddyduk@opus ~]$ sort names > /dev/pts/1
[roddyduk@opus ~]$
```

Note, everything in UNIX is a file so we can even redirect to another terminal

#### /dev/pts/1

```
[roddyduk@opus ~]$ tty
/dev/pts/1
[roddyduk@opus ~]$ benji
duke
homer
star
```

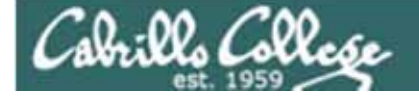

Input and Output File Redirection

#### Another example ...

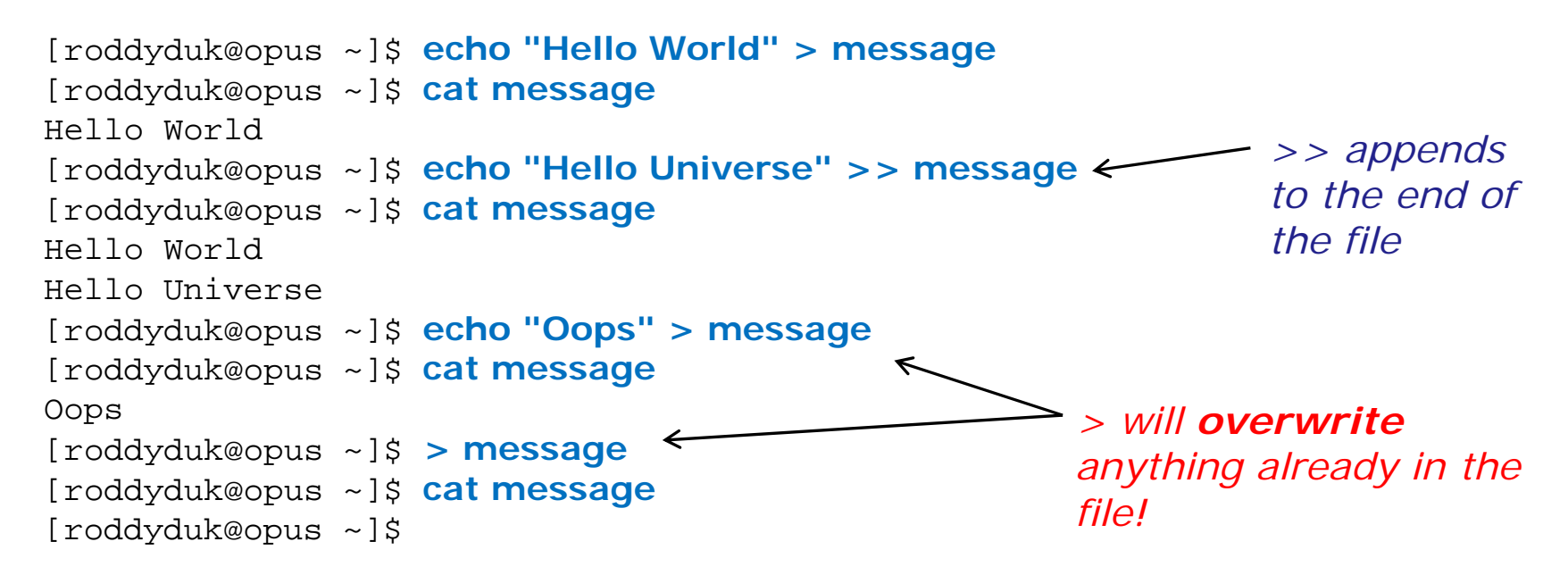

127

ala:00 (all

Example program to process: echo command

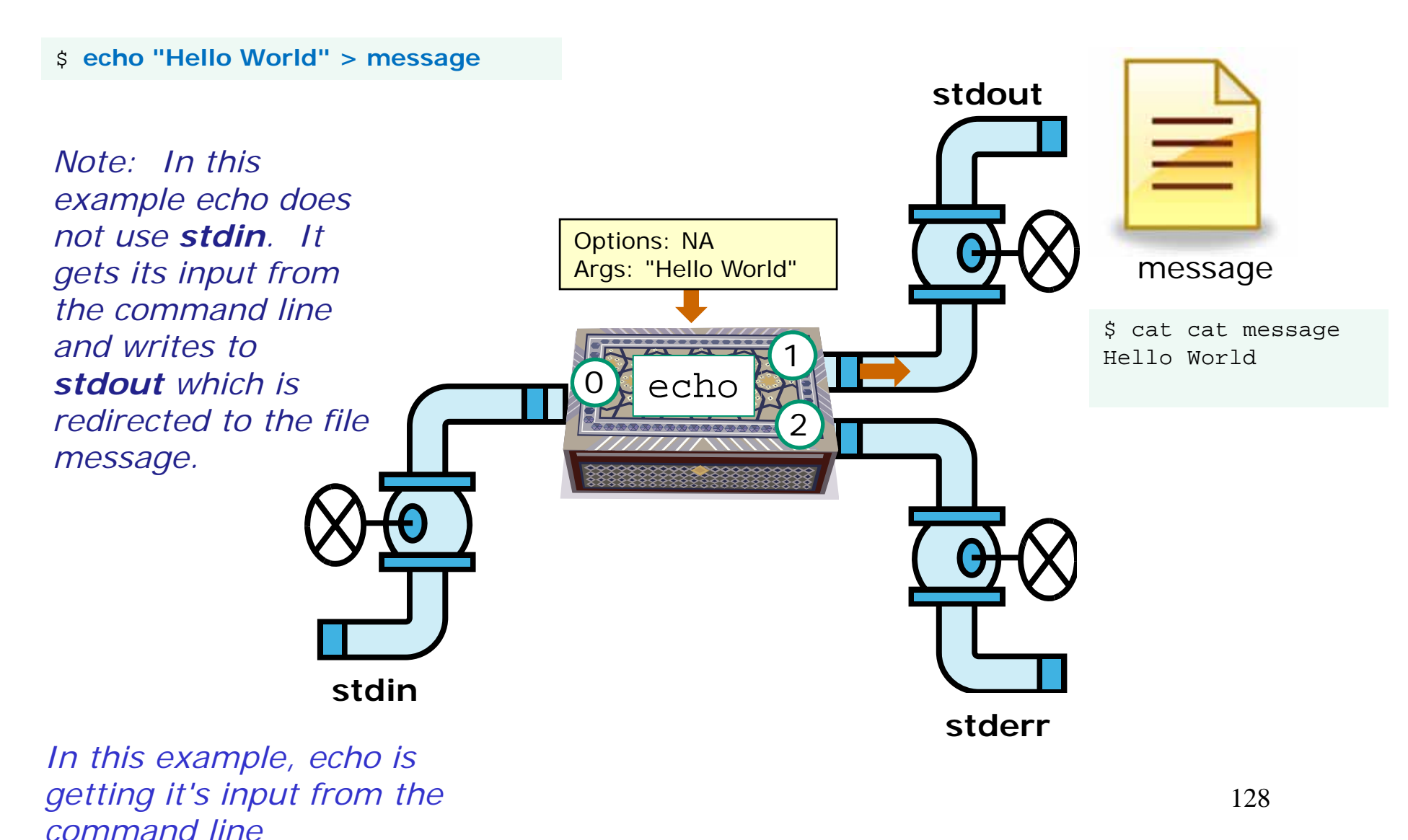

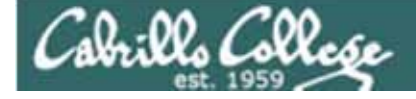

#### Another example ...

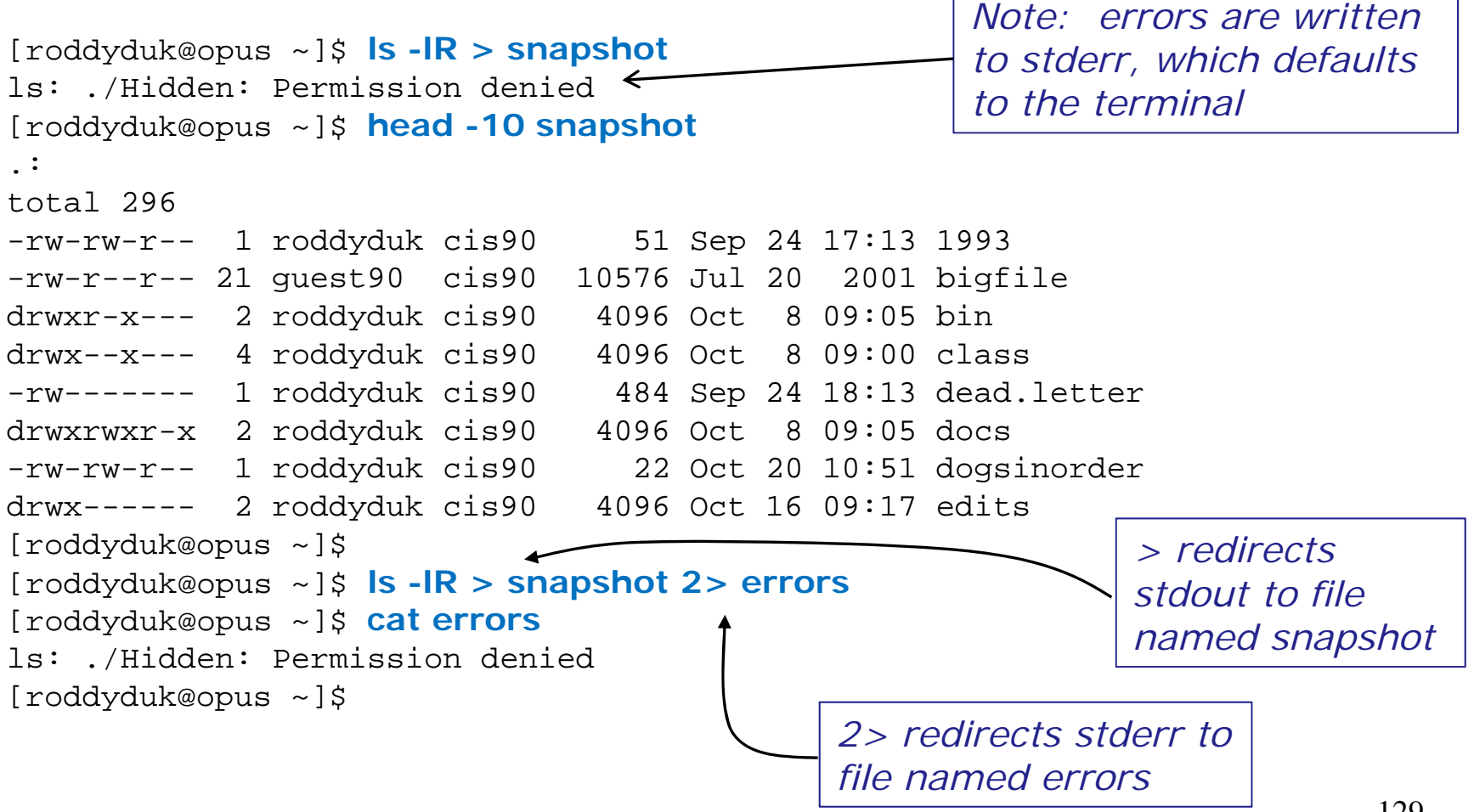

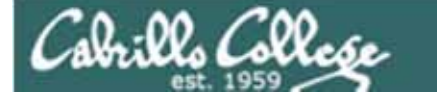

#### Example program to process: Is command

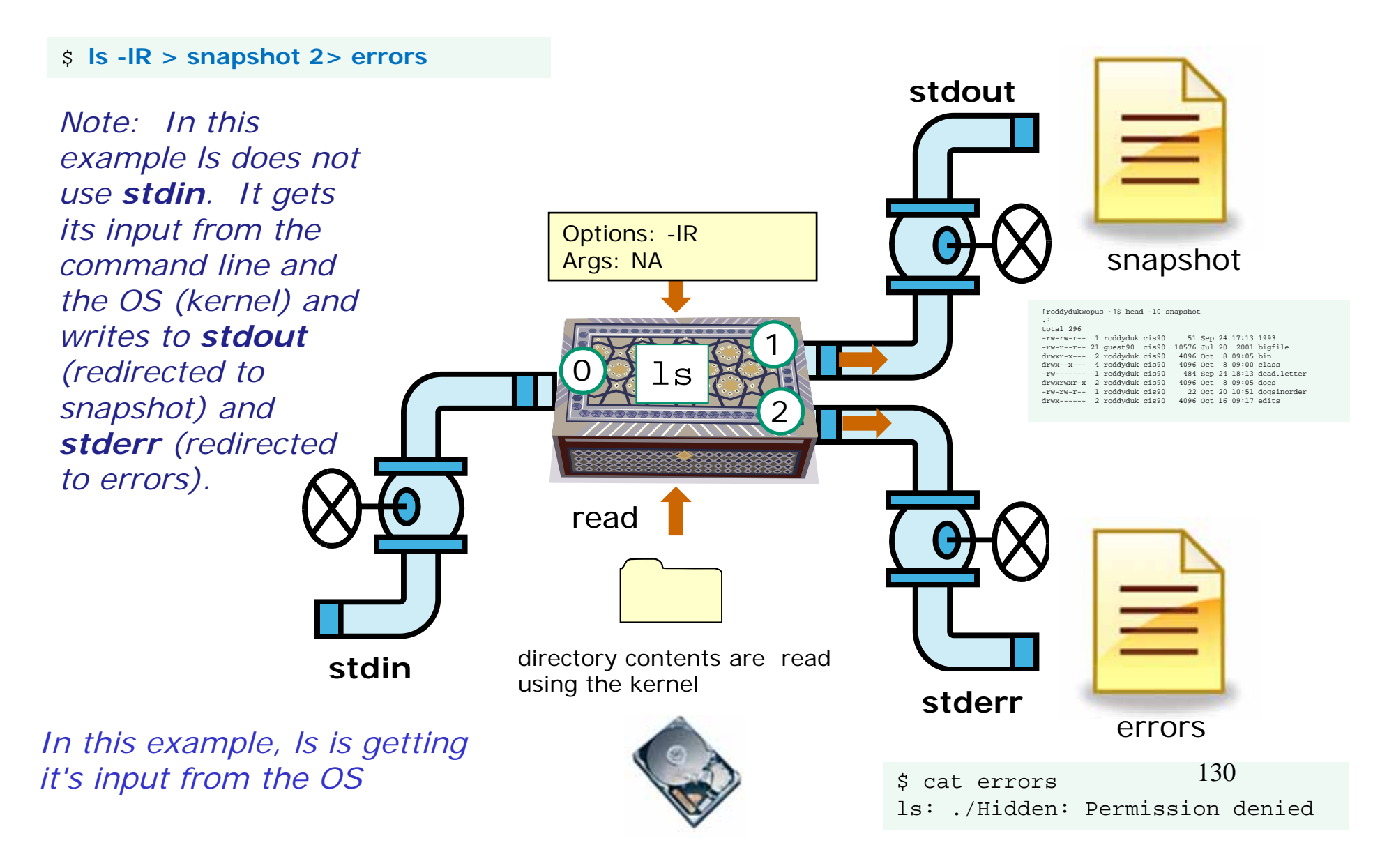

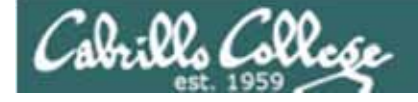

Another example ... using all three

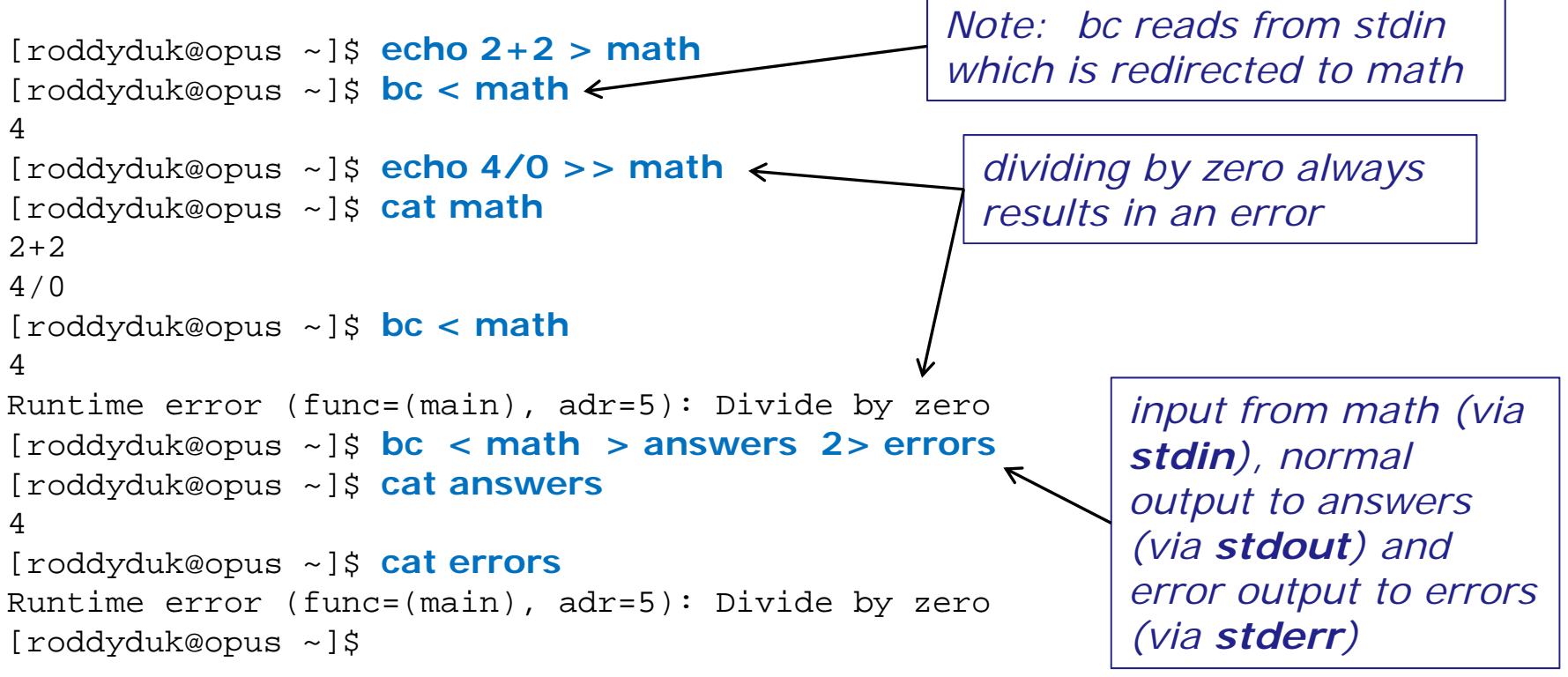

Cabrills Collesse

Example program to process: bc command

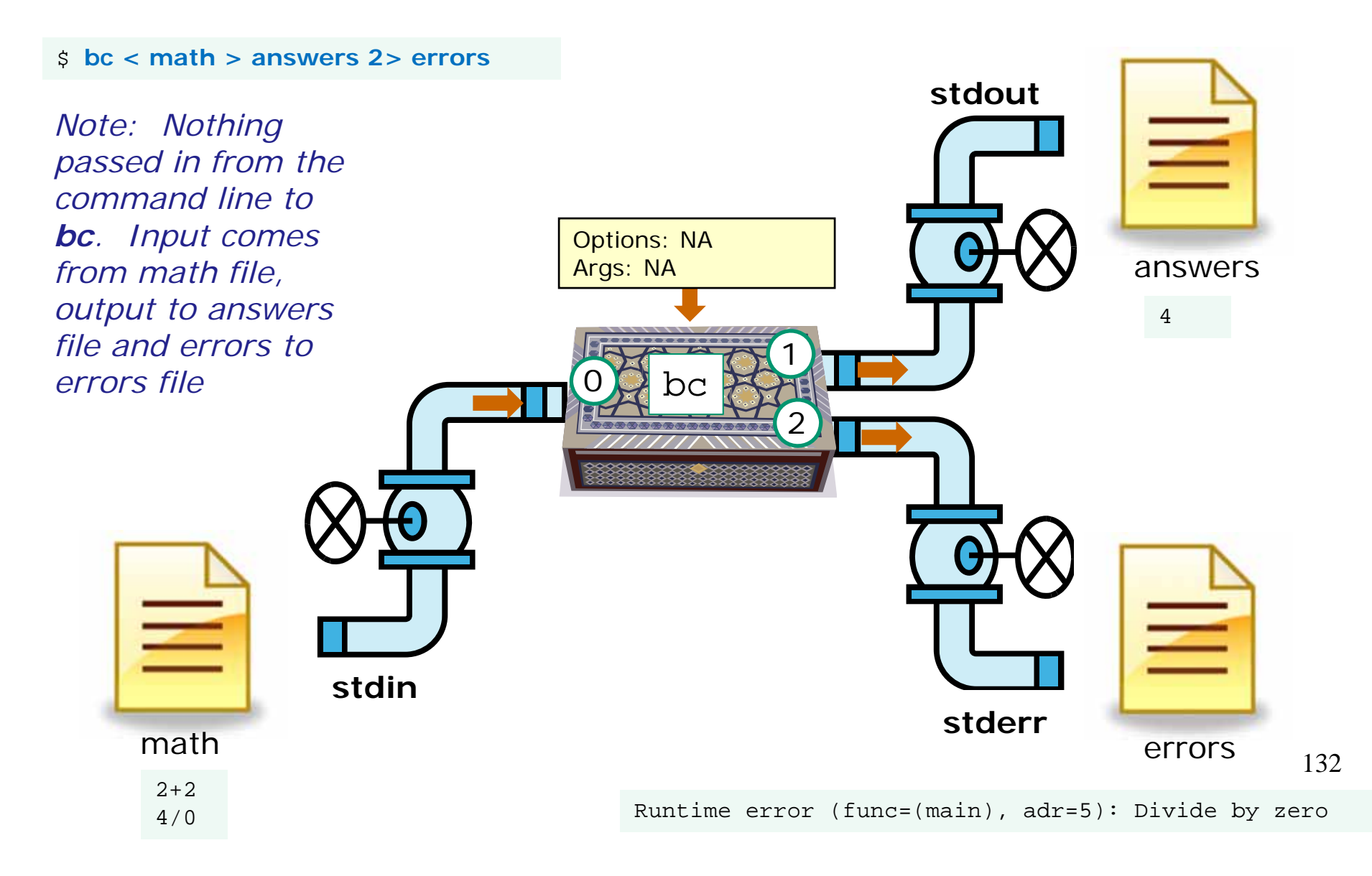

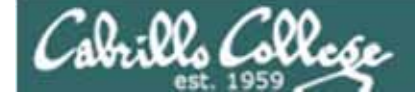

#### Introducing the bit bucket

[roddyduk@opus ~]\$ find . -name sonnet6

find: ./Hidden: Permission denied

./poems/Shakespeare/sonnet6

[roddyduk@opus ~]\$ find /home/cis90 -name sonnet6 find: /home/cis90/guest/.ssh: Permission denied find: /home/cis90/guest/Hidden: Permission denied /home/cis90/guest/Poems/Shakespeare/sonnet6 find: /home/cis90/guest/.gnupg: Permission denied find: /home/cis90/guest/.gnome2: Permission denied find: /home/cis90/guest/.gnome2\_private: Permission denied find: /home/cis90/guest/.gconf: Permission denied find: /home/cis90/guest/.gconf: Permission denied find: /home/cis90/guest/.gconfd: Permission denied find: /home/cis90/guest/.gconfd: Permission denied

Yuck! How annoying is this?

#### <snipped>

```
find: /home/cis90/wichemic/class: Permission denied
find: /home/cis90/crivejoh/Hidden: Permission denied
/home/cis90/crivejoh/poems/Shakespeare/sonnet6
[roddyduk@opus ~]$
```

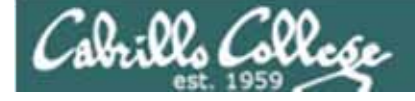

/dev/null AKA the "bit bucket"

#### Introducing the bit bucket

[roddyduk@opus ~]\$ find /home/cis90 -name sonnet6 2> /dev/null /home/cis90/guest/Poems/Shakespeare/sonnet6 /home/cis90/roddyduk/poems/Shakespeare/sonnet6 /home/cis90/stanlcha/poems/Shakespeare/sonnet6 /home/cis90/seatocol/poems/Shakespeare/sonnet6 /home/cis90/wrigholi/poems/Shakespeare/sonnet6 /home/cis90/dymesdia/poems/Shakespeare/sonnet6 /home/cis90/lyonsrob/poems/Shakespeare/sonnet6 /home/cis90/ybarrser/poems/Shakespeare/sonnet6 /home/cis90/ybarrser/poems/Sonnets/sonnet6 /home/cis90/valdemar/poems/Shakespeare/sonnet6 /home/cis90/elliokat/poems/Shakespeare/sonnet6 /home/cis90/jessuwes/poems/Shakespeare/sonnet6 /home/cis90/luisjus/poems/Shakespeare/sonnet6 /home/cis90/meyerjas/poems/Shakespeare/sonnet6 /home/cis90/bergelyl/sonnet6 /home/cis90/bergelyl/poems/Shakespeare/sonnet6 /home/cis90/gardnnic/poems/Shakespeare/sonnet6 /home/cis90/mohanchi/poems/Shakespeare/sonnet6 /home/cis90/whitfbob/poems/Shakespeare/sonnet6 /home/cis90/crivejoh/poems/Shakespeare/sonnet6 [roddyduk@opus ~]\$

#### Much better!

All error messages are redirected to the hit bucket

This is how you can discard output you don't want to see

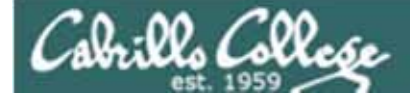

# Pipelines

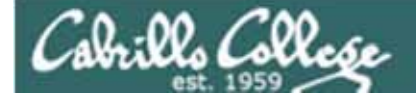

Commands may be chained together in such a way that the **stdout** of one command is "piped" into the **stdin** of a second process.

#### **Filters**

A program that both reads from stdin and writes to stdout.

#### Tees

A filter program that reads **stdin** and writes it to **stdout** and the file specified as the argument.

For example, the following command sends a sorted list of the current users logged on to the system to the screen, and saves an unsorted list to the file users.

#### who | tee users | sort

Important! Redirection sends output to another file. Pipes send output to another process.

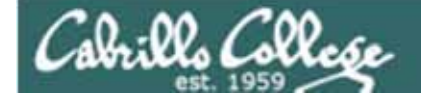

# Input and Output Pipelines

Let's count the lines in letter

[roddyduk@opus ~]\$ cat letter | wc -l
28
[roddyduk@opus ~]\$

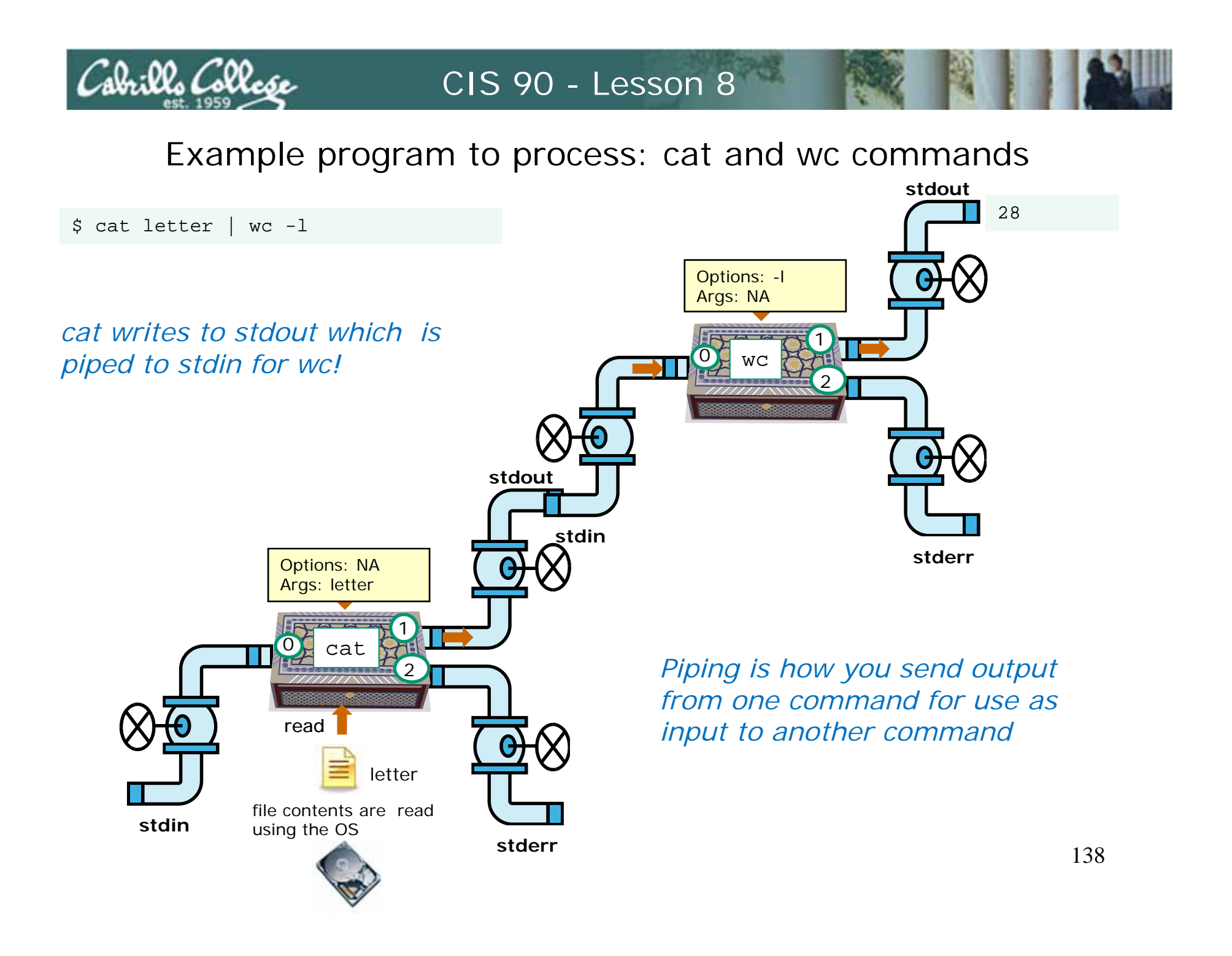

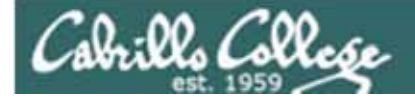

Note:

# Use **redirection** operators (<, >, >>, 2>) to redirect input and output from and to **files**

Use the **pipe** operator (/) to pipe output from one **command** for use as input to another **command** 

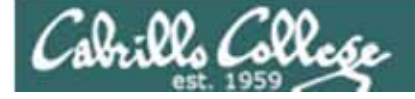

# Task: I would like to save a sorted list of users and a count of how many users are logged on

```
[roddyduk@opus ~]$ who
roddyduk pts/0
                      2008-10-19 18:36 (dsl-63-249-103-107.cruzio.com)
roddyduk pts/1
                      2008-10-19 18:27 (dsl-63-249-103-107.cruzio.com)
rsimms
         pts/2
                      2008-10-20 17:33 (dsl-63-249-103-107.cruzio.com)
bolasale pts/4
                      2008-10-21 10:43 (dsl-63-249-97-17.cruzio.com)
[roddyduk@opus ~]$ who > tempfile
[roddyduk@opus ~]$ sort tempfile
                      2008-10-21 10:43 (dsl-63-249-97-17.cruzio.com)
bolasale pts/4
roddyduk pts/0
                      2008-10-19 18:36 (dsl-63-249-103-107.cruzio.com)
roddyduk pts/1
                      2008-10-19 18:27 (dsl-63-249-103-107.cruzio.com)
                      2008-10-20 17:33 (dsl-63-249-103-107.cruzio.com)
rsimms
         pts/2
[roddyduk@opus ~]$ sort tempfile > users
[roddyduk@opus ~]$ wc -l users
4 users
[roddyduk@opus ~]$ cat users
bolasale pts/4
                      2008-10-21 10:43 (dsl-63-249-97-17.cruzio.com)
roddyduk pts/0
                      2008-10-19 18:36 (dsl-63-249-103-107.cruzio.com)
roddyduk pts/1
                      2008-10-19 18:27 (dsl-63-249-103-107.cruzio.com)
rsimms
         pts/2
                      2008-10-20 17:33 (dsl-63-249-103-107.cruzio.com)
```

Method I – use temporary files

140

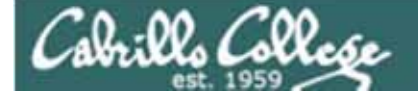

Task: I would like to save a sorted list of users and a count of how many users are logged on

[roddyduk@opus ~]\$ who | sort | tee users | wc -l
4
[roddyduk@opus ~]\$ cat users
bolasale pts/4 2008-10-21 10:43 (dsl-63-249-97-17.cruzio.com)
roddyduk pts/0 2008-10-19 18:36 (dsl-63-249-103-107.cruzio.com)
roddyduk pts/1 2008-10-19 18:27 (dsl-63-249-103-107.cruzio.com)
rsimms pts/2 2008-10-20 17:33 (dsl-63-249-103-107.cruzio.com)
[roddyduk@opus ~]\$

Method II – uses pipes

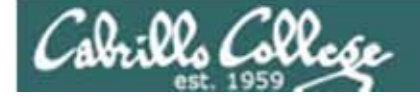

Let break it down a little to see what's going on ...

[roddyduk@opus ~]\$ who who is logged in roddyduk pts/0 2008-10-19 18:36 (dsl-63-249-103-107.cruzio.com) roddyduk pts/1 2008-10-19 18:27 (dsl-63-249-103-107.cruzio.com) rsimms pts/2 2008-10-20 17:33 (dsl-63-249-103-107.cruzio.com) 2008-10-21 10:43 (dsl-63-249-97-17.cruzio.com) bolasale pts/4 [roddyduk@opus ~]\$ who | sort who is logged it and sorted bolasale pts/4 2008-10-21 10:43 (dsl-63-249-97-17.cruzio.com) roddyduk pts/0 2008-10-19 18:36 (dsl-63-249-103-107.cruzio.com) roddyduk pts/1 2008-10-19 18:27 (dsl-63-249-103-107.cruzio.com) pts/2 2008-10-20 17:33 (dsl-63-249-103-107.cruzio.com) rsimms [roddyduk@opus ~]\$ who | sort | wc -I who is logged in, sorted and counted 4 [roddyduk@opus ~]\$ who | sort | tee users | wc -I who is logged in, sorted, counted and saved in file named users 4 [roddyduk@opus ~]\$ cat users bolasale pts/4 2008-10-21 10:43 (dsl-63-249-97-17.cruzio.com) roddyduk pts/0 2008-10-19 18:36 (dsl-63-249-103-107.cruzio.com) roddyduk pts/1 2008-10-19 18:27 (dsl-63-249-103-107.cruzio.com) rsimms 2008-10-20 17:33 (dsl-63-249-103-107.cruzio.com) pts/2 142

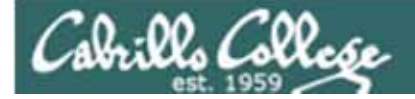

# Miscellaneous Commands

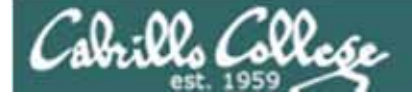

Input and Output Miscellaneous Commands

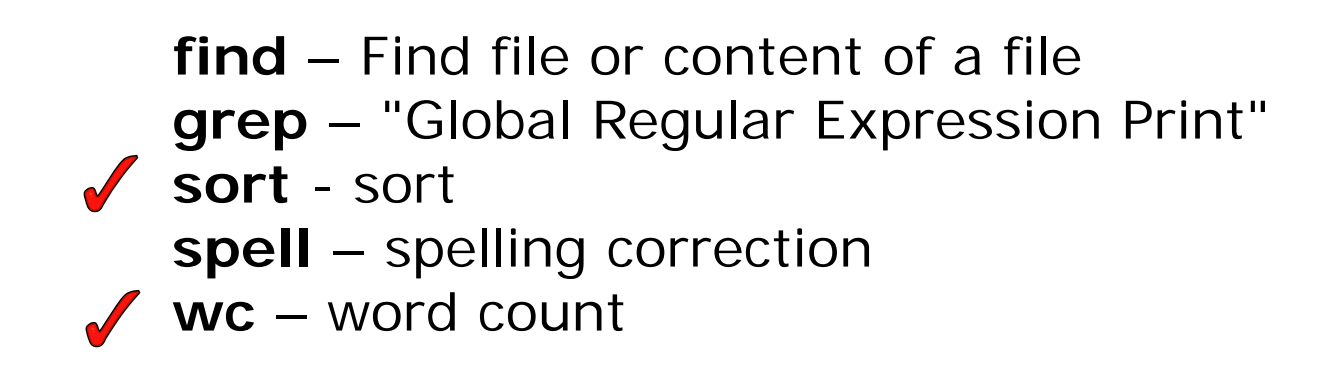

We will learn how to string commands together shortly using pipelines. The commands above are useful by themselves and in pipelines.

Lets explore the commands we haven't covered yet then get into pipelines.
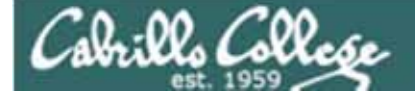

Input and Output Miscellaneous Commands

**find** – Find file or content of a file

grep - "Global Regular Expression Print"
sort - sort
spell - spelling correction
wc - word count

The **find** command can be used to search for files from any point in the UNIX file tree and working down from there.

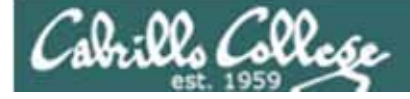

# find command

The **find** command by itself lists all files from the directory specified and down into any sub-directories.

#### [roddyduk@opus poems]\$ find

./Blake

./Blake/tiger

./Blake/jerusalem ./Shakespeare

./Shakespeare/sonnet1

./Shakespeare/sonnet2

./Shakespeare/sonnet3

./Shakespeare/sonnet4

./Shakespeare/sonnet5 ./Shakespeare/sonnet7

- ./Shakespeare/sonnet9
- ./Shakespeare/sonnet10

./Shakespeare/sonnet15

./Shakespeare/sonnet17

./Shakespeare/sonnet26

./Shakespeare/sonnet35

./Shakespeare/sonnet11

./Shakespeare/sonnet6 ./Yeats

./Yeats/whitebirds

./Yeats/mooncat

./Yeats/old

./Anon

./Anon/ant

./Anon/nursery

./Anon/twister

[roddyduk@opus poems]\$

find command issued in the poems directory

note: reduced font size so it will fit on this slide

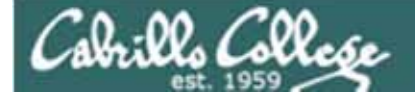

# find command

Task: How many files (approximately) are on Opus?

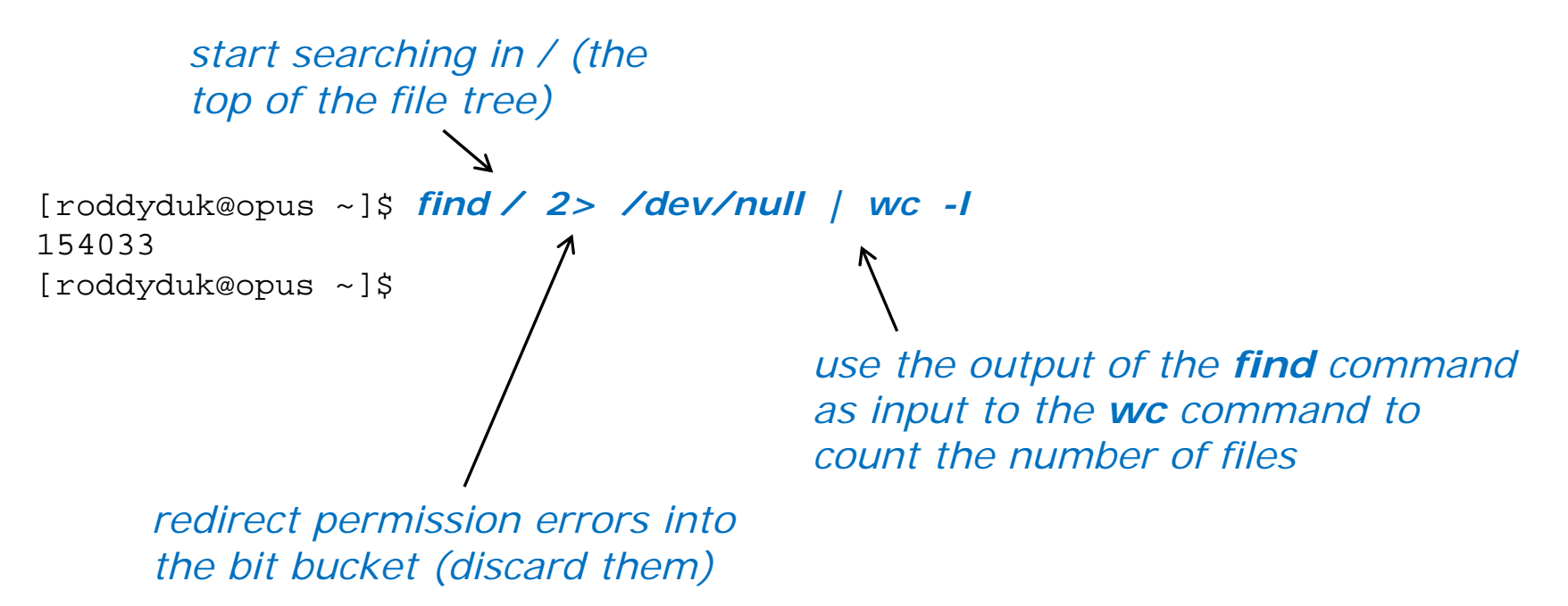

Note, this will not count any files in directories you don't have read permission for. Is there a user on Opus that will get a higher count when using this command?

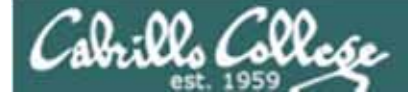

# find command

Task: Find files whose names start with "sonnet" in current home directory (including its sub-directores)

[roddyduk@opus ~]\$ find -name "sonnet\*" find: ./Hidden: Permission denied ./poems/Shakespeare/sonnet1 ./poems/Shakespeare/sonnet2 ./poems/Shakespeare/sonnet3 ./poems/Shakespeare/sonnet4 ./poems/Shakespeare/sonnet5 ./poems/Shakespeare/sonnet7 ./poems/Shakespeare/sonnet9 ./poems/Shakespeare/sonnet10 ./poems/Shakespeare/sonnet15 ./poems/Shakespeare/sonnet17 ./poems/Shakespeare/sonnet26 ./poems/Shakespeare/sonnet35 ./poems/Shakespeare/sonnet11 ./poems/Shakespeare/sonnet6 [roddyduk@opus ~]\$

Note:

No starting point for the search is specified, so find will start in the current directory which in this example is roddyduk's home directory

-name "sonnet \*" is an option passed to the find command directing it to only look for files with names starting with "sonnet"

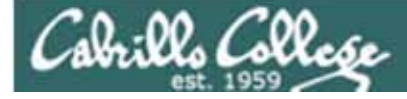

# find command

#### Task: Find sonnet6 files starting in parent directory

[roddyduk@opus ~]\$ find .. -name "sonnet6" 2> /dev/null

../quest/Poems/Shakespeare/sonnet6 ../roddyduk/poems/Shakespeare/sonnet6 ../stanlcha/poems/Shakespeare/sonnet6 ../seatocol/poems/Shakespeare/sonnet6 ../wrigholi/poems/Shakespeare/sonnet6 ../dymesdia/poems/Shakespeare/sonnet6 ../lyonsrob/poems/Shakespeare/sonnet6 ../ybarrser/poems/Shakespeare/sonnet6 ../ybarrser/poems/Sonnets/sonnet6 ../valdemar/poems/Shakespeare/sonnet6 ../elliokat/poems/Shakespeare/sonnet6 .../jessuwes/poems/Shakespeare/sonnet6 ../luisjus/poems/Shakespeare/sonnet6 ../meyerjas/poems/Shakespeare/sonnet6 ../bergelyl/sonnet6 ../bergelyl/poems/Shakespeare/sonnet6 ../gardnnic/poems/Shakespeare/sonnet6 ../mohanchi/poems/Shakespeare/sonnet6 ../whitfbob/poems/Shakespeare/sonnet6 ../crivejoh/poems/Shakespeare/sonnet6 [roddyduk@opus ~]\$

Note:

.. is a relative pathname to the parent directory. This is where the find command will start searching from.

-name "sonnet6" is an option passed to the find command directing it to only look for files named "sonnet6"

2> /dev/null redirects stderr to the "bit bucket" which discards any permission errors

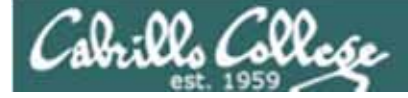

# find command

Find all directories here in my home directory and down

```
[roddyduk@opus ~]$ find . -type d
```

```
./.mozilla
./.mozilla/extensions
./.mozilla/plugins
./bin
./Hidden
find: ./Hidden: Permission denied
./poems
./poems/Blake
./poems/Shakespeare
./poems/Yeats
./poems/Anon
./olddir
./newdir
./edits
./docs
./etc
./class
./class/labs
./class/exams
./misc
[roddyduk@opus ~]$
```

#### Note:

*. is a relative pathname to "here". This is where the find command will start searching from.* 

**-type d** is an option passed to the find command directing it to only look for directories

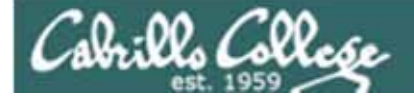

# find command

Task: Find all directories, starting here in my home directory, that start with a capital B, S, Y or A.

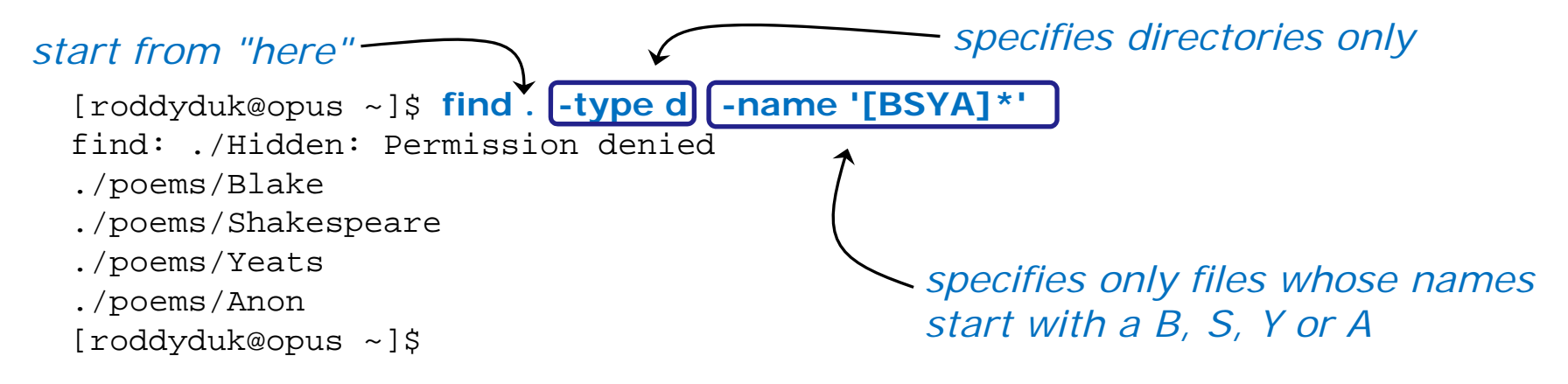

Task: Find all files starting your current location that contain town

```
[roddyduk@opus ~]$ find . -name '*town*'
find: ./Hidden: Permission denied
./edits/small_town
./edits/better_town
[roddyduk@opus ~]$
```

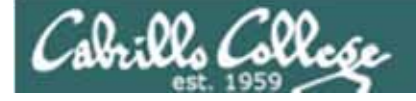

# find command

Task: Find all ordinary files, starting in the /home directory, containing the word bones.

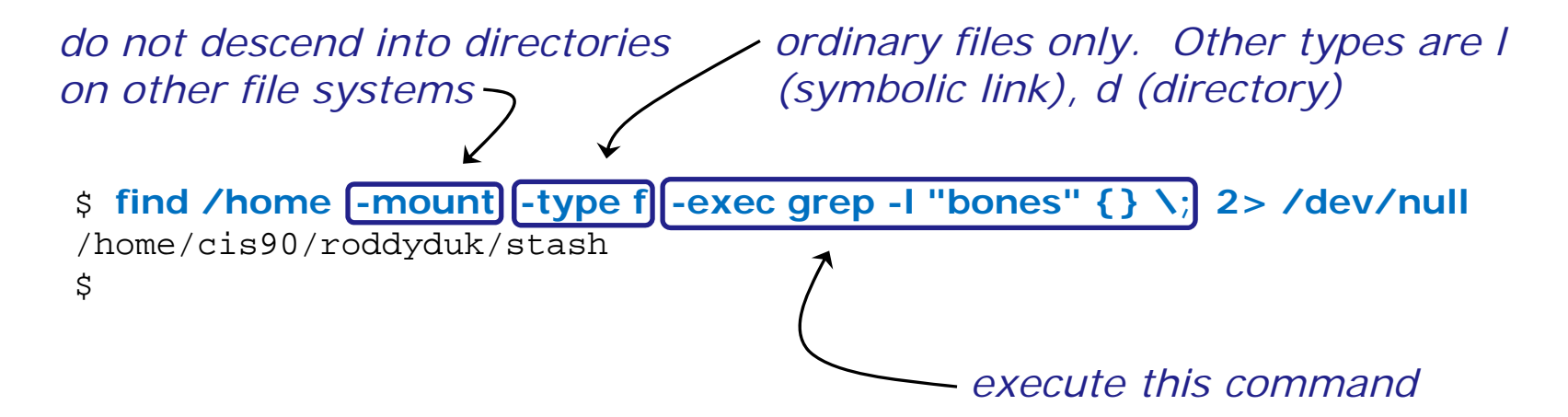

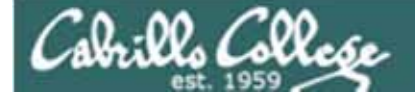

Input and Output Miscellaneous Commands

find – Find file or content of a file

grep – "Global Regular Expression Print"

sort - sort
spell - spelling correction
wc - word count

The grep command is used to look for content inside of files

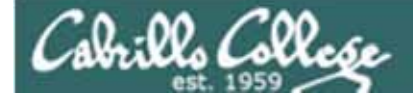

# grep command

#### Task: Find the word love in Shakespeare's sonnets

[roddyduk@opus poems]\$ grep love Shakespeare/son\* Shakespeare/sonnet10:For shame deny that thou bear'st love to any, Shakespeare/sonnet10:Shall hate be fairer lodg'd then gentle love? Shakespeare/sonnet10: Make thee another self for love of me, Shakespeare/sonnet15: And all in war with Time for love of you, Shakespeare/sonnet26:Lord of my love, to whom in vassalage Shakespeare/sonnet26: Then may I dare to boast how I do love thee, Shakespeare/sonnet3:Of his self-love, to stop posterity? Shakespeare/sonnet3:Calls back the lovely April of her prime, Shakespeare/sonnet4:Unthrifty loveliness, why dost thou spend Shakespeare/sonnet5:The lovely gaze where every eye doth dwell Shakespeare/sonnet9: No love toward others in that bosom sits [roddyduk@opus poems]\$

Looking for love in all the wrong places?

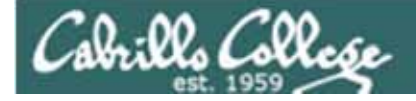

# grep command

#### Task: Find all lines with love and hate

[roddyduk@opus poems]\$ grep love Shakespeare/son\* | grep hate
Shakespeare/sonnet10:Shall hate be fairer lodg'd then gentle love?
[roddyduk@opus poems]\$

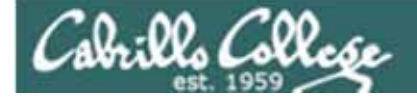

# grep command

#### Task: Find simmsben in /etc/passwd

[roddyduk@opus poems]\$ grep simmsben /etc/passwd
simmsben:x:1160:103:Benji Simms:/home/cis90/simmsben:/bin/bash

Task: Now show what line it is on

[roddyduk@opus poems]\$ grep -n simmsben /etc/passwd
53:simmsben:x:1160:103:Benji Simms:/home/cis90/simmsben:/bin/bash

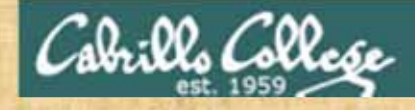

# grep command

#### Background

Apache is the worlds most popular web server and it's installed on Opus. Try it, you can browse to opus.cabrillo.edu.

Every Apache configuration file must specify the location (an absolute pathname) of the documents to publish on the world wide web. This is done with the **DocumentRoot** directive. This directive is found in every Apache configuration file.

All configuration files are kept in /etc.

#### Tasks

- Can you use **grep** to find the Apache configuration file? *Hint: use the -R option to recursively search all sub-directories*
- What are the names of the files in Apache's document root directory on Opus? *Hint: Use the Is command on the document root directory*

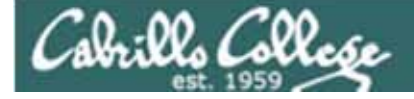

Input and Output Miscellaneous Commands

find - Find file or content of a file
grep - "Global Regular Expression Print"
sort - sort

**spell** – spelling correction

wc - word count

The **spell** command is used to check spelling

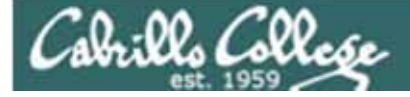

# spell command

Task: Run a spell check on the magna\_cart file

/home/cis90/roddyduk \$ cd docs /home/cis90/roddyduk/docs \$ Is magna\_carta MarkTwain policy /home/cis90/roddyduk/docs \$ spell magna\_carta Anjou Arundel Aymeric Bergh Daubeny The spell command will de show any words not found honour kingdon in the dictionary. Pandulf Poitou Poppeley seneschal subdeacon Warin

Task: Count the number of misspelled words

/home/cis90/roddyduk/docs \$ **spell magna\_carta | wc -l** 14

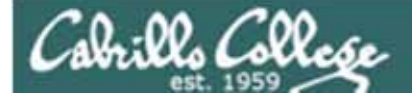

# Pipeline Tasks

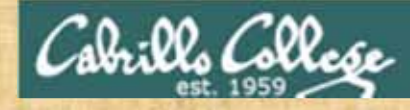

Class Exercise Pipeline Tasks

### Background

The **last** command searches through /var/log/wtmp and prints out a list of users logged in since that file was created.

#### Task

Can you see the last times you were logged in on a Wednesday and then count them?

last last | grep \$LOGNAME last | grep \$LOGNAME | grep "Wed" last | grep \$LOGNAME | grep "Wed" | wc -I

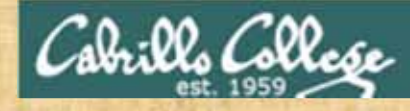

Class Exercise Pipeline Tasks

### Background

The cut command can cut a field out of a line of text where each field is deliminated by some character.

The /etc/passwd file uses the ":" as the delimiter between fields. The 5<sup>th</sup> field is a comment field for the user account.

#### Task

What does this command print?

cat /etc/passwd | grep \$LOGNAME | cut -f 5 -d ":"

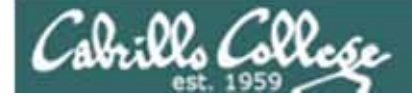

# Wrap up

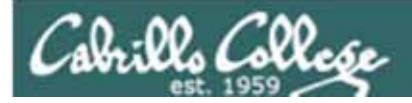

| New commands: |                                |
|---------------|--------------------------------|
| find          | find files or content          |
| grep          | look for text strings          |
| sort          | perform sorts                  |
| spell         | spell checking                 |
| tee           | save output to a file          |
| WC            | count lines or words in a file |
|               |                                |

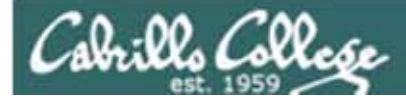

# Next Class

Spring Break Lab 7 Assignment: Check Calendar Page on web site to see what is due next week.

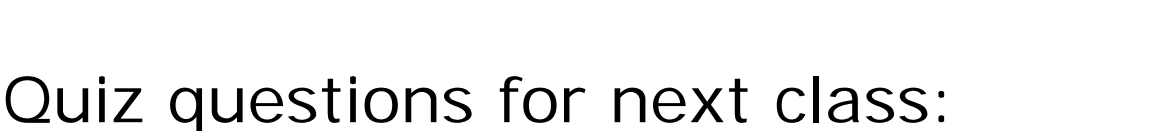

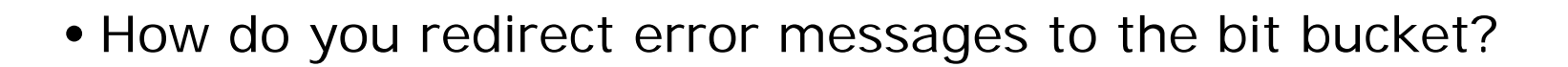

- What command could you use to get an approximate count of all the files on Opus and ignore the permission errors?
- For **sort dognames** > **dogsinorder** where does the sort process obtain the actual names of the dogs to sort?
  - a) stdin
  - b) the command line
  - c) directly from the file dognames

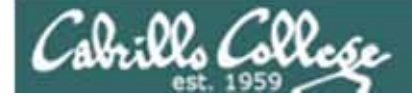

# Backup

166

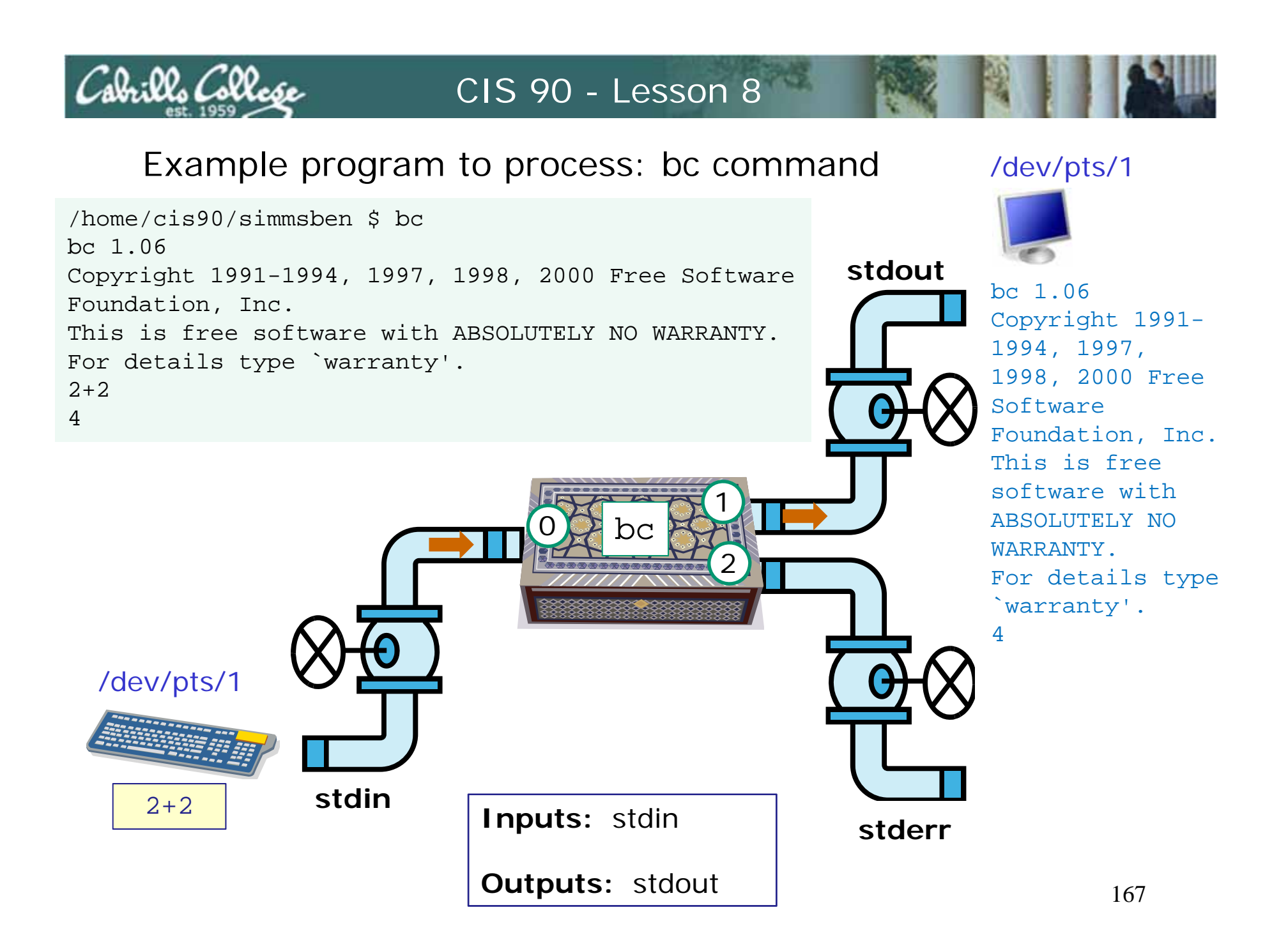

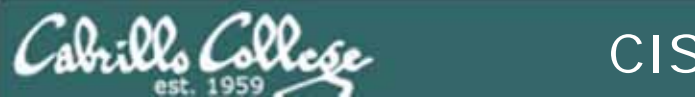

## Example program to process: Is command

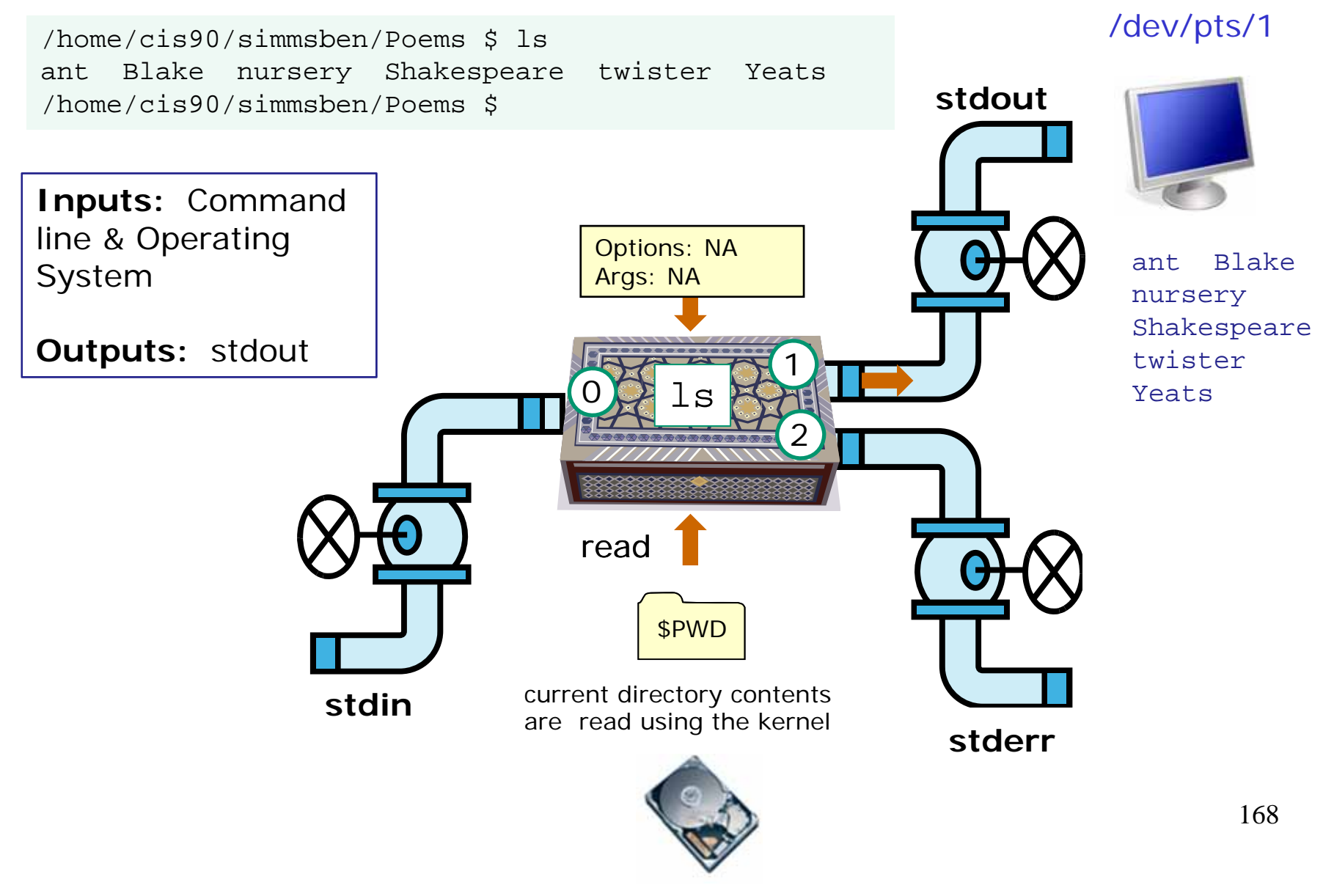

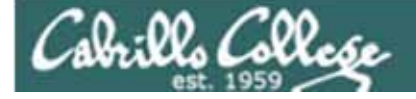

# File Permissions

/home/cis90: drwxr-x--/home/cis90/simmsben: drwxr-xr-x
/home/cis90/simmsben/Directory1: drwxr-x--x

| v-r    |                                                                                                    |                                                                                                    |                                                                                                    |
|--------|----------------------------------------------------------------------------------------------------|----------------------------------------------------------------------------------------------------|----------------------------------------------------------------------------------------------------|
| modify | delete                                                                                                    | read                                                                                                    | execute                                                                                                    |
| modify | delete                                                                                                    | read                                                                                                    | execute                                                                                                    |
| modify | delete                                                                                                    | read                                                                                                    | execute                                                                                                    |
| -xr-x  |                                                                                                    |                                                                                                    |                                                                                                    |
| modify | delete                                                                                                    | read                                                                                                    | execute                                                                                                    |
| modify | delete                                                                                                    | read                                                                                                    | execute                                                                                                    |
| modify | delete                                                                                                    | read                                                                                                    | execute                                                                                                    |
| -xr    |                                                                                                    |                                                                                                    |                                                                                                    |
| modify | delete                                                                                                    | read                                                                                                    | execute                                                                                                    |
| modify | delete                                                                                                    | read                                                                                                    | execute                                                                                                    |
| modify | /delete                                                                                                    | read                                                                                                    | execute                                                                                                    |
|        | v-r<br>modify<br>modify<br>modify<br>-xr-x<br>modify<br>modify<br>-xr<br>modify<br>modify<br>modify<br>modify<br>modify<br>modify<br>modify | <pre>v-r cmodifydelete cmodifydelete cmodifymodifydelete cmodifymodifymodifymodifymodifymodifymodifymodifymodifymodifymodifymodifymodifymodifymodify</pre> | v-r<br>modifydeleteread<br>modifydeleteread<br>modifydeleteread<br>-xr-x<br>modifydeleteread<br>modifydeleteread<br>modifydeleteread<br>-xr<br>modifydeleteread<br>modifydeleteread<br>modifydeleteread |

/home/cis90/simmsben/Directory2: drwxrwxr-x

file1: -rwxr-xr-x

| owner | modify | delete | read | execute |
|-------|--------|--------|------|---------|
| group | modify | delete | read | execute |
| other | modify | delete | read | execute |

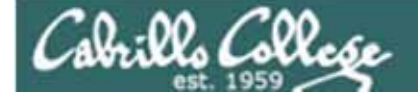

# File Permissions

/home/cis90: drwxr-x--/home/cis90/simmsben: drwxr-xr-x
/home/cis90/simmsben/Directory1: drwxr-x-x

| file1: -rw-rw-r       | -10                                                                                                    |                 |        |                  |
|-----------------------|----------------------------------------------------------------------------------------------------|-----------------|--------|------------------|
| owner                 | 💆 modify                                                                                                    | <u>🖉</u> delete | 🛃_read | 🚫 execute        |
| group                 | <u>Ø</u> modify                                                                                                    | 🚫 delete        | 🖉_read | 8 execute        |
| other                 | <u>⊗</u> modify                                                                                                    | Ødelete         | 8_read | 8 execute        |
| file2: -rwxr-xr-x     |                                                                                                    |                 |        |                  |
| owner                 | <u> M</u> odify                                                                                                    | Ødelete         | 💉_read | <b>Ø</b> execute |
| group                 | 🚫_modify                                                                                                    | ( delete        | _read  | execute          |
| other                 | Transformation The American Content of the American Science and the American Science and the Ame | Ødelete         | Øread  | <b>O</b> execute |
| file3: -r-xr-xr       |                                                                                                    |                 |        |                  |
| owner                 | 🔕_modify                                                                                                    | ♂_delete        | 🛃 read | execute          |
| group                 | 🚫 modify                                                                                                    | @delete         | 💉 read | execute          |
| other                 | <b>O</b> modify                                                                                                    | <b>Ö</b> delete | Øread  | <b>execute</b>   |
| /home/cis90/simmsben/ | Directory2: drw                                                                                                    | xrwxr-x         |        |                  |
| file1: -rwxr-xr-x     |                                                                                                    |                 |        |                  |
| owner                 | modify                                                                                                    | delete          | read   | <u> execute</u>  |
| group                 | modify                                                                                                    | delete          | read   | execute          |
| other                 | modify                                                                                                    | delete          | read   | Rexecute         |

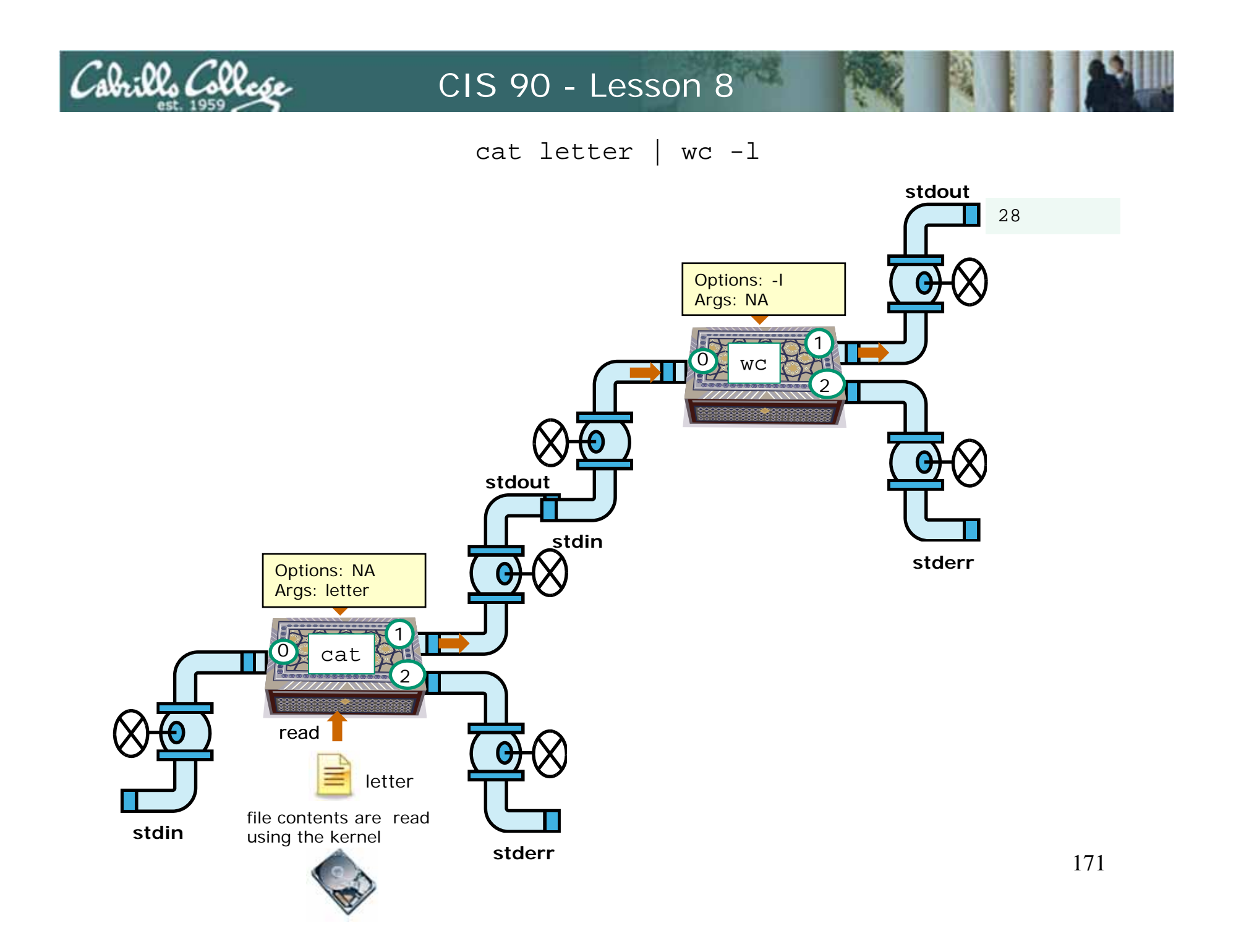

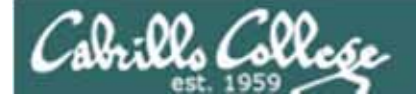

#### Hard and Soft Links Forum Posts

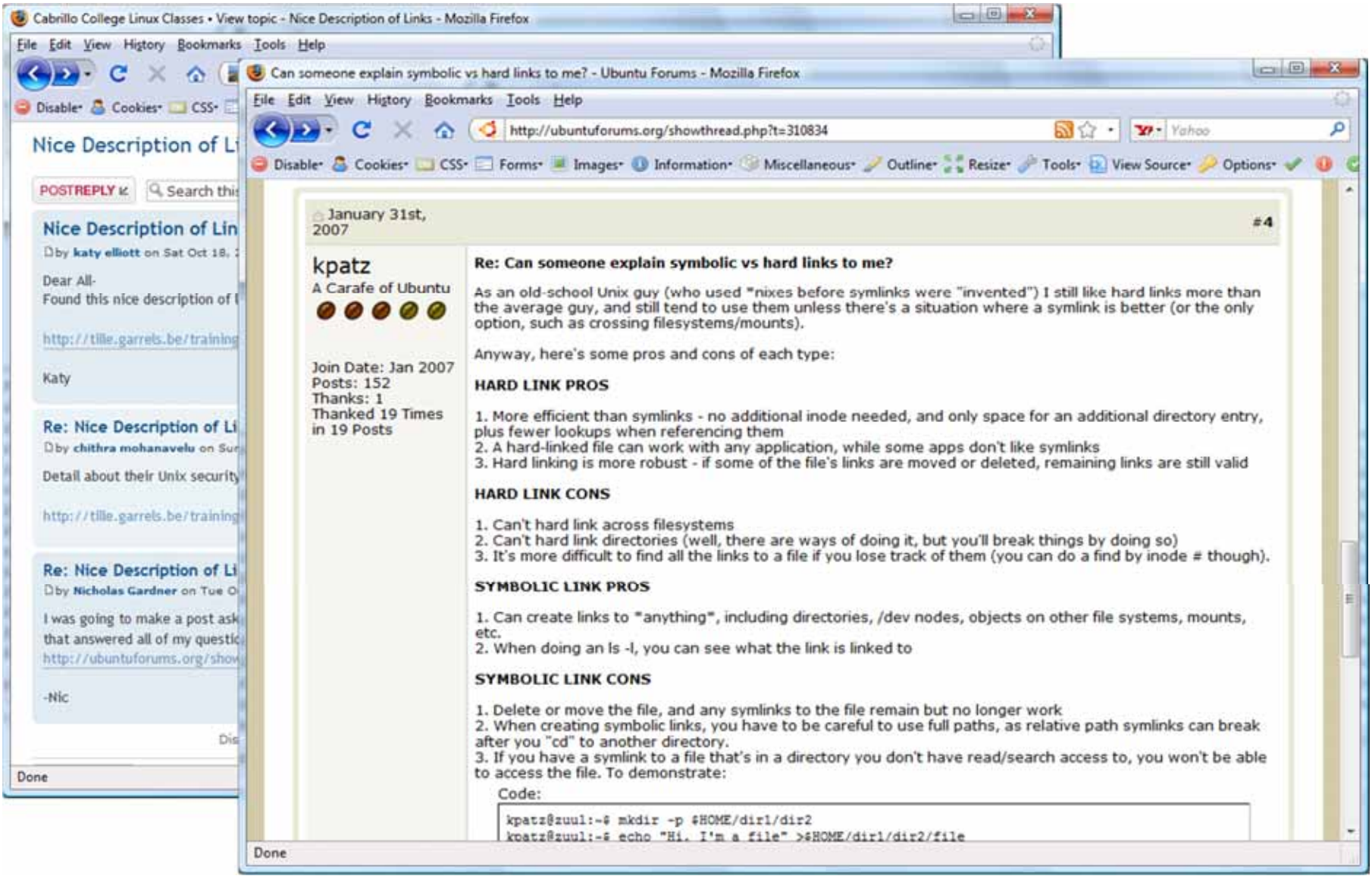

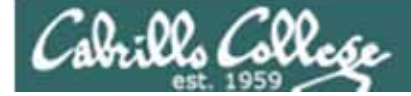

# Sticky Bit

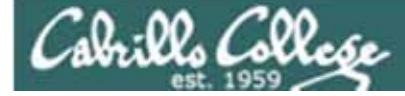

# The Sticky Bit

| [root@opus /]# chmod 1777 temp777S[root@opus /]# ls -ld *drwxr-xr-x2 root root4096 Jun 17 16:25 bindrwxr-xr-x3 root root4096 Jun 17 15:00 bootdrwxr-xr-x11 root root3660 Sep 16 12:59 devdrwxr-xr-x11 root root12288 Oct 21 04:02 etcdrwxr-xr-x16 root root4096 Jun 20 11:07 homedrwxr-xr-x14 root root4096 Jun 17 16:22 libdrwxr-xr-x14 root root4096 Jun 17 16:22 libdrwxr-xr-x2 root root16384 Jun 16 08:35 lost+founddrwxr-xr-x2 root root0 Sep 10 21:48 miscdrwxr-xr-x2 root root0 Sep 10 2006 mntdrwxr-xr-x2 root root0 Sep 10 2006 mntdrwxr-xr-x2 root root0 Sep 10 14:48 procdrwxr-xr-x2 root root12288 Jun 17 16:25 sbindrwxr-xr-x2 root root4096 Oct 22 14:04 temp777drwxrwxrwx2 root root4096 Oct 22 13:59 temp777Sdrwxrwxrwt8 root root4096 Oct 22 13:52 tmpdrwxr-xr-x14 root root4096 Oct 22 13:52 tmpdrwxr-xr-x14 root root4096 Jun 16 15:38 usrdrwxr-xr-x26 root root4096 Jun 17 22:16 var | [root@opus               | /]# | chmod | d 777  | temp777  |     |    |                |            |
|----------------------------------------------------------------------------------------------------|--------------------------|-----|-------|--------|----------|-----|----|----------------|------------|
| [root@opus /]# ls -ld *drwxr-xr-x2 root root4096 Jun 17 16:25 bindrwxr-xr-x3 root root4096 Jun 17 15:00 bootdrwxr-xr-x11 root root3660 Sep 16 12:59 devdrwxr-xr-x98 root root12288 Oct 21 04:02 etcdrwxr-xr-x16 root root4096 Jun 20 11:07 homedrwxr-xr-x14 root root4096 Jun 17 16:22 libdrwxr-xr-x14 root root4096 Jun 17 15:10 mediadrwxr-xr-x2 root root16384 Jun 16 08:35 lost+founddrwxr-xr-x2 root root0 Sep 10 21:48 miscdrwxr-xr-x2 root root0 Sep 10 206 mntdrwxr-xr-x12 root root0 Sep 10 14:48 procdrwxr-xr-x2 root root0 Sep 10 14:48 procdrwxr-xr-x2 root root4096 Oct 10 2006 optdrwxr-xr-x2 root root4096 Oct 22 14:04 temp777drwxrwxrwt2 root root4096 Oct 22 13:59 temp777Sdrwxrwxrwt8 root root4096 Oct 22 13:52 tmpdrwxr-xr-x14 root root4096 Oct 22 13:52 tmpdrwxr-xr-x26 root root4096 Jun 17 22:16 var                                                                             | [root@opus               | /]# | chmod | d 1777 | / temp77 | 7S  |    |                |            |
| drwxr-xr-x2 root root4096 Jun 17 16:25 bindrwxr-xr-x3 root root4096 Jun 17 15:00 bootdrwxr-xr-x11 root root3660 Sep 16 12:59 devdrwxr-xr-x98 root root12288 Oct 21 04:02 etcdrwxr-xr-x16 root root4096 Jun 20 11:07 homedrwxr-xr-x14 root root4096 Jun 17 16:22 libdrwxr-xr-x14 root root4096 Jun 17 16:22 libdrwxr-xr-x2 root root16384 Jun 16 08:35 lost+founddrwxr-xr-x2 root root0 Sep 10 21:48 miscdrwxr-xr-x2 root root4096 Oct 10 2006 mntdrwxr-xr-x2 root root0 Sep 10 14:48 procdrwxr-xr-x2 root root12288 Jun 17 16:25 sbindrwxr-xr-x2 root root0 Sep 10 14:48 procdrwxr-xr-x2 root root4096 Oct 22 13:59 temp777drwxrwxrwt2 root root4096 Oct 22 13:59 temp777drwxrwxrwt8 root root4096 Oct 22 13:52 tmpdrwxr-xr-x14 root root4096 Jun 16 15:38 usrdrwxr-xr-x26 root root4096 Jun 17 22:16 var                                                                                                 | [root@opus               | /]# | ls -1 | ld *   |          |     |    |                |            |
| drwxr-xr-x3rootroot4096Jun1715:00bootdrwxr-xr-x11rootroot3660Sep1612:59devdrwxr-xr-x98rootroot12288Oct2104:02etcdrwxr-xr-x16rootroot4096Jun2011:07homedrwxr-xr-x14rootroot4096Jun1716:22libdrwxr-xr-x2rootroot4096Jun1715:10mediadrwxr-xr-x2rootroot0Sep1021:48miscdrwxr-xr-x2rootroot0Sep102006mntdrwxr-xr-x2rootroot0Sep1014:48procdrwxr-xr-x2rootroot0Sep1717:25rootdrwxr-xr-x2rootroot12288Jun1716:25sbindrwxr-xr-x2rootroot0Sep1014:48procdrwxr-xr-x2rootroot4096Oct2213:59temp777drwxrwxrwt2rootroot4096Oct2213:52tmpdrwxr-xr-x14rootroot4096Oct2213:52tmpdrwxr-xr-x14rootroot4096Jun1615:38usrdrwxr-xr-                                                                                                    | drwxr-xr-x               | 2   | root  | root   | 4096     | Jun | 17 | 16:25          | bin        |
| drwxr-xr-x11rootroot3660Sep1612:59devdrwxr-xr-x98rootroot12288Oct2104:02etcdrwxr-xr-x16rootroot4096Jun2011:07homedrwxr-xr-x14rootroot4096Jun1716:22libdrwxr-xr-x2rootroot16384Jun1608:35lost+founddrwxr-xr-x2rootroot0Sep1021:48miscdrwxr-xr-x2rootroot0Sep102006mntdrwxr-xr-x2rootroot0Sep102006optdrwxr-xr-x123rootroot0Sep1014:48procdrwxr-xr-x12rootroot0Sep1717:25rootdrwxr-xr-x2rootroot12288Jun1716:25sbindrwxr-xr-x2rootroot4096Oct2214:04temp777drwxrwxrwt2rootroot4096Oct2213:59temp777Sdrwxrwxrwt8rootroot4096Jun1615:38usrdrwxr-xr-x14rootroot4096Jun1722:16var                                                                                                    | drwxr-xr-x               | 3   | root  | root   | 4096     | Jun | 17 | 15:00          | boot       |
| drwxr-xr-x98 root root12288 Oct 21 04:02 etcdrwxr-xr-x16 root root4096 Jun 20 11:07 homedrwxr-xr-x14 root root4096 Jun 17 16:22 libdrwxr-xr-x2 root root16384 Jun 16 08:35 lost+founddrwxr-xr-x2 root root4096 Jun 17 15:10 mediadrwxr-xr-x2 root root0 Sep 10 21:48 miscdrwxr-xr-x2 root root4096 Oct 10 2006 mntdrwxr-xr-x2 root root0 Sep 10 14:48 procdrwxr-xr-x12 root root0 Sep 10 14:48 procdrwxr-xr-x2 root root0 Sep 17 17:25 rootdrwxrwxrwx2 root root4096 Oct 22 14:04 temp777drwxrwxrwt2 root root4096 Oct 22 13:59 temp777Sdrwxr-xr-x14 root root4096 Jun 16 15:38 usrdrwxr-xr-x26 root root4096 Jun 17 22:16 var                                                                                                    | drwxr-xr-x               | 11  | root  | root   | 3660     | Sep | 16 | 12:59          | dev        |
| drwxr-xr-x16rootroot4096Jun2011:07homedrwxr-xr-x14rootroot4096Jun1716:22libdrwxr-xr-x2rootroot16384Jun1608:35lost+founddrwxr-xr-x2rootroot4096Jun1715:10mediadrwxr-xr-x2rootroot0Sep1021:48miscdrwxr-xr-x2rootroot0Sep102006mntdrwxr-xr-x2rootroot0Sep1014:48procdrwxr-xr-x123rootroot0Sep1014:48procdrwxr-xr-x2rootroot4096Sep1717:25rootdrwxr-xr-x2rootroot12288Jun1716:25sbindrwxrwxrwx2rootroot4096Oct2213:59temp777drwxrwxrwt8rootroot4096Oct2213:52tmpdrwxr-xr-x14rootroot4096Jun1615:38usrdrwxr-xr-x26rootroot4096Jun1722:16var                                                                                                    | drwxr-xr-x               | 98  | root  | root   | 12288    | Oct | 21 | 04:02          | etc        |
| drwxr-xr-x14 root root4096 Jun 17 16:22 libdrwx2 root root16384 Jun 16 08:35 lost+founddrwxr-xr-x2 root root4096 Jun 17 15:10 mediadrwxr-xr-x2 root root0 Sep 10 21:48 miscdrwxr-xr-x2 root root4096 Oct 10 2006 mntdrwxr-xr-x2 root root4096 Oct 10 2006 optdrwxr-xr-x12 root root0 Sep 10 14:48 procdrwxr-xr-x12 root root0 Sep 10 14:48 procdrwxr-xr-x2 root root12288 Jun 17 16:25 sbindrwxrwxrwx2 root root4096 Oct 22 14:04 temp777drwxrwxrwt8 root root4096 Oct 22 13:59 temp777sdrwxr-xr-x14 root root4096 Jun 16 15:38 usrdrwxr-xr-x26 root root4096 Jun 17 22:16 var                                                                                                    | drwxr-xr-x               | 16  | root  | root   | 4096     | Jun | 20 | 11:07          | home       |
| drwx2 root root16384 Jun 16 08:35 lost+founddrwxr-xr-x2 root root4096 Jun 17 15:10 mediadrwxr-xr-x2 root root0 Sep 10 21:48 miscdrwxr-xr-x2 root root4096 Oct 10 2006 mntdrwxr-xr-x2 root root4096 Oct 10 2006 optdr-xr-xr-x123 root root0 Sep 10 14:48 procdrwxr-xr-x2 root root4096 Sep 17 17:25 rootdrwxr-xr-x2 root root12288 Jun 17 16:25 sbindrwxrwxrwt2 root root4096 Oct 22 14:04 temp777drwxrwxrwt8 root root4096 Oct 22 13:59 temp777sdrwxr-xr-x14 root root4096 Jun 16 15:38 usrdrwxr-xr-x26 root root4096 Jun 17 22:16 var                                                                                                    | drwxr-xr-x               | 14  | root  | root   | 4096     | Jun | 17 | 16:22          | lib        |
| drwxr-xr-x2rootroot4096Jun1715:10mediadrwxr-xr-x2rootroot0Sep1021:48miscdrwxr-xr-x2rootroot4096Oct102006mntdrwxr-xr-x2rootroot4096Oct102006optdrwxr-xr-x123rootroot0Sep1014:48procdrwxr-xr-x12rootroot4096Sep1717:25rootdrwxr-xr-x2rootroot12288Jun1716:25sbindrwxrwxrwx2rootroot4096Oct2214:04temp777drwxrwxrwt8rootroot4096Oct2213:59temp777sdrwxr-xr-x14rootroot4096Jun1615:38usrdrwxr-xr-x26rootroot4096Jun1722:16var                                                                                                    | drwx                     | 2   | root  | root   | 16384    | Jun | 16 | 08:35          | lost+found |
| drwxr-xr-x2rootroot0Sep1021:48miscdrwxr-xr-x2rootroot4096Oct102006mntdrwxr-xr-x2rootroot4096Oct102006optdr-xr-xr-x123rootroot0Sep1014:48procdrwxr-xr21rootroot4096Sep1717:25rootdrwxr-xr-x2rootroot12288Jun1716:25sbindrwxrwxrwx2rootroot4096Oct2214:04temp777drwxrwxrwt8rootroot4096Oct2213:59temp777sdrwxr-xr-x14rootroot4096Jun1615:38usrdrwxr-xr-x26rootroot4096Jun1722:16var                                                                                                    | drwxr-xr-x               | 2   | root  | root   | 4096     | Jun | 17 | 15:10          | media      |
| drwxr-xr-x2 root root4096 Oct 102006 mntdrwxr-xr-x2 root root4096 Oct 102006 optdr-xr-xr-x123 root root0 Sep 1014:48 procdrwxr-xr21 root root4096 Sep 1717:25 rootdrwxr-xr-x2 root root12288 Jun 1716:25 sbindrwxrwxrwx2 root root4096 Oct 2214:04 temp777drwxrwxrwt2 root root4096 Oct 2213:59 temp777Sdrwxrwxrwt8 root root4096 Oct 2213:52 tmpdrwxr-xr-x14 root root4096 Jun 1615:38 usrdrwxr-xr-x26 root root4096 Jun 1722:16 var                                                                                                    | drwxr-xr-x               | 2   | root  | root   | 0        | Sep | 10 | 21:48          | misc       |
| drwxr-xr-x2rootroot4096Oct102006optdr-xr-xr-x123rootroot0Sep1014:48procdrwxr-xr21rootroot4096Sep1717:25rootdrwxr-xr-x2rootroot12288Jun1716:25sbindrwxrwxrwx2rootroot4096Oct2214:04temp777drwxrwxrwt2rootroot4096Oct2213:59temp777Sdrwxrwxrwt8rootroot4096Oct2213:52tmpdrwxr-xr-x14rootroot4096Jun1615:38usrdrwxr-xr-x26rootroot4096Jun1722:16var                                                                                                    | drwxr-xr-x               | 2   | root  | root   | 4096     | Oct | 10 | 2006           | mnt        |
| dr-xr-xr-x 123 root root0 Sep 10 14:48 procdrwxr-xr21 root root4096 Sep 17 17:25 rootdrwxr-xr-x2 root root12288 Jun 17 16:25 sbindrwxrwxrwx2 root root4096 Oct 22 14:04 temp777drwxrwxrwt2 root root4096 Oct 22 13:59 temp777Sdrwxrwxrwt8 root root4096 Oct 22 13:52 tmpdrwxr-xr-x14 root root4096 Jun 16 15:38 usrdrwxr-xr-x26 root root4096 Jun 17 22:16 var                                                                                                    | drwxr-xr-x               | 2   | root  | root   | 4096     | Oct | 10 | 2006           | opt        |
| drwxr-x21 root root4096 Sep 17 17:25 rootdrwxr-xr-x2 root root12288 Jun 17 16:25 sbindrwxrwxrwx2 root root4096 Oct 22 14:04 temp777drwxrwxrwt2 root root4096 Oct 22 13:59 temp7775drwxrwxrwt8 root root4096 Oct 22 13:52 tmpdrwxr-xr-x14 root root4096 Jun 16 15:38 usrdrwxr-xr-x26 root root4096 Jun 17 22:16 var                                                                                                    | dr-xr-xr-x               | 123 | root  | root   | 0        | Sep | 10 | 14:48          | proc       |
| drwxr-xr-x2 root root12288 Jun 17 16:25 sbindrwxrwxrwx2 root root4096 Oct 22 14:04 temp777drwxrwxrwt2 root root4096 Oct 22 13:59 temp777Sdrwxrwxrwt8 root root4096 Oct 22 13:52 tmpdrwxr-xr-x14 root root4096 Jun 16 15:38 usrdrwxr-xr-x26 root root4096 Jun 17 22:16 var                                                                                                    | drwxr-x                  | 21  | root  | root   | 4096     | Sep | 17 | 17 <b>:</b> 25 | root       |
| drwxrwxrwx2 root root4096 Oct 22 14:04 temp777drwxrwxrwt2 root root4096 Oct 22 13:59 temp7775drwxrwxrwt8 root root4096 Oct 22 13:52 tmpdrwxr-xr-x14 root root4096 Jun 16 15:38 usrdrwxr-xr-x26 root root4096 Jun 17 22:16 var                                                                                                    | drwxr-xr-x               | 2   | root  | root   | 12288    | Jun | 17 | 16:25          | sbin       |
| drwxrwxrwt2 root root4096 Oct 22 13:59 temp777Sdrwxrwxrwt8 root root4096 Oct 22 13:52 tmpdrwxr-xr-x14 root root4096 Jun 16 15:38 usrdrwxr-xr-x26 root root4096 Jun 17 22:16 var                                                                                                    | drwxrwxrwx               | 2   | root  | root   | 4096     | Oct | 22 | 14:04          | temp777    |
| drwxrwxrwt8 root root4096 Oct 22 13:52 tmpdrwxr-xr-x14 root root4096 Jun 16 15:38 usrdrwxr-xr-x26 root root4096 Jun 17 22:16 var                                                                                                    | drwxrwxrw <mark>t</mark> | 2   | root  | root   | 4096     | Oct | 22 | 13:59          | temp777S   |
| drwxr-xr-x 14 root root 4096 Jun 16 15:38 usr<br>drwxr-xr-x 26 root root 4096 Jun 17 22:16 var                                                                                                    | drwxrwxrw <mark>t</mark> | 8   | root  | root   | 4096     | Oct | 22 | 13:52          | tmp        |
| drwxr-xr-x 26 root root 4096 Jun 17 22:16 var                                                                                                    | drwxr-xr-x               | 14  | root  | root   | 4096     | Jun | 16 | 15:38          | usr        |
|                                                                                                    | drwxr-xr-x               | 26  | root  | root   | 4096     | Jun | 17 | 22:16          | var        |

A closer look at the /tmp directory

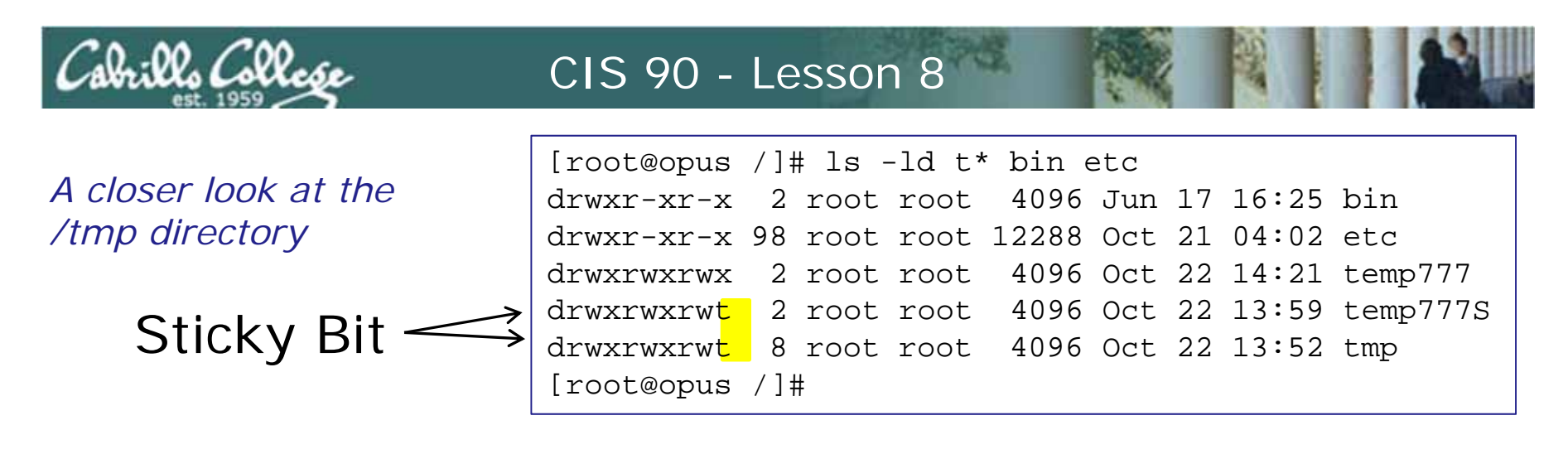

The other directories in / are set to 755 permission. The /tmp is 777 so anyone can view, create and remove files there

| [roddyduk@opus simmsri<br>[roddyduk@opus temp777 | .c]\$ cd /temp777<br>7]\$ touch duke |                        |
|--------------------------------------------------|--------------------------------------|------------------------|
| [roddyduk@opus temp777                           | ']\$ echo hi > benji                 |                        |
| [roddyduk@opus temp777                           | ']\$ <mark>rm benji -</mark>         |                        |
| [roddyduk@opus temp777                           | 7]\$                                 | sticky bit not set     |
|                                                  |                                      | -                      |
| Without the sticky bit                           | [simmsben@opus si                    | immsric]\$ cd /temp777 |
|                                                  | [simmsben@opus te                    | emp777]\$ touch benji  |
| set, one user can                                | [aimmahan@anua to                    | mn7771¢ ocho bi > duk  |

[simmsben@opus temp777]\$ echo hi > duke delete files belonging [simmsben@opus temp777]\$ rm duke [simmsben@opus temp777]\$

to another.

175

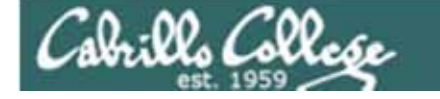

A closer look at the /tmp directory

Sticky Bit

| [root@opus /]# ls -ld t* bin etc |                                     |       |  |  |  |  |
|----------------------------------|-------------------------------------|-------|--|--|--|--|
| drwxr-xr-x                       | 2 root root 4096 Jun 17 16:25 bin   |       |  |  |  |  |
| drwxr-xr-x                       | 98 root root 12288 Oct 21 04:02 etc |       |  |  |  |  |
| drwxrwxrwx                       | 2 root root 4096 Oct 22 14:21 tem   | p777  |  |  |  |  |
| drwxrwxrwt                       | 2 root root 4096 Oct 22 13:59 tem   | p777S |  |  |  |  |
| drwxrwxrwt                       | 8 root root 4096 Oct 22 13:52 tmp   | 1     |  |  |  |  |
| [root@opus /]#                   |                                     |       |  |  |  |  |

The other directories in / are set to 755 permission. The /tmp is 777 so anyone can view, create and remove files there

| [roddyduk@opus temp777S]\$ tou<br>[roddyduk@opus temp777S]\$ ech<br>[roddyduk@opus temp777S]\$ rm       | <pre>x@opus temp777S]\$ touch duke x@opus temp777S]\$ echo hi &gt; benji x@opus temp777S]\$ rm benji</pre>                     |                                                                                             |  |  |  |
|----------------------------------------------------------------------------------------------------|----------------------------------------------------------------------------------------------------|---------------------------------------------------------------------------------------------|--|--|--|
| rm: cannot remove `benji': Or<br>[roddyduk@opus temp777S]\$ rm                                          | peration not permitted<br>duke                                                                                                 | sticky bit set                                                                              |  |  |  |
| [roddyduk@opus temp777S]\$                                                                              | [simmsben@opus temp777                                                                                                    | S]\$ touch benji                                                                            |  |  |  |
| With the sticky bit set, a<br>user can delete there own<br>files but not those belonging<br>to another. | [simmsben@opus temp777<br>[simmsben@opus temp777<br>rm: cannot remove `duk<br>[simmsben@opus temp777<br>[simmsben@opus temp777 | S]\$ echo hi > duke<br>S]\$ rm duke<br>e': Operation not permitted<br>S]\$ rm benji<br>S]\$ |  |  |  |

-rw-rw-r-- 1 simmsben cis90 3 Oct 22 14:27 benji -rw-rw-r-- 1 roddyduk cis90 3 Oct 22 14:26 duke

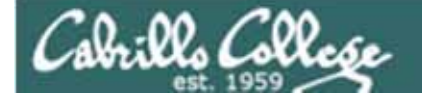

# **Directory Write Permission**

|                                                                                                    | r                                                                                                    | w                                                                                               | x                                                                             | r                                                          | w                               | x                                                                                                    | r                      | w          | x         |                |
|----------------------------------------------------------------------------------------------------|----------------------------------------------------------------------------------------------------|-------------------------------------------------------------------------------------------------|-------------------------------------------------------------------------------|------------------------------------------------------------|---------------------------------|----------------------------------------------------------------------------------------------------|------------------------|------------|-----------|----------------|
|                                                                                                    | read                                                                                                    | write                                                                                           | execute                                                                       | read                                                       | write                           | execute                                                                                                    | read                   | write      | execute   |                |
|                                                                                                    |                                                                                                    | use                                                                                             | r                                                                             | Į                                                          | group                           |                                                                                                    |                        | others     | 5         |                |
| [simmsben@<br>[simmsben@<br>[simmsben@<br>[simmsben@<br>[simmsben@<br>[simmsben@                                                                     | opus ~]\$<br>opus dog<br>opus dog<br>opus dog<br>opus dog<br>opus dog                                                                                                    | as]\$<br>]<br>]<br>]<br>]<br>]<br>]<br>]<br>]<br>]<br>]<br>]<br>]<br>]<br>]<br>]<br>]<br>]<br>] | examples/d<br>p duke du<br>nv homer H<br>rm duke<br>In benji m<br>ls -li      | ogs/<br>ke.bak<br>omer<br>ydog                             |                                 | All is v<br>permiss                                                                                                    | <b>vell</b> wł<br>sion | nen t      | the direc | tory has write |
| total 32<br>104704 -rw<br>104743 -rw<br>104684 -rw<br>104704 -rw<br>[simmsben@<br>[simmsben@<br>[simmsben@<br>cp: cannot<br>[simmsben@<br>mv: cannot | <pre>Isimmsben@opus dogs]\$ 1s -1i total 32 104704 -rw-rr 2 simmsben cis90 20 Oct 20 08:27 benji 104743 -rw-rr 1 simmsben cis90 20 Oct 20 09:24 duke.bak 104684 -rw-rr 1 simmsben cis90 20 Oct 20 08:27 Homer 104704 -rw-rr 2 simmsben cis90 20 Oct 20 08:27 mydog [simmsben@opus ~]\$ chmod u-w examples/dogs/ [simmsben@opus ~]\$ cd examples/dogs/ [simmsben@opus dogs]\$ cp duke.bak /tmp integration denied in a directory. cp, mv, rm and In commands need to change filenames, therefore they need write access to the directory</pre> |                                                                                                 |                                                                               |                                                            |                                 | <b>vell</b> without write<br>why?<br>enames are stored<br>ory. cp, mv, rm<br>nmands need to<br>enames, therefore<br>write access to the |                        |            |           |                |
| <pre>[simmsben@<br/>rm: cannot<br/>[simmsben@<br/>ln: creatin<br/>[simmsben@<br/>ln: creatin</pre>                                                   | opus dog<br>remove<br>opus dog<br>ng hard<br>opus dog<br>ng hard                                                                                                    | <pre>is ]\$ r `duke is ]\$ ] link is ]\$ ] link link</pre>                                      | rm duke.ba<br>e.bak': Pe<br>ln duke.ba<br>`/tmp/myd<br>ln Homer h<br>`herdog' | k<br>rmission<br>k /tmp/m<br>og' to `<br>erdog<br>to `Home | deni<br>ydog<br>duke.<br>er': P | ed 🗭<br>bak': Inva<br>ermission                                                                                                    | alid cros<br>denied    | ss-de<br>🚫 | vice link | 8              |

#### Removing directory w permission

• cannot cp files into it, can't remove files, can't move files out, can't add links

• but you can cp files out

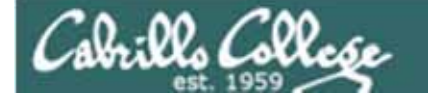

# **Directory Execute Permission**

| <b>r</b> | <b>W</b> | <b>X</b> | <b>r</b> | <b>W</b> | <b>X</b> | <b>r</b> | ₩      | <b>X</b> |
|----------|----------|----------|----------|----------|----------|----------|--------|----------|
| read     | write    | execute  | read     | write    | execute  | read     | write  | execute  |
|          | use      | r        | ļ        | group    |          |          | others | 5        |

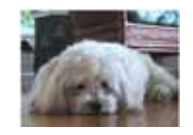

#### Benji removes x permission on his dogs directory

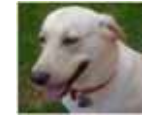

```
[simmsben@opus ~]$ chmod g-x examples/dogs/
                                                         [roddyduk@opus ~]$ ls -ld ../simmsben/examples/
[simmsben@opus ~]$ ls -ld examples/
                                                         drwxrwxr-x 4 simmsben cis90 4096 Oct 20 08:27 ../simmsben/exa
drwxrwxr-x 4 simmsben cis90 4096 Oct 20 08:27 examples/
                                                         [roddyduk@opus ~]$ ls -lR ../simmsben/examples/
[simmsben@opus ~]$ ls -lR examples/
                                                         ../simmsben/examples/:
examples/:
                                                         total 40
total 40
                                                         -rw-r--r-- 1 simmsben cis90 237 Oct 20 08:27 ant
-rw-r--r-- 1 simmsben cis90 237 Oct 20 08:27 ant
                                                         drwxr-xr-x 2 simmsben cis90 4096 Oct 20 08:27 birds
drwxr-xr-x 2 simmsben cis90 4096 Oct 20 08:27 birds
                                                         drwxr--r-x 2 simmsben cis90 4096 Oct 20 08:27 dogs
drwxr--r-x 2 simmsben cis90 4096 Oct 20 08:27 dogs
                                                         -rw-r--r-- 1 simmsben cis90 779 Oct 20 08:27 nursery
-rw-r--r-- 1 simmsben cis90 779 Oct 20 08:27 nursery
                                                         -rw-r--r-- 1 simmsben cis90 151 Oct 20 08:27 twister
-rw-r--r-- 1 simmsben cis90 151 Oct 20 08:27 twister
                                                         ../simmsben/examples/birds:
examples/birds:
                                                         total 16
total 16
                                                         -rw-r--r-- 1 simmsben cis90 24 Oct 20 08:27 abby
-rw-r--r-- 1 simmsben cis90 24 Oct 20 08:27 abby
                                                         -rw-r--r-- 1 simmsben cis90 24 Oct 20 08:27 nibbie
-rw-r--r-- 1 simmsben cis90 24 Oct 20 08:27 nibbie
                                                         ../simmsben/examples/dogs:
examples/dogs:
                                                         total 0
total 24
                                                         ?----- ? ? ? ? ?
                                                                                        ? benji
-rw-r--r-- 1 simmsben cis90 20 Oct 20 08:27 benji
                                                             ----- ? ? ? ?
                                                                                        ? duke
-rw-r--r-- 1 simmsben cis90 20 Oct 20 08:27 duke
                                                             ____ ? ? ?
                                                                                        ? homei
-rw-r--r-- 1 simmsben cis90 20 Oct 20 08:27 homer
                                                         [roddyduk@opus ~]$
[simmsben@opus ~]$
```

178

Now Duke can see filenames but no inode information

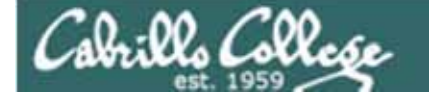

## **Directory Execute Permission**

| <b>r w x</b>       | <b>r w x</b>       | <b>r w x</b>       |
|--------------------|--------------------|--------------------|
| read write execute | read write execute | read write execute |
| user               | group              | others             |

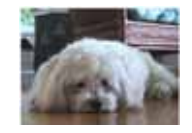

#### Benji removes x permission on his dogs directory

[simmsben@opus ~]\$ chmod g-x examples/dogs/ [simmsben@opus ~]\$ ls -ld examples/ drwxrwxr-x 4 simmsben cis90 4096 Oct 20 08:27 examples/ [simmsben@opus ~]\$ ls -lR examples/ examples/: total 40 -rw-r--r-- 1 simmsben cis90 237 Oct 20 08:27 ant drwxr-xr-x 2 simmsben cis90 4096 Oct 20 08:27 birds drwxr--r-x 2 simmsben cis90 4096 Oct 20 08:27 dogs -rw-r--r-- 1 simmsben cis90 779 Oct 20 08:27 nursery -rw-r--r-- 1 simmsben cis90 151 Oct 20 08:27 twister

examples/birds: total 16 -rw-r--r-- 1 simmsben cis90 24 Oct 20 08:27 abby -rw-r--r-- 1 simmsben cis90 24 Oct 20 08:27 nibbie

examples/dogs:

total 24
-rw-r--r-- 1 simmsben cis90 20 Oct 20 08:27 benji
-rw-r--r-- 1 simmsben cis90 20 Oct 20 08:27 duke
-rw-r--r-- 1 simmsben cis90 20 Oct 20 08:27 homer
[simmsben@opus ~]\$

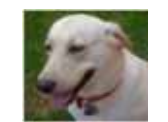

[roddyduk@opus ~]\$ cd ../simmsben [roddyduk@opus simmsben]\$ cd examples/ [roddyduk@opus examples]\$ cd birds [roddyduk@opus birds]\$ cd ... [roddyduk@opus examples]\$ cd dogs/ -bash: cd: dogs/: Permission denied [roddyduk@opus examples]\$ [roddyduk@opus examples]\$ cat dogs/duke cat: dogs/duke: Permission denied [roddyduk@opus examples]\$

Duke cannot cd into the directory and he cannot retrieve any file data for the files in the directory